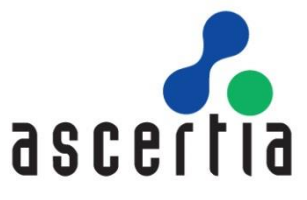

# SigningHub Installation Guide

SigningHub 8.0.0

# ASCERTIA LTD

October 2021

DOCUMENT VERSION - 1.0.0.1

This document contains commercial-in-confidence material. It must not be disclosed to any third party without the written authority of Ascertia Limited.

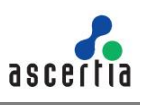

#### **CONTENTS**

| 1         | Introdu                                                                     | ction                                                                                                    | 4                                                  |
|-----------|-----------------------------------------------------------------------------|----------------------------------------------------------------------------------------------------|----------------------------------------------------|
|           | 1.1<br>1.2<br>1.3<br>1.4<br>1.5<br>1.6                                      | Scope<br>Intended Readership<br>Conventions<br>Technical Support<br>Glossary<br>References to PKI Standards                                                                                                    | 4<br>4<br>5<br>5<br>5                              |
| 2<br>3    | Systen<br>Installa                                                          | n Requirements<br>ition Modules                                                                                                    | 6<br>9                                             |
|           | 3.1                                                                         | Deployment Scenario                                                                                                    | 10                                                 |
| 4         | Prereq                                                                      | uisites                                                                                                    | 10                                                 |
|           | 4.1<br>4.2<br>4.3<br>4.4<br>4.5<br>4.6                                      | SMTP Server<br>Windows Roles and Features (2016, 2012 R2, 2012)<br>URL Rewrite Module<br>Additional Windows Configurations (2016, 2012 R2, 2012)<br>ADSS Signing Server Dependencies<br>Database                                                                                                    | 10<br>11<br>16<br>16<br>16<br>17                   |
| 5         | Signing                                                                     | gHub Enterprise Installation                                                                                                    | 17                                                 |
|           | 5.1<br>5.2<br>5.3<br>5.4<br>5.5<br>5.6<br>5.7                               | Fresh Installation of SigningHub Enterprise<br>Installing SigningHub Enterprise with a Load-Balanced Configuration<br>Installing SigningHub Enterprise with an Existing Database<br>Post Installation Steps<br>Upgrading SigningHub Enterprise<br>Changing Database Credentials for an Existing Installation<br>Troubleshooting                                                | 17<br>45<br>52<br>63<br>64<br>77<br>80             |
| 6<br>Арре | Signing<br>endix A                                                          | gHub Enterprise Uninstallation<br>- Configuring AJP Connector for Local Signing                                                                                                    | 81<br>84                                           |
|           | A.1<br>A.2<br>A.3<br>A.4<br>A.5                                             | Prepare the Packages<br>Add ISAPI Filter for SigningHub Enterprise<br>Add Virtual Directory<br>Register ISAPI Extension<br>Update ADSS Signing Server & SigningHub Enterprise Configuration                                                                                                    | 84<br>85<br>86<br>89<br>92                         |
| Арре      | endix B                                                                     | - Securing SigningHub Desktop Web                                                                                                    | 93                                                 |
|           | B.1<br>B.2<br>B.3<br>B.4<br>B.5<br>B.6<br>B.7<br>B.8<br>B.9<br>B.10<br>B.11 | Securing cookies<br>'X-XSS-Protection' header<br>HTTP Strict Transport Security (HSTS) header.<br>HTTP Public Key Pinning header.<br>TLS Fallback SCSV<br>SSL Medium Strength Cipher Suites.<br>Hiding Application Errors and Server Information.<br>Content Security Policy Header<br>Referrer Policy Header<br>'X-FRAME-OPTIONS' Response Header<br>Cacheable HTTPS Response | 93<br>93<br>94<br>94<br>94<br>94<br>95<br>96<br>96 |
|           | B.12                                                                        | CAPICHA Configurations                                                                                                    | 96                                                 |

| Appendix C                                                          | - Securing SigningHub API                                                                                                    | . 97                                                                                                    |
|---------------------------------------------------------------------|----------------------------------------------------------------------------------------------------|----------------------------------------------------------------------------------------------------|
| C.1<br>C.2<br>C.3<br>C.4                                            | 'X-XSS-Protection' header<br>Content Security Policy Header<br>'X-FRAME-OPTIONS' Response Header<br>Cacheable HTTPS Response                                                                                                    | 97<br>97<br>97<br>98                                                                                                    |
| Appendix D                                                          | - Application Settings                                                                                                    | . 98                                                                                                    |
| D.1<br>D.2<br>D.3<br>D.4                                            | Desktop Web<br>Mobile Web<br>API<br>Admin                                                                                                    | 98<br>99<br>100<br>101                                                                                                    |
| Appendix E                                                          | - Securing SigningHub Mobile Web                                                                                                    | 101                                                                                                    |
| E.1<br>E.2<br>E.3<br>E.4<br>E.5                                     | Securing cookies<br>'X-XSS-Protection' header<br>Content Security Policy Header<br>'X-FRAME-OPTIONS' Response Header<br>Cacheable HTTPS Response                                                                                                    | 101<br>101<br>101<br>102<br>102                                                                                                 |
| Appendix F<br>Appendix G<br>Appendix H                              | <ul> <li>Configuring SigningHub Demo Site</li> <li>Proxy Settings in Internet Explorer</li> <li>Installing Redis Server</li> </ul>                                                                                                    | 102<br>103<br>103                                                                                                    |
| H.1<br>H.2<br>H.3                                                   | Issues in Existing Redis Installation<br>Uninstall Redis Service<br>Installation of Latest Redis Server                                                                                                    | 103<br>104<br>105                                                                                                    |
| Appendix I -                                                        | Enable Transparent Data Encryption (TDE)                                                                                                    | 114                                                                                                    |
| I.1<br>I.2<br>I.3<br>I.4<br>I.5<br>I.6<br>I.7<br>I.8<br>I.9<br>I.10 | 1 Introduction<br>How It Works?<br>Create Master Key<br>Create Certificate Protected by Master Key<br>Create Database Encryption Key<br>Enable Encryption<br>Backup Certificate<br>Restoring Certificate<br>Restoring Certificate<br>Limitations and Restrictions on TDE                                                                                                    | 114<br>115<br>115<br>115<br>115<br>115<br>115<br>116<br>116<br>117                                                              |
| Appendix J                                                          | - Enable Transport Security Layer (TLS)                                                                                                    | 118                                                                                                    |
| J.1<br>J.2<br>J.3<br>J.4<br>J.5<br>J.6<br>J.7<br>J.8<br>J.9         | Introduction<br>How It Works?<br>Configuration for Certificate Enrollment<br>Installation of SQL Server Certificate Using Microsoft Management Console<br>Configuration of SQL Server to Use Encrypted Connections<br>Post Configurations Steps<br>Configurations Required for SigningHub Connection String<br>Verification of TLS Configurations<br>Update Existing SigningHub Instance Connection String Over TLS | <ol> <li>118</li> <li>118</li> <li>119</li> <li>122</li> <li>127</li> <li>129</li> <li>131</li> <li>132</li> <li>132</li> </ol> |

## 1 Introduction

SigningHub Enterprise is a complete solution for document approval workflows, advanced digital signatures and document status tracking. It is designed to quickly optimise the way businesses deliver, review, approve and sign their business documents.

The following online resources supplement the contents herein, and provide in depth user and administration guides:

- <u>http://manuals.ascertia.com/SigningHubv7</u>
- <u>http://manuals.ascertia.com/SigningHub-admin</u>

SigningHub Enterprise is powered by ADSS Signing Server. This is a comprehensive solution for creating and verifying advanced digital signatures on any type of document, web form or transaction.

## 1.1 Scope

This manual describes the installation process for SigningHub Enterprise and ADSS Signing Server that underpins SigningHub Enterprise.

SigningHub Enterprise comprises seven components and the installation procedure for all are covered herein:

- **Desktop Web** interface that provides user services on desktop browsers.
- Admin console that provides system administration and configuration.
- **API** that utilises the ASP.NET Web API framework to provide a REST architecture.
- **Mobile Web** interface that provides user services on mobile browsers.
- Website Integration Demo to illustrate tight integration using the REST architecture.
- **Core** sends email notifications as a background process against few particular events and also performs the housekeeping operations.

### **1.2 Intended Readership**

This manual is intended for SigningHub Enterprise administrators who are responsible for the installation, configuration, and maintenance of the system. It is assumed that the reader has a basic knowledge of Microsoft Internet Information Services (IIS) based web applications, digital signatures, digital certificates and general security.

### 1.3 Conventions

These typographical conventions are used in this guide:

- **Bold** text identifies menu names, menu options, items you can click on the screen, file names, folder names, and keyboard keys.
- Courier New font identifies code and text that appears on the command line.
- Courier New or Courier New identifies single line commands or code that you are required to type in.

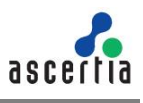

## 1.4 Technical Support

If technical support is required, Ascertia has a dedicated support team providing debugging and integration assistance as well as general customer support. Ascertia Support can be accessed through <u>Ascertia Ticketing System</u> or email address: <u>support@ascertia.com</u>

Ascertia provides formal support agreements with all product sales. Contact <u>sales@ascertia.com</u> for further details.

A Product Support Questionnaire should be completed in order to provide Ascertia Support with information about your system environment, along with details of any issues encountered. When requesting help, it is always important to confirm these details:

- System Platform.
- SigningHub Enterprise version number.
- Details of the specific issue and relevant steps taken to reproduce it if possible.
- Database vendor, version and patch level.
- Product log files.

## 1.5 Glossary

The following table illustrates glossary terms and their definitions.

| Term                | Definition                                                                                                    |
|---------------------|----------------------------------------------------------------------------------------------------|
| ADSS Signing Server | ADSS Signing Server is an Ascertia product that provides a wide<br>range of PKI cryptographic services and digital signature creation<br>and verification and supplementary trust services. SigningHub<br>Enterprise uses this product to power its underlying digital<br>signature functionality. |
| IIS                 | Internet Information Services                                                                                                    |

### **1.6 References to PKI Standards**

The following table illustrates the PKI Standards and their references.

| PKI Standards  | Reference                                                                                                    |
|----------------|----------------------------------------------------------------------------------------------------|
| PDF Signatures | PDF Public Key Digital Signature and Encryption Specification v3.2<br>http://www.adobe.com/devnet/pdf/pdf_reference.html |
| PKCS#7         | http://www.faqs.org/rfcs/rfc2315.html                                                                                    |
| PKCS#11        | ftp://ftp.rsasecurity.com/pub/pkcs/pkcs-11/v2-20/pkcs-11v2-<br>20.pdf                                                    |

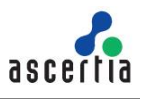

## 2 System Requirements

The following table defines the system requirements for SigningHub Enterprise:

| Components      | Requirements                                                                                                    |
|-----------------|----------------------------------------------------------------------------------------------------|
| Server System   | SigningHub Enterprise is a Microsoft .NET Framework application and is supported on these operating systems:                                                                                                    |
|                 | <ul> <li>Windows Server 2019</li> <li>Windows Server 2016</li> <li>Windows Server 2012 R2</li> <li>Windows Server 2012</li> </ul>                                                                                                    |
|                 | IIS is a mandatory component. The versions stated below are supported. For more information refer to <u>4.Prerequisites</u> :                                                                                                    |
|                 | <ul> <li>IIS 10</li> <li>IIS 8.5</li> <li>IIS 8.0</li> <li>Microsoft .NET Framework v4.8 or above</li> </ul>                                                                                                    |
|                 | (https://dotnet.microsoft.com/download/dotnet-framework/net48)                                                                                                    |
|                 | Hardware: A modern multi-core CPU such as the Xeon E56xx or the E3 or E5 range is recommended, with a minimum of 16GB RAM and 200 GB disk space required for the application and its logs. 32GB RAM and higher is needed to support a larger population of concurrent users.                                                                 |
| Database Server | SigningHub Enterprise supports these databases to store the configurations data:                                                                                                    |
|                 | Oracle 12c Enterprise Edition, Microsoft Azure SQL Server, Microsoft SQL Server 2019, 2017, 2016 (Express, Web Edition, Standard or Enterprise)                                                                                                    |
|                 | SigningHub Enterprise uses Dapper framework so support for other databases can be considered for specific projects – ask for further information.                                                                                                    |
|                 | SigningHub Enterprise database can be installed on the same<br>machine as the SigningHub Enterprise application. However, for<br>optimal performance it is recommended to use a dedicated host,<br>either virtual or physical.                                                                                                    |
|                 | Hardware: A modern multi-core CPU such as Xeon E3-xxxx or E5-<br>xxxx series is recommended, with a minimum 16GB RAM (24GB<br>RAM recommended). In addition, 30GB of disk space as a minimum<br>for document storage of File System, and 50GB for Database<br>Storage, with the upper level determined by the online storage<br>requirement. |

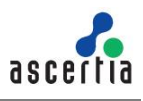

|                                                        | In case you ar<br>Server 2016, u<br>pack, which is<br><u>Microsoft's Do</u>                                                                                                    | re installing SigningHub using Microsoft SQL<br>upgrade the database instance to latest service<br>SP2. To download the SP2 service pack, visit<br>wnload Center.                                                                                                    |
|--------------------------------------------------------|----------------------------------------------------------------------------------------------------|----------------------------------------------------------------------------------------------------|
| Client Machines<br>(systems using<br>the service)      | Windows 10, 8, 7<br>Linux (any)<br>Mac OS X 10+<br>iPad (iOS 9+)<br>iPhone (iOS 9+)<br>Android 5+                                                                                          | Browser support for central and local signing<br>Browser support for central and local signing<br>Browser support for central and local signing<br>SigningHub App supports central signing only<br>SigningHub App supports central signing only<br>SigningHub App supports central signing only |
| Web Brower<br>(for end-users<br>and<br>administrators) | <ul> <li>The following browse</li> <li>Internet Explore</li> <li>Edge 14+</li> <li>Firefox 35+</li> <li>Chrome 40+</li> <li>Safari 8+ (Local Windows platfor</li> <li>Opera 26+</li> </ul> | ers are supported:<br>r IE 11<br>signing is not available for Safari installed on<br>m.)                                                                                                    |

| The following ta | able defines | the svstem | requirements for | ADSS | Sianina | Server: |
|------------------|--------------|------------|------------------|------|---------|---------|
|                  |              |            |                  |      | - 3 3   |         |

| Components             | Requirements                                                                                                    |
|------------------------|----------------------------------------------------------------------------------------------------|
| ADSS Signing<br>Server | ADSS Signing Server 6.0.x or above is a mandatory component of the solution. It provides the underlying security services required by SigningHub Enterprise.                                                                                                    |
|                        | Note that ADSS Signing Server may be installed on the same server<br>platform as SigningHub Enterprise and is silently installed as part of<br>the installation process. However, a dedicated, separate installation<br>of ADSS Signing Server can also be used. Database requirements<br>for ADSS Signing Server differ to those from SigningHub Enterprise. |
|                        | Please refer to the ADSS Signing Server documentation suite for more information: <u>http://manuals.ascertia.com/ADSS-Admin-Guide</u> .                                                                                                    |
|                        | Regardless of the deployment model chosen, SigningHub Enterprise<br>and ADSS Signing Server must have their own respective<br>databases.                                                                                                    |
|                        | ADSS Signing Server v6.5 or above is required when<br>upgrading to SigningHub v7.7.7 or above. This is required to                                                                                                    |

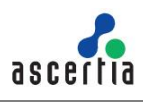

|                                | have a backward compatibility with SigningHub application, due to a change in existing implementation of CSP services.                                                                                                    |
|--------------------------------|----------------------------------------------------------------------------------------------------|
| Admin/Operator<br>web browsers | For ADSS Signing Server Admin interface these browsers are supported:                                                                                                    |
|                                | <ul> <li>Internet Explorer 9+</li> <li>Edge 14+</li> <li>Chrome 40+</li> <li>Firefox 35+</li> </ul>                                                                                                    |
| Optional HSMs                  | The following Hardware Security Modules (HSMs) are supported:                                                                                                    |
|                                | <ul> <li>Thales SafeNet Luna SA, Luna PCI, Luna G5</li> <li>Thales SafeNet Protect Server (PCI or External)</li> <li>nCipher nShield Solo or Connect HSMs</li> <li>Utimaco HSMs</li> <li>Azure Key Vault</li> <li>Amazon AWS Cloud HSM</li> </ul> |
| DMZ Proxy<br>Systems           | A DMZ proxy server is recommended to provide enhanced security for SigningHub Enterprise. Supported web servers are:                                                                                                    |
|                                | <ul> <li>Windows Server + IIS or Apache or IBM HTTP Server</li> <li>Linux + Apache or IBM HTTP Server</li> </ul>                                                                                                    |
|                                | Ascertia recommends a reasonable CPU, 4GB RAM, 1000 MB disk space for the web server host.                                                                                                    |
|                                | SigningHub Enterprise and ADSS Signing Server support network proxies to allow authenticated access to external services.                                                                                                    |
|                                | Signing with local smartcards or USB Tokens requires ADSS Signing<br>Server Go>Sign Service, which requires Apache Jakarta Protocol<br>(AJP) connector on the proxy server (if used). See Appendix A for<br>details.                              |

SigningHub Enterprise, ADSS Signing Server, and the database can all be installed on the same system for testing purposes. However, for optimal performance and production systems Ascertia recommends that the database should be installed on a dedicated host. If required ADSS Signing Server can also be installed on a separate server.

The details given above are the minimum system requirements; these may need to be revised to meet specific performance requirements. SigningHub Enterprise and ADSS Signing Server can also be configured in load-balanced mode to provide higher resilience and throughput.

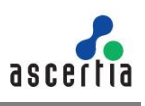

## 3 Installation Modules

SigningHub Enterprise consists of the following modules. Note the API and Demo components are the only non-mandatory ones for a working solution:

- SigningHub Enterprise Desktop Web application
- Main web application, which provides the client-facing functionality for document workflow approval/sign-off and user account management.
- SigningHub Enterprise Admin Console
- Administration application that allows central secure management of the global settings and registered users. This application is only accessible to registered administrators and operators authenticated using client-server mutual TLS/SSL.
- SigningHub Enterprise API
- REST architecture API support that is used to integrate SigningHub Enterprise functionality within your own portal. The API uses OAuth 2.0 to implement authentication and authorisation. There is a separate API Guide that provides full details of the REST architecture implementation, see <u>details</u>.
- SigningHub Enterprise Core
- The SigningHub enterprise Core is used for back ground processes e.g. email sending, reminders, summary emails, document deletion etc.
- SigningHub Enterprise Mobile Web
- Web application for mobile browsers, it provides the client-facing functionality for document workflow approval/sign-off and user account management.
- SigningHub Enterprise Website Integration Demo
- A demonstration application to illustrate REST architecture API.
- ADSS Signing Server
- This provides the underlying PKI security services for SigningHub Enterprise application. These include cryptographic keys and trust anchors management, server-side signatures creation and their verification, and other auxiliary services.

For local signing ADSS Go>Sign Desktop is required.

ADSS Signing Server is only licensed for use with SigningHub Enterprise unless specifically agreed otherwise in writing.

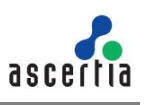

## 3.1 Deployment Scenario

A typical SigningHub Enterprise deployment looks like this:

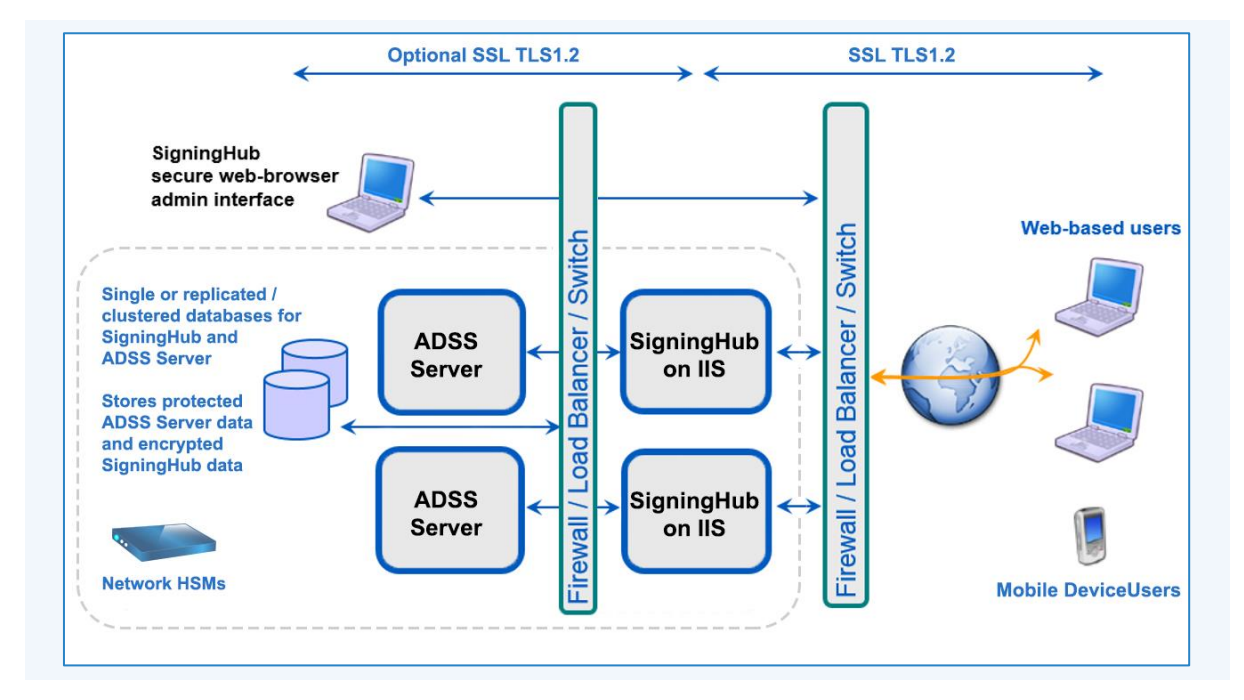

Database clustering is supported for both ADSS Signing Server and SigningHub Enterprise.

## 4 **Prerequisites**

### 4.1 SMTP Server

SigningHub uses email as the primary notification medium. User registration, and all notifications are sent via SMTP. Hence it is a critical part of the architecture and deployment. Details required are:

- Hostname/IP address of SMTP server
- Listening Port of SMTP server
- TLS/SSL authentication to communicate with SMTP server (if required)
- User name and password to authenticate to SMTP server (if required)
- Email from Address for notifications sent from SigningHub
- Email to Address for alerts and warnings sent by SigningHub
- Email Subject for alerts and warnings sent by SigningHub

If there is no alternative it is possible to still use SigningHub. However, this involves copying the notification emails directly from the database and manually running the links therein. This usage is strongly discouraged in favour of a standard deployment though.

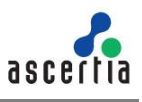

## 4.2 Windows Roles and Features (2016, 2012 R2, 2012)

SigningHub Enterprise has dependencies on many Windows roles and features etc. These must be installed before deploying SigningHub Enterprise. Required dependencies are added via the Windows Server Manager and are detailed here.

Windows dependencies are added via Server Manager.

- 1. Open the Server Manager application and select the Manage menu.
- 2. Under this menu choose Add Roles and Features option.
- 3. On the Add Roles and Feature Wizard, click the Next button thrice so you reach Server Roles dialog as show in the screen:

| 📥 Add Roles and Features Wizard                                                                                                    |                                                                                                    | - 🗆 X                                                                                                    |
|----------------------------------------------------------------------------------------------------|----------------------------------------------------------------------------------------------------|----------------------------------------------------------------------------------------------------|
| Add Roles and Features Wizard Select server roles Before You Begin Installation Type Server Selection Server Roles Features AD DS AD RMS Role Services Web Server Role (IIS) Role Services Confirmation Results | Select one or more roles to install on the selected server.  Roles  Active Directory Certificate Services Active Directory Domain Services Active Directory Federation Services Active Directory Rights Management Services Active Directory Rights Management Services Device Health Attestation DHCP Server DNS Server Fax Server Berile and Storage Services (1 of 12 installed) Host Guardian Service Hyper-V MultiPoint Services Network Controller Network Policy and Access Services Print and Document Services | – C ×<br>DESTINATION SERVER<br>VWSH-RDS01 Description Active Directory Rights Management<br>Services (AD RMS) helps you protect<br>information from unauthorized use.<br>AD RMS establishes the identity of<br>users and provides authorized users<br>with licenses for protected<br>information. |
|                                                                                                    | Remote Access     Remote Desktop Services     Volume Activation Services     ✓ Web Server (IIS)     ✓                                                                                                    |                                                                                                    |
|                                                                                                    | < Previous Nex                                                                                                    | t > Install Cancel                                                                                                    |

4. Click the **Next** button until you reach the **Roles Services** screen as below:

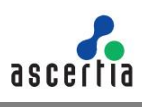

| 📥 Add Roles and Features Wiza | d                                                               | – 🗆 X                                                                      |
|-------------------------------|-----------------------------------------------------------------|----------------------------------------------------------------------------|
| Select role servio            | ces                                                             | DESTINATION SERVER<br>VWSH-RDS01                                           |
| Before You Begin              | Select the role services to install for Active Directory Rights | Management Services                                                        |
| Installation Type             | Role services                                                   | Description                                                                |
| Server Selection              | Active Directory Rights Management Server                       | Identity Federation Support                                                |
| Server Roles                  | ✓ Identity Federation Support                                   | leverages federated trust<br>relationships between your                    |
| Features                      |                                                                 | organization and other                                                     |
| AD DS                         |                                                                 | organizations to establish user<br>identities and provide access to        |
| AD RMS                        |                                                                 | protected information created by                                           |
| Role Services                 |                                                                 | either organization. For example, a<br>trust created with Active Directory |
| Web Server Role (IIS)         |                                                                 | Federation Services can be used to                                         |
| Role Services                 |                                                                 | establish user identifies for AD RMS.                                      |
| Confirmation                  |                                                                 |                                                                            |
|                               |                                                                 |                                                                            |
|                               |                                                                 |                                                                            |
|                               |                                                                 |                                                                            |
|                               |                                                                 |                                                                            |
|                               |                                                                 |                                                                            |
|                               |                                                                 |                                                                            |
|                               | < Previous N                                                    | Next > Install Cancel                                                      |

- 5. Select **Identity Federation Support** and click the **Next** button to select the IIS features that are shown in the next 4 screenshots.
- 6. Select the items ticked, these are mandatory items for SigningHub Enterprise if Active Directory is used to authenticate the SigningHub Enterprise users.

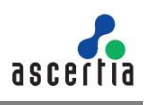

| Select role services Before You Begin Installation Type Server Selection Server Roles Features AD DS AD RMS Dela Services | lect the role services to install for Web Server (IIS)<br>le services<br>Veb Server                                                                                                    | DESTINATION SERVER<br>VWSH-RDS01                |
|----------------------------------------------------------------------------------------------------|----------------------------------------------------------------------------------------------------|-------------------------------------------------|
| Before You Begin Selv<br>Installation Type Rol<br>Server Selection Server Roles<br>Features<br>AD DS<br>AD RMS            | ect the role services to install for Web Server (IIS) le services           Image: services           Image: services           Image: services           Image: services           Image: services           Image: services           Image: services           Image: services | Description                                     |
| Installation Type Rol<br>Server Selection<br>Server Roles<br>Features<br>AD DS<br>AD RMS                                  | le services           Image: Server           Image: Server           Image: Server           Image: Server                                                                                                    | Description                                     |
| Server Selection Server Roles Features AD DS AD RMS Pelo Services                                                         | <ul> <li>✓ Web Server</li> <li>▲ ✓ Common HTTP Features</li> </ul>                                                                                                    |                                                 |
| Server Roles<br>Features<br>AD DS<br>AD RMS                                                                               | ▲ ✓ Common HTTP Features                                                                                                    | <ul> <li>Dynamic Content Compression</li> </ul> |
| Features<br>AD DS<br>AD RMS                                                                                               |                                                                                                    | provides infrastructure to configure            |
| AD DS<br>AD RMS                                                                                                    | <ul> <li>Default Document</li> <li>Directory Browsing</li> </ul>                                                                                                    | content. Enabling dynamic                       |
| AD RMS                                                                                                    | HTTP Errors                                                                                                    | compression always gives you more               |
| Dele Cervises                                                                                                    | ✓ Static Content ✓ HTTP Redirection                                                                                                    | if your server's processor utilization          |
| Role Services                                                                                                    | WebDAV Publishing                                                                                                    | is already very high, the CPU load              |
| Web Server Role (IIS)                                                                                                    | ✓ Health and Diagnostics ✓ HTTP Logging                                                                                                    | might make your site perform more               |
| Role Services                                                                                                    | Custom Logging                                                                                                    | slowly.                                         |
| Confirmation                                                                                                    | ✓ Logging Iools ODBC Logging                                                                                                    |                                                 |
| Results                                                                                                    | Request Monitor                                                                                                    |                                                 |
|                                                                                                    | ✓ Iracing<br>▲ ✓ Performance                                                                                                    |                                                 |
|                                                                                                    | Static Content Compression                                                                                                    |                                                 |
|                                                                                                    | Dynamic Content Compression     Security                                                                                                    |                                                 |
| < .                                                                                                    | >                                                                                                    |                                                 |
|                                                                                                    |                                                                                                    |                                                 |
|                                                                                                    | < Previous                                                                                                    | Next > Install Cancel                           |

7. Scroll down to select next options.

| Select role servio<br>Before You Begin                                                                | CES<br>Select the role services to install for Web Server (IIS)                                                                                                    | DESTINATION SERVER<br>VWSH-RDS01                                                                                                    |
|----------------------------------------------------------------------------------------------------|----------------------------------------------------------------------------------------------------|----------------------------------------------------------------------------------------------------|
| Server Selection<br>Server Roles<br>Features                                                          | Image: With the services         Image: With the services         Image: W                                                                                                    | .NET extensibility allows managed<br>code developers to change, add and<br>extend web server functionality in<br>the entire request pipeline, the<br>configuration and the III                   |
| AD DS<br>AD RMS<br>Role Services<br>Web Server Role (IIS)<br>Role Services<br>Confirmation<br>Results | <ul> <li>Request Monton</li> <li>Tracing</li> <li>Performance</li> <li>Static Content Compression</li> <li>Dynamic Content Compression</li> <li>Security</li> <li>Request Filtering</li> <li>Basic Authentication</li> <li>Centralized SSL Certificate Support</li> <li>Client Certificate Mapping Authentication</li> <li>Digest Authentication</li> <li>UIS Client Certificate Mapping Authentication</li> </ul>                                                                                                    | Developers can use the familiar<br>ASP.NET extensibility model and<br>rich .NET APIs to build Web server<br>features that are just as powerful as<br>those written using the native C++<br>APIs. |
|                                                                                                    | IP and Domain Restrictions     URL Authorization     Windows Authentication     ✓     ✓     ✓     ✓     ✓     ✓     ✓     ✓     ✓     ✓     ✓     ✓     ✓     ✓     ✓     ✓     ✓     ✓     ✓     ✓     ✓     ✓     ✓     ✓     ✓     ✓     ✓     ✓     ✓     ✓     ✓     ✓     ✓     ✓     ✓     ✓     ✓     ✓     ✓     ✓     ✓     ✓     ✓     ✓     ✓     ✓     ✓     ✓     ✓     ✓     ✓     ✓     ✓     ✓     ✓     ✓     ✓     ✓     ✓     ✓     ✓     ✓     ✓     ✓     ✓     ✓     ✓     ✓     ✓     ✓     ✓     ✓     ✓     ✓     ✓     ✓     ✓     ✓     ✓     ✓     ✓     ✓     ✓     ✓     ✓     ✓     ✓     ✓     ✓     ✓     ✓     ✓     ✓     ✓     ✓     ✓     ✓     ✓     ✓     ✓     ✓     ✓     ✓     ✓     ✓     ✓     ✓     ✓     ✓     ✓     ✓     ✓     ✓     ✓     ✓     ✓     ✓     ✓     ✓     ✓     ✓     ✓     ✓     ✓     ✓     ✓     ✓     ✓     ✓     ✓     ✓     ✓     ✓     ✓     ✓     ✓     ✓     ✓     ✓     ✓     ✓     ✓     ✓     ✓     ✓     ✓     ✓     ✓     ✓     ✓     ✓     ✓     ✓     ✓     ✓     ✓     ✓     ✓     ✓     ✓     ✓     ✓     ✓     ✓     ✓     ✓     ✓     ✓     ✓     ✓     ✓     ✓     ✓     ✓     ✓     ✓     ✓     ✓     ✓     ✓     ✓     ✓     ✓     ✓     ✓     ✓     ✓     ✓     ✓     ✓     ✓     ✓     ✓     ✓     ✓     ✓     ✓     ✓     ✓     ✓     ✓     ✓     ✓     ✓     ✓     ✓     ✓     ✓     ✓     ✓     ✓     ✓     ✓     ✓     ✓     ✓     ✓     ✓     ✓     ✓     ✓     ✓     ✓     ✓     ✓     ✓     ✓     ✓     ✓     ✓     ✓     ✓     ✓     ✓     ✓     ✓     ✓     ✓     ✓     ✓     ✓     ✓     ✓     ✓     ✓     ✓     ✓     ✓     ✓     ✓     ✓     ✓     ✓     ✓     ✓     ✓     ✓     ✓     ✓     ✓     ✓     ✓     ✓     ✓     ✓     ✓     ✓     ✓     ✓     ✓     ✓     ✓     ✓     ✓     ✓     ✓     ✓     ✓     ✓     ✓     ✓     ✓     ✓     ✓     ✓     ✓     ✓     ✓     ✓     ✓     ✓     ✓     ✓     ✓     ✓     ✓     ✓     ✓     ✓     ✓     ✓     ✓     ✓     ✓     ✓     ✓     ✓     ✓     ✓     ✓     ✓     ✓     ✓     ✓     ✓     ✓     ✓     ✓     ✓     ✓     ✓     ✓     ✓     ✓     ✓     ✓     ✓ |                                                                                                    |

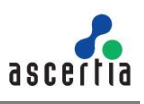

8. Scroll down to select next options.

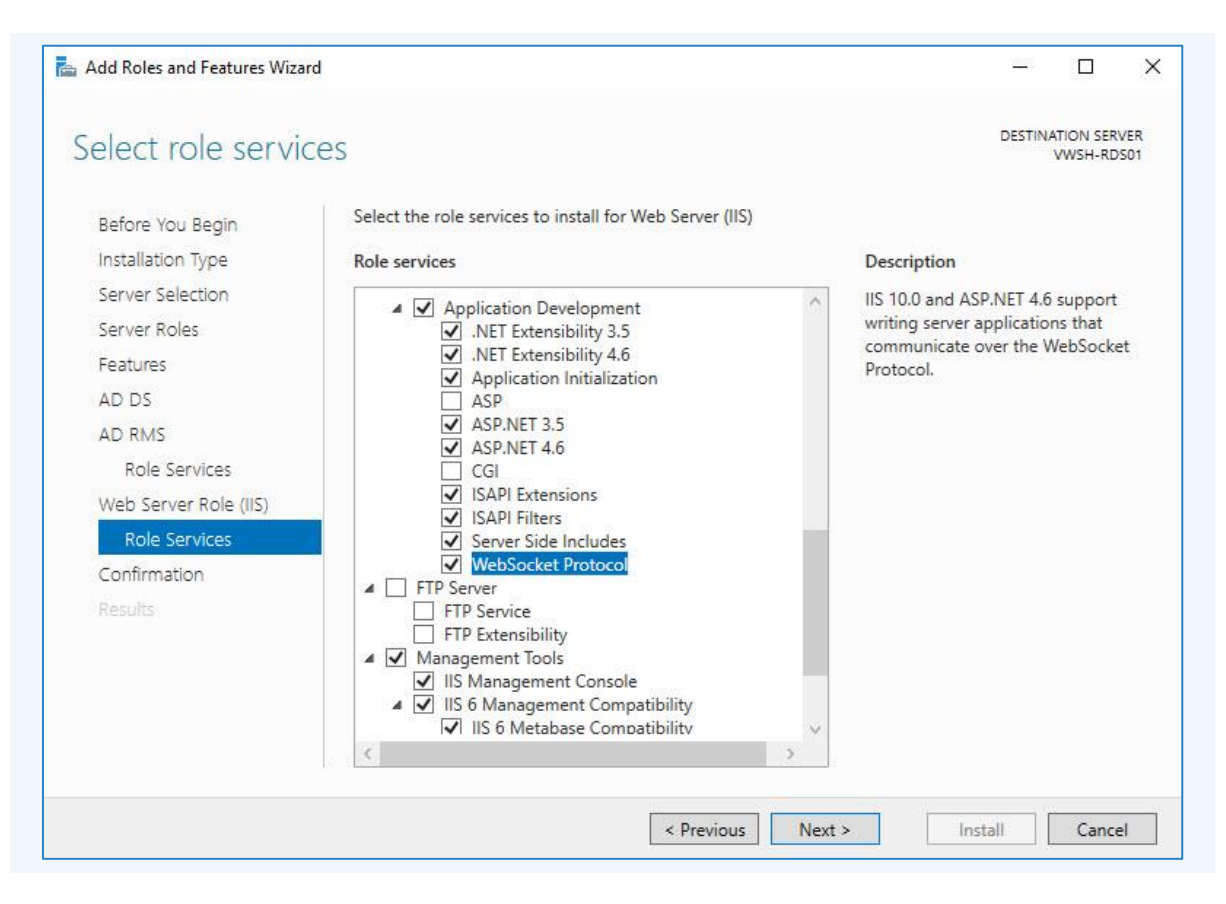

9. Scroll down to select next options.

| Select role servi                     | ces                                                        | DESTINATION SERVER<br>VWSH-RDS01 |
|---------------------------------------|------------------------------------------------------------|----------------------------------|
| Before You Begin<br>Installation Type | Select the role services to install for Web Server (IIS)   |                                  |
|                                       | Role services                                              | Description                      |
| Server Selection                      | ASP.NET 3.5                                                | IIS 10.0 and ASP.NET 4.6 support |
| Server Roles                          | ASP.NET 4.6                                                | writing server applications that |
| Features                              | ✓ ISAPI Extensions                                         | Protocol.                        |
| AD DS                                 | Server Side Includes                                       |                                  |
| AD RMS                                | WebSocket Protocol                                         |                                  |
| Role Services                         | FTP Server     FTP Service                                 |                                  |
| Web Server Role (IIS)                 | FTP Extensibility                                          |                                  |
| Role Services                         | ▲ ✓ Management Tools                                       |                                  |
| Confirmation                          | ▲ ✓ IIS 6 Management Compatibility                         | 1                                |
|                                       | ✓ IIS 6 Metabase Compatibility<br>IIS 6 Management Console |                                  |
|                                       | IIS 6 Scripting Tools                                      |                                  |
|                                       | ✓ IIS 6 WMI Compatibility IIS Management Scripts and Tools |                                  |
|                                       | Management Service                                         | x                                |
|                                       | ٢ ،                                                        |                                  |

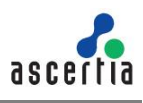

If the Windows operating system media is not available directly on the server, you may be prompted to provide the source path on the Confirm Installation Selections window:

| Add F                                | Roles and Features Wizard                                                                                                    | >  |
|--------------------------------------|----------------------------------------------------------------------------------------------------|----|
| Spec                                 | ify Alternate Source Path                                                                                                    |    |
| Some<br>might                        | servers might not have all source files available to add all roles, role services, or features. The source files<br>not have been installed, or might have been removed by users after the operating system was installed.                                                                                                    | 10 |
| If the try to                        | server on which you want to install roles or features does not have all required source files, the server car<br>get files by using Windows Update, or from a location that is specified by Group Policy.                                                                                                    | 1  |
| You ca<br>source<br>securi<br>access | an also specify an alternate path for the source files, if the destination server does not have them. The<br>e path or file share must grant Read permissions either to the Everyone group (not recommended for<br>ty reasons), or to the computer (local system) account of the destination server; granting user account<br>is not sufficient. |    |
| The fo<br>the E:                     | llowing are examples of a valid source file path where the destination server is the local server, and wher<br>drive contains the Windows Server installation media.                                                                                                    | e  |
| Source<br>the sid                    | e files fo <mark>r .</mark> NET Framework 3.5 Features are not installed as part of a typical installation, but are available i<br>de-by-side store (SxS) folder:<br>E:\Sources\SxS\                                                                                                    | n  |
| Source                               | e files for other features are available in the Install.wim file. Add the WIM: prefix to the path, and a suffix<br>te the index of the image from which to get source files. In the following example, the index is 4:<br>WIM:E:\Sources\Install.wim:4                                                                                           | 0  |
| Path:                                | \\ServerName\Path\SourceFiles                                                                                                    |    |
|                                      | OK Cancel                                                                                                    |    |

- 11. If necessary, provide the correct path to the installation media and click **OK**.
- 12. Once the roles and features have been successfully deployed IIS must be restarted.
- 13. Restart IIS Server from IIS Management Console for the changes to take effect. Ensure that the IIS server is restarted and not individual application pools or web sites.

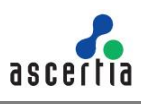

## 4.3 URL Rewrite Module

This module is required to open SigningHub in responsive design mode, when opened on a mobile device. <u>Click here</u> to download the URL Rewrite module from Microsoft.com

This is sample text for adding special notes in the document To install URL Rewrite Module, a live connection is required to get URL Re-write. <u>Click here</u> to download or use an offline version.

## 4.4 Additional Windows Configurations (2016, 2012 R2, 2012)

Make sure that the Decimal Symbol is dot (.) instead of comma (,) in **Control Panel > Region> Additional Settings** as shown in the following screenshot:

| Date and Time                                                                    | 🔊 Region              |                                   | ×                        | 🔗 Customize Format                                                        |                            |  |  |
|----------------------------------------------------------------------------------|-----------------------|-----------------------------------|--------------------------|---------------------------------------------------------------------------|----------------------------|--|--|
| Set the time and date<br>Automatically adjust for daylight saving time           | Formats Location Adm  | ninistrative                      |                          | Numbers Currency Time Date                                                |                            |  |  |
| Region                                                                           | Format: English (Unit | ed States)                        | Example                  |                                                                           |                            |  |  |
| Change date, time, or number formats                                             | Match Windows dis     | olay language (recommended)       | Positive: 123,456,789.00 | Negative: -123,456,789.00                                                 |                            |  |  |
| Change the way dates and lists are displayed<br>Change the way time is displayed | Language preference   | 5                                 |                          |                                                                           |                            |  |  |
| Programs and Features<br>View installed updates                                  | - Date and time form  | dd-MMM-w                          | ~                        | Decimal symbol:                                                           | · · · ·                    |  |  |
| Courch Windows Hole and Support for "date"                                       | Long date:            | dddd MMMM d annar                 | ~                        | No. of digits after decimal:                                              | 2 ~                        |  |  |
| arch windows help and support for date                                           | Short time:           | h:mm tt                           | ~                        | Digit grouping symbol:                                                    | ·                          |  |  |
|                                                                                  | Long time:            | h:mm:ss tt                        | ~                        | Digit grouping:                                                           | 123,456,789 ~              |  |  |
|                                                                                  | First day of week:    | Monday                            | ~                        | Negative sign symbol:                                                     | - ~                        |  |  |
|                                                                                  |                       |                                   |                          | Negative number format:                                                   | -1.1 ~                     |  |  |
|                                                                                  | Examples              |                                   | - 1                      | Display leading zeros:                                                    | 0.7 ~                      |  |  |
|                                                                                  | Short date:           | 07-Aug-17<br>Monday August 7 2017 |                          | List separator:                                                           | ,                          |  |  |
|                                                                                  | Short time:           | 10:37 AM                          |                          | Measurement system:                                                       | U.S. ~                     |  |  |
|                                                                                  | Long time:            | 10:37:11 AM                       |                          | Standard digits:                                                          | 0123456789 ~               |  |  |
|                                                                                  |                       | 2 Additional settings             |                          | Use native digits:                                                        | Never ~                    |  |  |
|                                                                                  |                       | OK Cancel                         | Apply                    | Click Reset to restore the system of<br>numbers, currency, time, and date | lefault settings for Reset |  |  |

## 4.5 ADSS Signing Server Dependencies

ADSS Signing Server has no Windows dependencies like those required for SigningHub Enterprise. This is because it is a Java EE application that runs off the bundled Tomcat server. However, a database is still required and optionally an HSM to secure private key material.

If you are using an external CA, then ADSS Signing Server must be configured appropriately. Otherwise SigningHub Enterprise will not function as expected. <u>Click here</u> for complete details of ADSS Server.

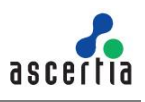

#### 4.6 Database

Both SigningHub Enterprise and ADSS Signing Server require their own respective databases. It is not needed to create the schema or configure any other feature prior to the installation.

Permissions are required to allow the creation of database tables, and entry, modification, and removal of data within those tables.

#### 4.6.1 SQL Server

For details about SQL Server installation, user creation and permissions, refer to

**Microsoft-SQL-Server-Installation-Guide-for-ADSS-Server.pdf** in [SigningHub-Home]/tool/adss-server/docs directory.

#### 4.6.2 Oracle

The following privileges are required to install the application with Oracle DBMS:

- connect
- dba
- resource

Note that the same level of database permissions are required for SigningHub Enterprise and ADSS Signing Server databases and users.

## 5 SigningHub Enterprise Installation

### 5.1 Fresh Installation of SigningHub Enterprise

The installation script must be run from a user account with the Windows Administrator privileges.

The SigningHub Enterprise package must be unzipped on to a disk that has sufficient space – a minimum of **100GB** is recommended. This is because the product is installed and runs from where the installation package is extracted to. Hence please choose a suitable location and naming structure.

Note do not include any spaces in the installation folder name and path - use hyphen or underscore characters instead if required. Spaces will cause functional problems with SigningHub Enterprise.

SigningHub Enterprise installer generates all the required database tables and

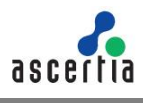

populates the default data required to run the system. Therefore, there is no requirement for separate SQL scripts or equivalent for non-SQL databases.

Note there is a 'back' arrow towards the top left of the installer dialogue window. Use this button if you wish to return to previous screens and modify your input values/ configuration choices.

Once the database is created, launch the installer by right-clicking the file "[SigningHub installation directory] /setup/install.bat" and selecting Run as administrator from the menu.

The following welcome screen is shown:

| Welcome to SigningHub                                                                                                    |
|----------------------------------------------------------------------------------------------------|
| SigningHub is a complete solution for document approval workflows, advanced digital signatures and document status tracking. It is designed to quickly optimise the way businesses deliver, review, approve and sign their business documents.                                                                                                    |
| Paper-based ink signing is no longer an effective tool for document approval in today's competitive digital business<br>environment. Implementing digital signatures services through SigningHub delivers value on many fronts e.g. increases<br>process efficiency, cut paper-related costs, increase security, eliminate errors and re-work, increase visibility and provides a<br>great user experience. |
| SigningHub consists of the following modules:                                                                                                    |
| - SigningHub Admin<br>- SigningHub Desktop Web<br>- SigningHub API (RESTful Web Services)<br>- SigningHub Mobile Web<br>- Website Integration Demo<br>- SigningHub Core<br>- ADSS Signing Server                                                                                                    |
| We strongly recommend you to follow the installation instructions provided in<br><u>SigningHub Installation Guide</u>                                                                                                    |
| U.S. Patent No. 7,360,079                                                                                                    |

Click the Next button to continue.

A check of various operating system requirements is performed, i.e. for those feature dependencies detailed previously. If any of the SigningHub Enterprise system dependencies is not found, or not functioning, then this will be reported on the next screen.

Note only proceed with the installation once all issues related to system dependencies are resolved as shown here:

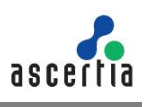

| Checking System Requirements                                                                                                    | 5                                     |                               |  |
|----------------------------------------------------------------------------------------------------|---------------------------------------|-------------------------------|--|
|                                                                                                    |                                       |                               |  |
| Microsoft .NET Framework v4.6.1 or abo<br>Microsoft Internet Information Services (<br>URL Rewrite in Internet Information Servi | /e<br>IIS) v7.5 or above<br>ces (IIS) | Success<br>Success<br>Success |  |
|                                                                                                    |                                       |                               |  |
|                                                                                                    |                                       |                               |  |
|                                                                                                    |                                       |                               |  |
|                                                                                                    |                                       |                               |  |
|                                                                                                    |                                       |                               |  |
|                                                                                                    |                                       |                               |  |

Click the Next button to select an installation type:

| ← 🗧 SigningHub Enterprise Installer                                         |             |
|-----------------------------------------------------------------------------|-------------|
| Installation Type                                                           |             |
| Install SigningHub for the first time                                       |             |
| ☑ Include sample data                                                       |             |
| Install SigningHub as another instance within a load-balanced configuration |             |
| O Install SigningHub with an existing database                              |             |
| O Upgrade an existing SigningHub instance to the latest one                 |             |
| O Change database credentials                                               |             |
| O Uninstall SigningHub                                                      |             |
|                                                                             |             |
|                                                                             |             |
|                                                                             |             |
|                                                                             |             |
|                                                                             |             |
|                                                                             |             |
|                                                                             |             |
|                                                                             |             |
|                                                                             | Next Cancel |

If you are installing SigningHub Enterprise for the first time or you wish to deploy a fresh installation with a new database, then select "Install SigningHub for the first time".

If you do not select **Include sample data** while installing a fresh instance, then it will not create profiles with sample data ( i.e. authentication, certification, and verification

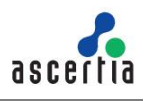

profiles etc). However, Default ADSS and SMTP connectors will always be configured with sample data. On selection of this option, all the profiles will be created with default sample data.

The "Install SigningHub as another instance within a load-balanced configuration" option will install the SigningHub Enterprise instance in a load-balanced mode.

If you wish to upgrade an older system to the latest version, then select "**Upgrade an existing SigningHub instance to the latest one**". Installer supports the upgrade when the base (current) installation is v6.2 or higher.

To upgrade to version 6.2 from version 5.x contact <u>support@ascertia.com</u>. The "Install SigningHub with an existing database" option will install SigningHub Enterprise against an existing SigningHub Enterprise database. For example, this option can be used to recover a system from a database back-up.

The "**Change database credentials**" option is used if the database password, user, database name and/or server is changed, and it needs to be updated in SigningHub installation.

Select the last option "**Uninstall SigningHub**" if you wish to uninstall SigningHub Enterprise from the system.

Click the **Next** button to show the License Agreement:

| LIC               | ense Agreement                                                                                                    |   |  |
|-------------------|----------------------------------------------------------------------------------------------------|---|--|
| AS                | CERTIA SERVER SOFTWARE LICENSE AGREEMENT                                                                                                    | ^ |  |
|                   |                                                                                                    |   |  |
| 1.0               | ACCEPTANCE.                                                                                                    |   |  |
| Pro<br>leg<br>agi | certia Limited (Ascertia) is willing to license this software (the Software) and documentation (together the<br>oduct) in this installation package to you as an individual or as an authorised representative of the company or<br>all entity that will be using the Software only on condition that you accept all of the terms of this license<br>reement. You or the company or legal entity (referred to as the Licensee) can accept the terms of this License |   |  |
| Ag<br>thi         | reement by clicking on the "I agree" button below, and proceed with the installation. To reject the terms of<br>s License Agreement, click on the "I disagree" button below and exit the installation process and make no                                                                                                    |   |  |
| BY<br>BO          | ther use of the software.<br>INSTALLING AND USING THIS ASCERTIA SOFTWARE, YOU AGREE FOR YOU OR YOUR ENTERPRISE TO BE<br>JUND BY THE TERMS OF THIS AGREEMENT. IF YOU DO NOT AGREE TO THE TERMS OF THIS AGREEMENT, DO<br>INSTALL OR USE THE ASCERTIA SOFTWARE                                                                                                    |   |  |
| Lic               | ensee and Ascertia may hereinafter be referred to as individually, a "Party", or, together, the "Parties."                                                                                                    |   |  |
| 2.0               | I I CENSE                                                                                                    |   |  |
| Eva<br>wit        | aluation Copy. If you acquired the license for the Software on an evaluation basis, you may use the Software thout charge until the evaluation limits are reached or for a maximum of 3 months from the day that you tall the Software. After this you must pay the appropriate license fee to continue to use the Software. To pay                                                                                                    |   |  |
| sal               | e license fee and register your copy, you should contact an authorised sales agent or email<br>es@ascertia.com.                                                                                                    |   |  |

Click the I Agree button to proceed. The following screen for database details is displayed:

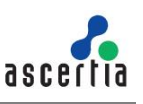

| Signing tub Data    | base configurations        |   |  |  |
|---------------------|----------------------------|---|--|--|
| Database Manageme   | ent System Type            |   |  |  |
| Microsoft SQ        | L Server O Oracle          |   |  |  |
| Installation Type   |                            |   |  |  |
| Basic               | Advanced                   |   |  |  |
| Database Configurat | ions                       |   |  |  |
| Database Server:    | Production                 | ] |  |  |
| Port:               | 1433                       |   |  |  |
| Database Name:      | SigningHub                 | ] |  |  |
|                     | Use windows authentication |   |  |  |
| Username:           | Jhon.clark                 |   |  |  |
| Password:           | ****                       | ] |  |  |
|                     |                            |   |  |  |

On the SigningHub Database Configurations screen you can either choose a "Microsoft SQL Server" or "Oracle" Database Management System.

Further you can either choose to do a basic installation or use an advanced one. If this is a basic installation, then use the first option "**Basic**" and provide the appropriate SigningHub database credentials.

The information displayed above is an example and you should configure the relevant settings for your own environment.

Note that once you complete the options and select **Next**, the installer uses the information provided to test the connectivity to the database. If the installer can establish the connection with the database, then it will proceed with the installation.

| ltem                                | Description                                                                                                    |
|-------------------------------------|----------------------------------------------------------------------------------------------------|
| Database Server /<br>Host Name      | Database server IP or DNS name.                                                                                                    |
| Port                                | Database listening port. For SQL Server the default port is 1433 and for Oracle the default port is 1521.                                                                                                    |
| Database Name /<br>Service Name/SID | Name of the database instance. Note this must exist prior to the installation.<br>Provide Service Name/SID for Oracle database management system.                                                                                                    |
| Use Windows<br>Authentication       | If enabled, installer will use the Windows logged in user to communicate with database. You are required to enter password because it will be used in Application Pool to set the Identity against this user for all websites. By default, the current logged in user will be configured in the Application Pool Identity. If you wish to run SigningHub Enterprise under a different Windows user, then you need to change it manually. If your requirement is to use SQL Server authentication, then type SQL Server user name and password in the underneath fields without enabling this option. |
| Username                            | Name of the database user. Note this must exist prior to the installation. It is not required in the case of Windows Authentication.                                                                                                    |
| Password                            | Password credential of the database user. Note this must exist prior<br>to the installation.<br>In case of Windows Authentication, type the password of domain<br>user shown in the Username field to configure the Application Pool<br>Identity in IIS Server for successful communication with SQL Server.                                                                                                    |

The following table details the configuration options:

If this is not a basic installation and you choose the second option to "**Advanced**" then the following screen is shown:

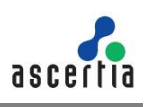

| Database Management System | Туре                                                                                                    |  |  |  |  |  |
|----------------------------|----------------------------------------------------------------------------------------------------|--|--|--|--|--|
| Microsoft SQL Server       | O Oracle                                                                                                    |  |  |  |  |  |
| Installation Type          |                                                                                                    |  |  |  |  |  |
| O Basic                    | Advanced                                                                                                    |  |  |  |  |  |
| Database Configurations    |                                                                                                    |  |  |  |  |  |
| Connection String:         | data source= Production;initial catalog=SigningHub;integrated<br>security=SSPI;MultipleActiveResultSets=True;Pooling=true |  |  |  |  |  |
| Username:                  | ASCERTIA0\tahseen.aslam                                                                                                   |  |  |  |  |  |
| Password:                  | ********                                                                                                    |  |  |  |  |  |

The information displayed above is an example and you should configure the relevant settings for your own environment.

Once you complete the options and select **Next**, the installer uses the information provided to test the connectivity to the database. If the installer can establish the connection with the database, then it will proceed with the installation.

If windows authentication is enabled in connection string, installer will use the Windows logged in user to communicate with database upon clicking the Next button. You are required to enter password because it will be used in Application Pool to set the Identity against this user for all websites.

By default, the current logged in user will be configured in the Application Pool Identity. If you wish to run SigningHub Enterprise under a different Windows user, then you need to change it manually. As shown in the following Screen:

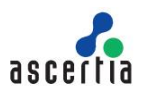

| Connections       | 0-m .            |                        |           |                           |                             |                      |                                                                            |                                                          |                        |      |
|-------------------|------------------|------------------------|-----------|---------------------------|-----------------------------|----------------------|----------------------------------------------------------------------------|----------------------------------------------------------|------------------------|------|
| 😂 - 🔒 🖄 🔗         | App              | lication Pool          | S         |                           |                             |                      |                                                                            |                                                          |                        |      |
| Start Page        | This page lets y | ou view and manad      | e the lis | t of application pools or | the server. Application poo |                      |                                                                            |                                                          |                        | Tide |
| Application Pools | 1 Filter:        | • 👻                    | Gi 👔      | Add Application Pool      |                             | Ad                   | vanced Settings                                                            |                                                          | ? X                    |      |
| ✓ - iii Sites     | Name             | Status                 | .1        | Set Application Pool De   | faults                      | ~                    | <ul> <li>(General)</li> </ul>                                              |                                                          | ^                      |      |
| > 🔮 admin         |                  | Started                |           | Shout                     | colldeptity                 |                      | .NET CLR Version                                                           | v4.0                                                     |                        |      |
| > 😝 apı           |                  | Started vi             |           | -                         | colldentity                 |                      | Enable 32-Bit Applications                                                 | True                                                     |                        |      |
| > 🔮 demo          |                  | Started                |           | Stop                      | colldentity                 |                      | Managed Pipeline Mode                                                      | Integrated                                               |                        |      |
| > emobile         |                  | Started                | ř 😂       | Recycle                   | colldentity                 |                      | Name                                                                       | web_1                                                    |                        |      |
| > web             |                  | Started                |           | Basic Settings            | oblidentity                 |                      | Queue Length                                                               | 1000                                                     |                        |      |
|                   |                  | Started                | V-        | Recycling                 | sniqa                       | ~                    | Start Mode                                                                 | OnDemand                                                 |                        |      |
|                   |                  | 2                      | V-        | Advanced Settings         | sn.qa                       |                      | <pre>CPU</pre>                                                             |                                                          |                        |      |
|                   |                  |                        | 1         | Provenue                  | oolidentity                 |                      | Limit (percent)                                                            | 0                                                        |                        |      |
|                   |                  | Started V <sup>a</sup> | V-        | - Nename                  | oolidentity                 |                      | Limit Action                                                               | NoAction                                                 |                        |      |
|                   |                  |                        | ~ ×       | View Applications         | colldentity                 |                      | Limit Interval (minutes)                                                   | 5                                                        |                        |      |
|                   |                  | Started                | V4        |                           | oolidentity                 |                      | Processor Affinity Enabled                                                 | False                                                    |                        |      |
|                   |                  | 2 tarted v4.0          | V4        |                           | Hoolidentity                |                      | Processor Affinity Mask                                                    | 4294967295                                               |                        |      |
|                   | @rweb <          |                        | v4.0      | Integrated ASCE           | ASCERTIAU\sh.qa             |                      | Processor Affinity Mask (64-bit                                            |                                                          |                        |      |
|                   |                  |                        |           |                           |                             | ✓ Proces             | Process Model                                                              |                                                          |                        |      |
|                   |                  |                        |           |                           |                             | >                    | Generate Process Model Event                                               | U .                                                      |                        |      |
|                   |                  |                        |           |                           |                             |                      | Identity                                                                   | ASCERTIA0\sh.qa                                          | <                      | 4    |
|                   |                  |                        |           |                           |                             |                      | Idle Time-out (minutes)                                                    | 0                                                        |                        |      |
|                   |                  |                        |           |                           | Idle Time-out Action        | Idle Time-out Action | Terminate                                                                  | ~                                                        |                        |      |
|                   |                  |                        |           |                           |                             | l                    | dentity                                                                    |                                                          |                        |      |
|                   |                  |                        |           |                           |                             | - D                  | identityType, username, password                                           | ] Configures the application                             | on pool to run         |      |
|                   |                  |                        |           |                           |                             | a<br>S               | s built-in account, i.e. Application<br>ervice, Local System, Local Servic | Pool Identity (recommen<br>e, or as a specific user iden | Jed), Network<br>tity. |      |
|                   |                  |                        |           |                           |                             |                      |                                                                            | 01/                                                      |                        |      |

The following table details the configuration options:

| Item                     | Description                                                                                                    |
|--------------------------|----------------------------------------------------------------------------------------------------|
| SigningHub<br>Connection | The following are sample connection strings for SQL Server:                                                                                                    |
| String                   | Simple One                                                                                                    |
|                          | "data source= [Database Server Address];initial catalog=<br>[Database Name];user id=[Database User<br>Name];password=[Database User<br>Password];MultipleActiveResultSets=True;Pooling=true"                                                                                                    |
|                          | For Named instance                                                                                                    |
|                          | "data source= [Database Server Address] \SQL2012std; initial<br>catalog=[Database Name]; user id=[Database User<br>Name]; password[Database User<br>Password]; MultipleActiveResultSets=True; Pooling=true"                                                                                                    |
|                          | For Windows Authentication                                                                                                    |
|                          | "data source= [Database Server Address]; initial<br>catalog=[Database Name]; integrated<br>security=SSPI; MultipleActiveResultSets=True; Pooling=true"                                                                                                    |
|                          | The following are sample connection strings for Oracle Server: <b>Simple One</b>                                                                                                    |
|                          | <pre>"Data Source=(DESCRIPTION = (ADDRESS = (PROTOCOL = TCP)(HOST<br/>= [Database Server Address])(PORT = 1521))(CONNECT_DATA<br/>=(SERVER = DEDICATED)(SERVICE_NAME = [Service Name/SID]<br/>)));User ID==[Database User Name];Password==[Database User<br/>Password];Pooling=true;Min Pool Size=0;Max Pool<br/>Size=100;Connection Lifetime=0"</pre> |

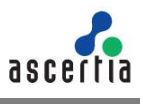

| Username | Field will only be shown in case of Windows Authentication while for SQL Server Authentication/Oracle, username will be provided in the connection string.                                                                                                    |
|----------|----------------------------------------------------------------------------------------------------|
| Password | In case of Windows Authentication, type the password of domain user shown in the Username field to configure the Application Pool Identity in IIS Server for successful communication with SQL Server. In case of SQL Server authentication/Oracle, password will be provided in the connection string. |

Click the **Next** button to select the SigningHub data storage directory:

On the SigningHub Document Storage Configurations screen you can either choose a "File System Storage" or "Azure Blob Storage" or "Database Storage".

If the Document Storage is either on local file system or on the local network path, then select the option "**File System Storage**".

| SigningHub Document Storage Configurations                       |        |  |
|------------------------------------------------------------------|--------|--|
| Document Storage Type                                            |        |  |
| File System Storage      Azure Blob Storage     Database Storage |        |  |
| File System Storage                                              |        |  |
| Browse the SigningHub documents storage directory:               |        |  |
| E:\Ascertia                                                      | Browse |  |
| Documents Storage Path: E:\Ascertia\SigningHub-Data              | -      |  |
|                                                                  |        |  |
|                                                                  |        |  |
|                                                                  |        |  |
|                                                                  |        |  |
|                                                                  |        |  |
| You should have atleast 10 GB of disk space.                     |        |  |

The information displayed above is an example and you should configure the relevant settings for your own environment.

Click **Browse** and specify a storage path to store the SigningHub data.

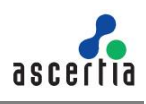

Document Storage path can be a local drive, a network drive or an Azure blob. If the path is on a local drive, then the installer will automatically assign the read/write permissions to the "IIS\_IUSRS" user group.

If the path is on a network/Azure drive, then the permissions should be assigned manually to a user before continuing the installation process. To add the permissions on a network drive, follow these instructions:

- 1) Create a domain/Azure user with read/write permissions.
- 2) Add the read/write permissions on the directory [Document Storage Path] and complete the installation process.
- 3) Now go to IIS Manager and add the user created in step 1 in Application Pool against all SigningHub websites one by one as shown below (Skip this step if SigningHub Enterprise is installed by using Windows Authentication):

| onnections<br>🗸 📊 🖄 😥                                                                    |                 | Appl                | icatio                                                                                                  | on Poc                                                                                                    | ls       |                                                                               |                                                                                                    |        |                                                                                                    |                       |                                                                                                    |                                                                                                    |                                                  |           |          |
|------------------------------------------------------------------------------------------|-----------------|---------------------|----------------------------------------------------------------------------------------------------|----------------------------------------------------------------------------------------------------|----------|-------------------------------------------------------------------------------|----------------------------------------------------------------------------------------------------|--------|----------------------------------------------------------------------------------------------------|-----------------------|----------------------------------------------------------------------------------------------------|----------------------------------------------------------------------------------------------------|--------------------------------------------------|-----------|----------|
| orunections<br>Start Page<br>Start Page<br>OA-RC1 (ASCERTIAO/Rinver<br>Application Pools | Filter:<br>Name | Appli<br>ge lets yo | u view a<br>s<br>s<br>s<br>s<br>s<br>s<br>s<br>s<br>s<br>s<br>s<br>s<br>s<br>s<br>s<br>s<br>s<br>s<br>s | and mana<br>and mana<br>and mana<br>itatus<br>itatus | ge the I | Add A<br>Set Ap<br>Start<br>Stop<br>Recyc<br>Recyc<br>Renar<br>Rema<br>View A | plication pools or<br>pplication Pool<br>pplication Pool De<br>le<br>ling<br>ling<br>ne<br>ecced Settings<br>ne<br>ve<br>Applications<br>Integrated | faults | oolidentity<br>oolidentity<br>oolidentity<br>oolidentity<br>oolidentity<br>oolidentity<br>oolidentity<br>oolidentity<br>oolidentity<br>solidentity<br>solidentity | Adv                   | anced Settings<br>(General)<br>.NET CLR Version<br>Enable 32-Bit Applications<br>Managed Pipeline Mode<br>Name<br>Queue Length<br>Start Mode<br>CPU<br>Limit (percent)<br>Limit Action<br>Limit Interval (minutes)<br>Processor Affinity Mask<br>Processor Affinity Mask | v4.0<br>True<br>Integrated<br>web_1<br>1000<br>OnDermand<br>0<br>NoAction<br>5<br>False<br>4294967295<br>tc 4294967295<br>tc 429467295<br>tc 429407295<br>tc 429407729<br>tc 42940775<br>tc 4294077777777777777777777777777777777777 | ?                                                |           | ide<br>4 |
|                                                                                          |                 |                     |                                                                                                    |                                                                                                    |          |                                                                               |                                                                                                    |        |                                                                                                    | ld<br>[id<br>as<br>Se | Idle Time-out Action<br>entity<br>JentityType, username, passwor<br>built-in account, i.e. Applicatio<br>rvice, Local System, Local Servic                                                                                                    | Terminate<br>J] Configures the applicati<br>n Pool Identity (recommer<br>e, or as a specific user ider<br>OK                                                                                                    | on pool to m<br>nded), Netwo<br>ntity.<br>Cancel | un<br>ork |          |

If this is not a File System Storage and you choose the second option to "**Azure Blob Storage**" then the following screen is shown:

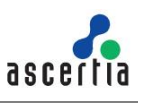

| Document Storage Type                   | Second Field Construction and Construction |                    |  |
|-----------------------------------------|--------------------------------------------|--------------------|--|
| <ul> <li>File System Storage</li> </ul> | Azure Blob Storage                         | O Database Storage |  |
| Azure Blob Storage                      |                                            |                    |  |
| Azure blob storage conf                 | igurations:                                |                    |  |
| Account Name:                           | azure_7a5caeb71testee12346eete             | ttteee@azure.com   |  |
| Account Key:                            | *****                                      | 2.                 |  |
|                                         |                                            |                    |  |
|                                         |                                            |                    |  |
|                                         |                                            |                    |  |
|                                         |                                            |                    |  |

The information displayed above is an example and you should configure the relevant settings for your own environment.

The following table details the configuration options:

| Item         | Description                                                                |
|--------------|----------------------------------------------------------------------------|
| Account Name | Account Name of the Azure. Note this must exist prior to the installation. |
| Account Key  | Account Key of the Azure. Note this must exist prior to the installation.  |

If this is not a File System Storage and you choose the third option to "**Database Storage**" then the following screen is shown:

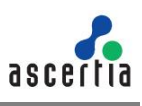

|        | ighub Document Si                              | orage Configurations                                                 |                                                             |  |
|--------|------------------------------------------------|----------------------------------------------------------------------|-------------------------------------------------------------|--|
| -Docur | nent Storage Type                              | 🔿 Azure Blob Storage                                                 | Database Storage                                            |  |
| Datab  | ase Storage                                    |                                                                      |                                                             |  |
| NO     | TE: All of the PDF docum<br>recommended to inc | nents will be saved in database t<br>rease the space for database ac | able in blob format. With this selection it is<br>ordingly. |  |
|        |                                                |                                                                      |                                                             |  |

Click the Next button to proceed. The following screen for Redis Server will appear:

| - Installation Type  |                                                            |               |
|----------------------|------------------------------------------------------------|---------------|
| New Instance         | O Existing Instance                                        |               |
| Redis Service Config | urations                                                   |               |
| You are creating     | a new Redis instance, please enter your new Redis server o | details below |
| Server Address:      | LAPTOP-MSHAFIQU                                            |               |
| Port:                | 6379                                                       |               |
| Redis App Name       | Redis Server App                                           |               |
| Password:            | ******                                                     |               |
| Confirm Passwor      | d: *********                                               |               |
|                      |                                                            |               |
|                      |                                                            |               |

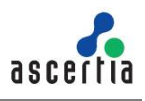

Redis is a light weight server, which works as backplane and message broker for SigningHub application over an HTTP/s port. It is bundled within the SigningHub package, and is used for message popup notifications in SigningHub when a user is already logged in to SigningHub.

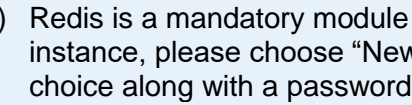

1) Redis is a mandatory module of SigningHub. If you do not already have a Redis instance, please choose "New Instance" and configure an App Name of your choice along with a password. SigningHub will define the port automatically when using the "New Instance" option.

2) If by any chance you have Redis server installed or you want to use Redis server from Azure or Amazon, you need to know the app name, password and port to connect to that instance. In that case, select Existing Instance in the above screen..

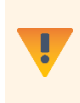

By default, SigningHub Installer installs Redis 3.0. You must upgrade Redis to the latest version, which is more secure. For detailed steps on how to install latest Redis server, see Appendix H – Installing Redis Server.

On the Redis Server Configurations screen you can either choose a "New Instance" or "Existing Instance" option.

If this is a new instance, then use the first option i.e. "New Instance" and provide the appropriate Redis server configurations.

The information displayed above is an example and you should configure the relevant settings for your own environment.

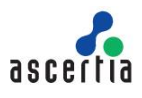

| Item             | Description                                                                                                    |
|------------------|----------------------------------------------------------------------------------------------------|
| Server Address   | Specify the Redis server address. This server is used to send real-<br>time on-screen notifications for document sharing.                               |
| Port             | Specify the service port for the Redis server.                                                                                                    |
| Redis App Name   | Specify the name of Redis App. This can be any random name that will be used to identify this server in Redis console logs for monitoring or debugging. |
| Password         | Specify the password to authenticate the Redis server.                                                                                                  |
| Confirm Password | Specify the same password again as provided in the above password field to confirm it.                                                                  |

The following table details the configuration options:

Redis can enforce password-based security to save or read the key value pairs from the Redis server. To enable password-based security, follow these instructions:

- 1) Go to [SigningHub Installation Directory]/Redis
- Run the Redis command line interface by click on "redis-cli" application in administrator mode
- 3) Run the command "CONFIG SET requirepass "[password]""
- 4) Sign into SigningHub Administrator account
- 5) Go to **Configurations>Redis** and change the password in Redis Server Connection String
- 6) Update the settings and Restart IIS

Redis can disable asking for password for saving and reading the key value pairs from the Redis server. To turn off the password, follow these instructions:

- 1) Go to [SigningHub Installation Director]/Redis
- 2) Run the Redis command line interface by click on "**redis-cli**" application in administrator mode
- 3) Run the command "CONFIG SET requirepass "" "
- 4) Sign into SigningHub Administartor account
- 5) Go to Configurations>Redis and change the password as empty in Redis Server Connection String
- 6) Update the settings and **Restart IIS**

For Load balanced deployments, only one instance of Redis is needed for SigningHub to work with. Rest of the instances of SignignHub will communicate with Redis using HTTP/s address and Port configured in SigningHub Admin.

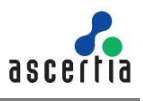

If this is not a new instance, and you are choosing the second option i.e. "**Existing Instance**" then the following screen will appear:

| Installation Type                | 0.000                                                       |  |
|----------------------------------|-------------------------------------------------------------|--|
| <ul> <li>New Instance</li> </ul> | Existing Instance                                           |  |
| -Redis Service Configurati       | ons                                                         |  |
| Redis App Name:                  | Redis Server App                                            |  |
| Connection String:               | QA-RIP1:6379,password=P@ssword,ssI=False,abortConnect=False |  |
|                                  |                                                             |  |
|                                  |                                                             |  |
|                                  |                                                             |  |
|                                  |                                                             |  |
|                                  |                                                             |  |
|                                  |                                                             |  |
|                                  |                                                             |  |

The information displayed above is an example and you should configure the relevant settings for your own environment.

| Item                     | Description                                                                                                    |
|--------------------------|----------------------------------------------------------------------------------------------------|
| Redis App Name           | Specify the name of Redis App. This can be any random name that will be used to identify this server in Redis console logs for monitoring or debugging. |
| <b>Connection String</b> | The following is a sample connection string for a Redis Server:                                                                                         |
|                          | "[Redis Server Address]: [port], password=[Redis<br>Server Password],ssl=False,abortConnect=False"                                                      |

The following table details the configuration options:

Click the Next button to select specific modules: -

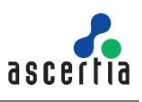

| SigningHub Modu    | les              |         |       |          |          |  |
|--------------------|------------------|---------|-------|----------|----------|--|
| 🖂 SigningHub Admi  | n —              | 100 100 |       | [133:300 | 1        |  |
| A                  | Website Name:    | admin   | Port: | 443      | 8        |  |
| SigningHub Deskt   | op Web           |         |       |          |          |  |
| 1                  | Website Name:    | web     | Port: | 81       |          |  |
| SigningHub API (F  | RESTful Web Serv | ices)   | - 20  | 755      | 20<br>20 |  |
| N                  | Website Name:    | api     | Port: | 82       |          |  |
| SigningHub Mobi    | le Web           |         |       |          |          |  |
| 1                  | Website Name:    | mobile  | Port: | 83       | 8        |  |
| Website Integratio | n Demo           |         | 22    | 8        | 12       |  |
| 1                  | Website Name:    | demo    | Port: | 84       | 5        |  |
| SigningHub Core    |                  |         |       |          |          |  |
| N                  | Website Name:    | core    | Port: | 85       |          |  |

Select the appropriate modules to install the required features. For each selected application, provide the web application name and port. A typical in-house installation of SigningHub Enterprise should only include Admin, Desktop Web and Mobile Web. Where tight integration through Web Services API is required, then the API Web Services option must also be installed.

The information displayed above is an example, which you may change to suit your environment and organisation preferences. However, the example shown is sufficient. The names will appear as websites under IIS.

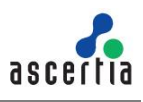

The following table details the modules options:

| ltem                                                 | Description                                                                                                    |
|------------------------------------------------------|----------------------------------------------------------------------------------------------------|
| SigningHub Enterprise<br>Admin                       | SigningHub Enterprise Admin console is used by the administrators to manage the system wide configurations, service plans, user accounts, billing, access control etc.                                                   |
| SigningHub Enterprise<br>Desktop Web                 | SigningHub Enterprise Desktop Web is used to create workflows, share documents, create digital/electronic signatures etc.                                                                                                |
| SigningHub Enterprise<br>API                         | REST API provides the functionality to communicate with<br>SigningHub Enterprise server to create workflows, upload<br>documents, apply templates, share documents etc. from<br>business applications.                   |
| SigningHub Mobile<br>Web                             | Web application for mobile browsers; it provides the client-facing functionality for document workflow approval/sign-off and user account management.                                                                    |
| SigningHub Enterprise<br>Website Integration<br>Demo | A demo application to illustrate SigningHub Enterprise and business application integration.                                                                                                    |
| SigningHub Enterprise<br>Core                        | SigningHub Enterprise Core is used to manage backend<br>processes, e.g. send emails, delete documents, auto reminders<br>for pending documents and many others. This is a mandatory<br>module for SigningHub Enterprise. |

Click the Next button to configure the SMTP server and email settings:

| Email Configuration     | ons                                                             |
|-------------------------|-----------------------------------------------------------------|
| SMTP Configurations     |                                                                 |
| SMTP Server:            | mail.signinghub.com                                             |
| Port:                   | 255                                                             |
|                         | Use SSL/TLS authentication                                      |
|                         | Use username/password authentication                            |
| Username:               | omar.ahsan                                                      |
| Password:               | ******                                                          |
| From:                   | notification@signinghub.com                                     |
|                         | All email notifications will be sent from this address.         |
| - Failure Email Configu | rations                                                         |
| To:                     | alert@signinghub.com                                            |
|                         | In case of errors/warnings emails will be sent at this address. |
| Subject:                | SigningHub Notification Test Email                              |
|                         | Subject for errors/warnings emails.                             |

Configure the SMTP Server and email settings for your environment. SigningHub Enterprise must have access to a suitable SMTP server. Without which users will not be able to receive registration emails that are required to complete the sign-up process. In addition, administration notification and alert emails will also not be sent. Although the latter will not prevent functionality, but it is not a recommended approach.

The information displayed above is an example and you should configure the relevant settings for your own environment.

The configuration items are explained in the following table:

| Item                       | Description                                                                                                    |
|----------------------------|----------------------------------------------------------------------------------------------------|
| SMTP Server                | Defines the email server address. This email server is used to send<br>email notifications to users as required, such as for account<br>registration, document sharing, and workflow completion. It is also<br>used for sending notification emails to SigningHub Enterprise<br>administrators. |
| Port                       | Define the service port for the SMTP mail server.                                                                                                    |
| Use SSL/TLS authentication | Select this option if the SMTP mail server requires SSL/TLS.                                                                                                    |
| Username                   | Configure the SMTP mail server username that is used to send SigningHub Enterprise generated emails.                                                                                                    |
| Password                   | Define the password to authenticate the SMTP server.                                                                                                    |
| From                       | Configure the "From" email address that should be used to send notification emails to users and administrators.                                                                                                    |
| То                         | Configure the email address where error notifications should be sent.<br>This is usually the IT support team address.                                                                                                    |
| Email Subject              | Define a subject line for the notification emails that are sent to the administrator, e.g. SigningHub Enterprise Issue Alert.                                                                                                    |

After configuring these SMTP settings, click the Test Email button to verify that SMTP configurations are valid.

Click the **Next** button to proceed.

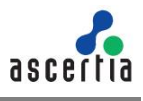

Now its time to install the ADSS Signing Server engine that powers SigningHub Enterprise.

The following screen is shown:

| Installation Type                       |                                                   |  |  |
|-----------------------------------------|---------------------------------------------------|--|--|
| <ul> <li>Install new ADSS Si</li> </ul> | ning Server 🔿 Use an existing ADSS Signing Server |  |  |
| Database Configuration                  | 15                                                |  |  |
| Server Address:                         | Production                                        |  |  |
| Port:                                   | 1433                                              |  |  |
| Database Name:                          | adssServer                                        |  |  |
|                                         | Use windows authentication                        |  |  |
| Username:                               | omar.ahsan                                        |  |  |
| Password:                               | *****                                             |  |  |
|                                         |                                                   |  |  |
|                                         |                                                   |  |  |
|                                         |                                                   |  |  |

On the ADSS Signing Server screen you can either choose to do a fresh installation of the ADSS Signing Server along with SigningHub Enterprise installation or use an existing ADSS Signing Server installation.

If this is a fresh installation of SigningHub Enterprise, then use the first option "**Install New ADSS Signing Server**" and provide the appropriate ADSS Signing Server database credentials.

The information displayed above is an example and you should configure the relevant settings for your own environment.

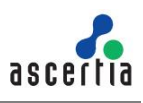

This table details the options:

| Item                               | Description                                                                                                    |
|------------------------------------|----------------------------------------------------------------------------------------------------|
| Database Server                    | Database server IP address or DNS name.                                                                                                    |
| Port                               | Database listening port. For SQL Server the default port is 1433 and for Oracle the default port is 1521.                                                                                                    |
| Database Name/<br>Service Name/SID | Name of the database instance. Note this must exist prior to the installation.<br>Provide Service Name/SID for Oracle database management system.                                                                                                    |
| Use windows<br>authentication      | If enabled, the installer will use the Windows logged in user to communicate with database.<br>If your requirement is to use SQL Server authentication, then type SQL Server user name and password in the underneath fields without enabling this option. |
|                                    | Windows authentication is not supported for Oracle Database<br>Management System.                                                                                                    |
| Username                           | Name of the database user. Note this must exist prior to the installation.                                                                                                    |
| Password                           | Password credential of the database user. Note this must exist prior to the installation.                                                                                                    |

When you select the "Install New ADSS Signing Server" option, then from the next screen you need to generate a Master Key to encrypt the database data and take a backup of the Master Key in the form of three components. Use the **Backup** buttons one by one to take the backup of each Master key component. The installer will prompt to provide a password for each Master Key component and encrypt it with the provided password before saving on the disk:
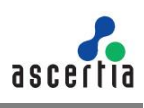

| DSS Signing Server Configui                                                                                          | rations                                                   |                                                                                                    |
|----------------------------------------------------------------------------------------------------|-----------------------------------------------------------|----------------------------------------------------------------------------------------------------|
| Backup ADSS Server Master Key Comp                                                                                   | onents                                                    |                                                                                                    |
| ADSS Server will use a local Master Key<br>secure components which should be a<br>component to complete the process. | y to protect sens<br>assigned to diffe<br>Ensure the comp | itive data. It is important to backup this Master Key using<br>crent administrators. Click the Backup button against each<br>ponents remain available to rebuild your Master Key.                                                                                                    |
| Backup Master Key Component 1:                                                                                       | Backup                                                    | C:\Users\muhammad.shafique\Desktop\ADSS_Backup_K                                                                                                    |
| Backup Master Key Component 2:                                                                                       | Backup                                                    | $C:\label{eq:cluster} C:\label{eq:cluster} C:\labe$ |
| Backup Master Key Component 3:                                                                                       | Backup                                                    | C:\Users\muhammad.shafique\Desktop\ADSS_Backup_K                                                                                                    |
|                                                                                                    |                                                           |                                                                                                    |
|                                                                                                    |                                                           |                                                                                                    |

The following dialog will appear to input password and confirm password for backup keys:

Keep all the Master key components secure and remember their passwords.

For any reason, if you lose these keys/ passwords then you cannot upgrade this ADSS Server to the next versions and even Ascertia cannot help you to recover these keys.

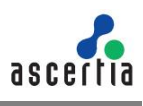

| RDDD Digining Dei                                                   | ver Configurati                                                     | ions                                          |                                                                                    |                                                        |                                                            |        |
|---------------------------------------------------------------------|---------------------------------------------------------------------|-----------------------------------------------|------------------------------------------------------------------------------------|--------------------------------------------------------|------------------------------------------------------------|--------|
| Backup ADSS Server N                                                | Aaster Key Compon                                                   | ents                                          |                                                                                    |                                                        |                                                            |        |
| ADSS Server will use a<br>secure components w<br>component to compl | local Master Key to<br>/hich should be assi<br>ete the process. Ens | protect sens<br>gned to diffe<br>ure the comp | itive data. It is importan<br>rent administrators. Clio<br>ponents remain availabl | t to backup thi<br>ck the Backup k<br>e to rebuild you | s Master Key using<br>outton against eac<br>ur Master Key. | )<br>h |
| Backup Master Key Co                                                | omponent 1:                                                         | Backup                                        | C:\Users\muhamm                                                                    | ad.shafique\De                                         | esktop\ADSS_Back                                           | up_K   |
| Backup Master Key C                                                 | 🕵 Master Key Cor                                                    | mponent Pas                                   | sword                                                                              | ×                                                      | sktop\ADSS_Back                                            | up_K   |
| Backup Master Key C                                                 | Password:                                                           |                                               |                                                                                    |                                                        | sktop\ADSS_Back                                            | up_K   |
|                                                                     | Confirm Password:                                                   |                                               | ОК                                                                                 | Cancel                                                 |                                                            |        |
|                                                                     |                                                                     |                                               |                                                                                    | Garloon                                                |                                                            |        |

If this is not a fresh installation and you choose the second option to "**Use an existing ADSS Signing Server**" then the following screen is shown:

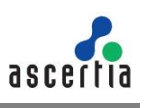

| ADSS Signing Server Cor       | nfigurations          |  |
|-------------------------------|-----------------------|--|
| Installation Type             |                       |  |
| O Install new ADSS Signing Se | erver                 |  |
| Configuration Information     |                       |  |
| ADSS Signing Server Address:  | http://localhost:8777 |  |
| Originator ID:                |                       |  |
| onginator ib.                 | samples_test_client   |  |
|                               |                       |  |
|                               |                       |  |
|                               |                       |  |
|                               |                       |  |
|                               |                       |  |
|                               |                       |  |
|                               |                       |  |
|                               |                       |  |
|                               |                       |  |
|                               |                       |  |
|                               |                       |  |

Configure the **ADSS Signing Server Address** and **Originator ID**. The ADSS Signing Server administrator will be able to provide this information. The Originator ID shown above is the default one when installing ADSS Signing Server with sample data. Ascertia recommends configuring a dedicated Originator ID for the use of SigningHub Enterprise.

Every client of ADSS Signing Server requires an Originator ID to identify itself, <u>click</u> <u>here</u> to get details as how to obtain it from ADSS Signing Server. This is like well-known APIs keys of Google, etc. Note this Originator ID will be created automatically if you chose to install a fresh ADSS Signing Server via the installer.

Click the **Next** button to see the summary and complete the installation:

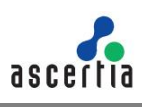

|   |                                                                                                    | 1.00 |     | ×    |
|---|----------------------------------------------------------------------------------------------------|------|-----|------|
| ÷ | 🛐 SigningHub Enterprise Installer                                                                                                    |      |     |      |
|   | SigningHub Installation Summary                                                                                                    |      |     |      |
|   | The following modules will be installed:<br>- SigningHub Admin<br>- SigningHub Desktop Web<br>- SigningHub API (RESTful Web Services)<br>- SigningHub Mobile Web<br>- Website Integration Demo<br>- SigningHub Core<br>- ADSS Signing Server |      |     |      |
|   |                                                                                                    |      |     |      |
|   |                                                                                                    |      |     |      |
|   |                                                                                                    | Next | Car | icel |

This screen shows the installation summary by listing the different product modules that will be installed.

If you think any listed item is incorrect then use the **Back** button (arrow towards the top-left of the dialogue box) to correct your choices before proceeding ahead.

Otherwise, click the **Next** button to continue with the installation.

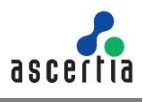

The following screen may also occur to show the ADSS Signing Server installation progress if its a fresh installation:

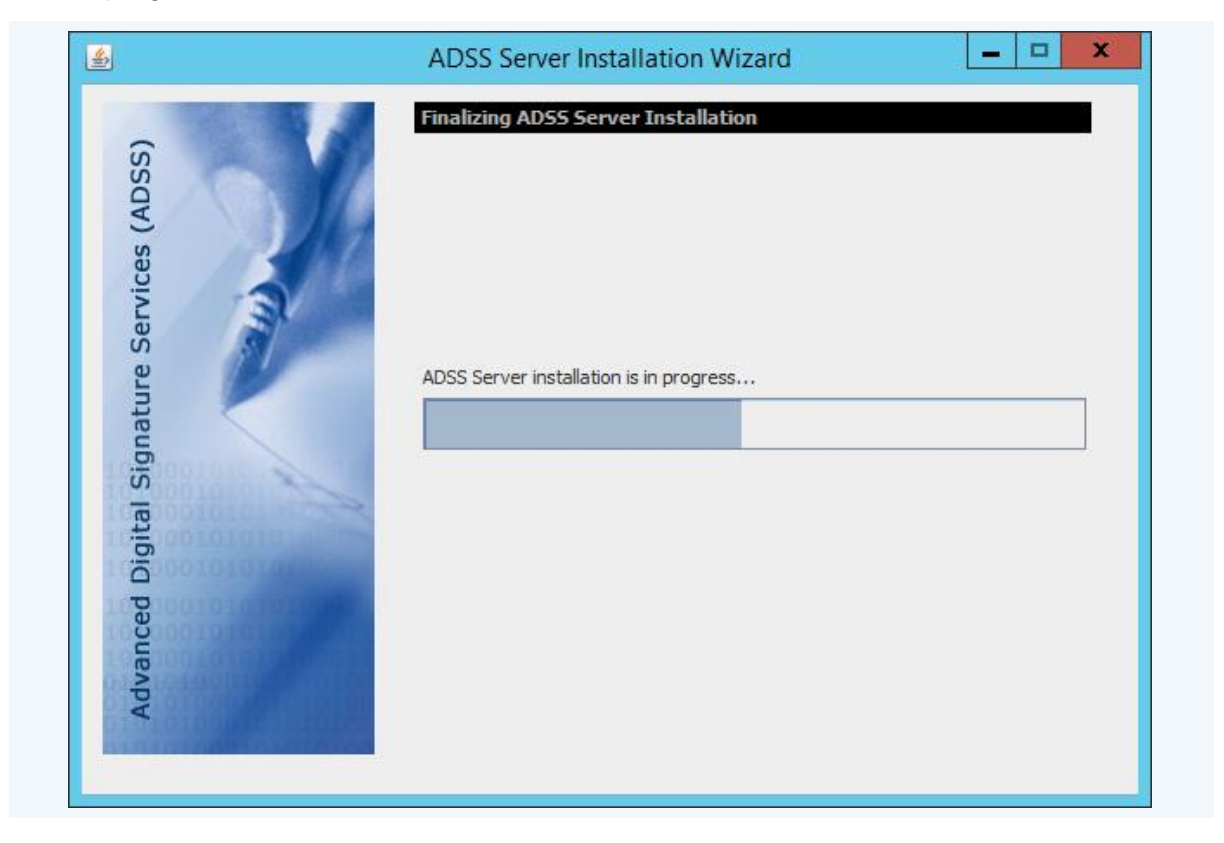

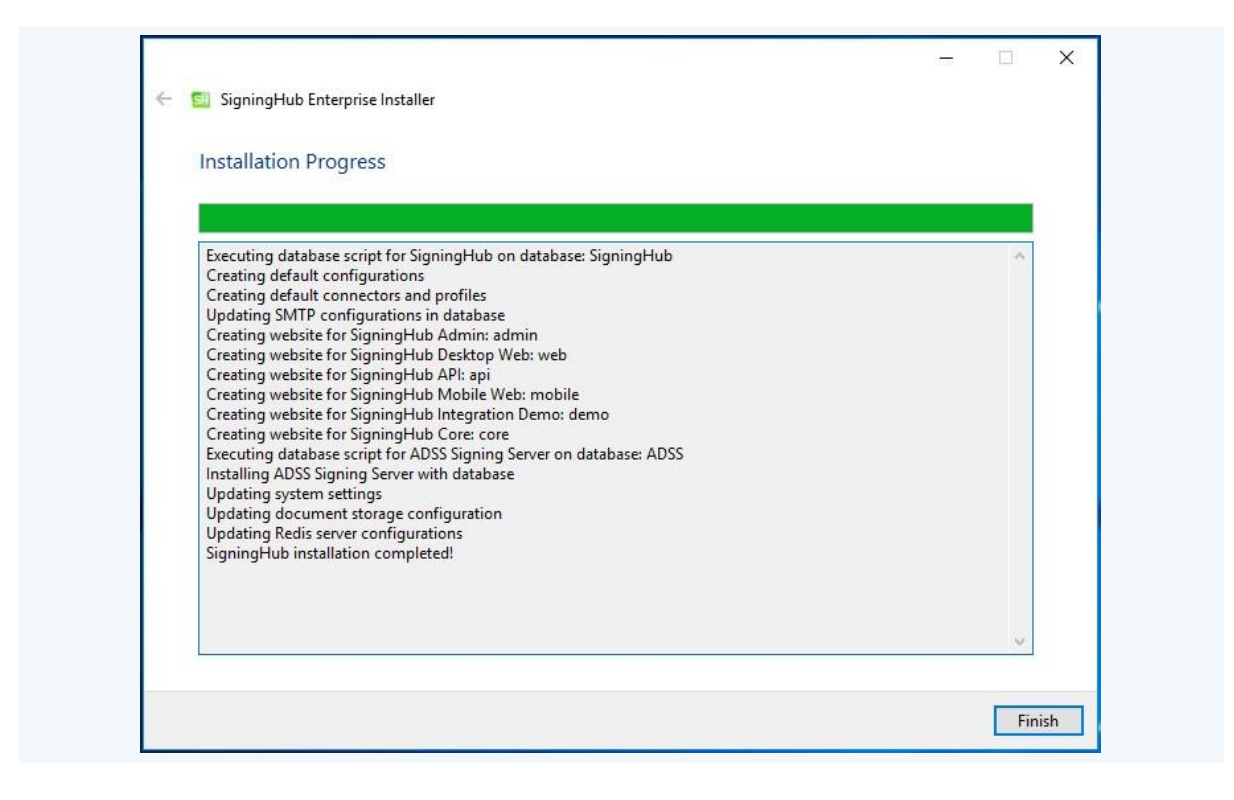

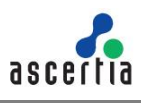

Click Finish to complete the installation process.

|         | Please note that Local Signing will not be available by using sessionState mode<br>"SQLServer". However, if users still require performing Local Signing, then please follow<br>these steps to replace sessionState mode with" InProc": |
|---------|----------------------------------------------------------------------------------------------------|
|         | <ol> <li>Open the <b>[SigningHub-Installation-Dir]/web/web.config</b> file of all deployments of SigningHub:</li> </ol>                                                                                                    |
|         | 2. Replace:                                                                                                    |
| R       | " <sessionstate <="" mode="SQLServer" th=""></sessionstate>                                                                                                    |
|         | allowCustomSqlDatabase="true"                                                                                                    |
|         | sqlConnectionString="AdocsEntities" cookieName="SH_ID" timeout="60" compressionEnabled="true">                                                                                                    |
|         | "                                                                                                    |
|         | 3. With:                                                                                                    |
|         | " <sessionstate cookiename="SH ID" mode="InProc" timeout="60"></sessionstate> "                                                                                                    |
|         | You can configure an AJP Connector as mentioned in Appendix A                                                                                                    |
|         | and a second second second second second second second second second second second second second second second                                                                                                    |
|         |                                                                                                    |
|         |                                                                                                    |
| וס      | anno noto that I anal Signing will not be available by using appaienState mode                                                                                                    |
| ۲۱<br>S | Case note that Local Signing will not be available by using session state mode<br>CalServer". However, if users still require performing Local Signing, then please                                                                     |
| 10      | now these steps to replace session state mode with improc.                                                                                                    |
| 1)      | OPEN the <b>[SigningHub-Installation-Dir]/web/web.config</b> file of all deployments of SigningHub                                                                                                    |
|         |                                                                                                    |
| ()      | Replace:<br>" <sessionstate <br="" mode="SQLServer">allowCustomSglDatabase="true"</sessionstate>                                                                                                    |
|         | sqlConnectionString="AdocsEntities" cookieName="SH_ID"<br>timeout="60" compressionEnabled="true">                                                                                                    |
|         | "                                                                                                    |

You can configure an AJP Connector as mentioned in Appendix A

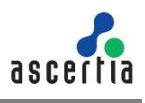

Once the installation progress is complete for Oracle DBMS, an alert will be displayed before you could click the Finish button, as shown in the following image:

| Executing database script for SigningHub on database:<br>Creating default configurations<br>Creating default connectors and profiles                                                                                                    | ^ |  |
|----------------------------------------------------------------------------------------------------|---|--|
| Updating SMTP configurations in database<br>Creating websit SigningHub Enterprise Installer X                                                                                                    |   |  |
| Creating websit<br>Creating websit<br>Creating Websit<br>Creating Websit<br>Creating Websi |   |  |
| Configuring Sig<br>Updating systel<br>SigningHub ins OK                                                                                                    |   |  |
|                                                                                                    |   |  |
|                                                                                                    | ~ |  |

You must execute some scripts manually when SigningHub Enterprise is installed with Oracle Database Management System:

- 1) Copy "session" folder from [Installation Directory/setup/db-scripts/Oracle and paste it in any directory on the Oracle server.
- 3) Login to the Oracle Server (For Linux, use Putty while for Windows use cmd)
- 4) Go to directory (CD [File Path])
- 5) Write command "sqlplus"
- 6) Connect to database using "User Name" and "Password" which was given for installation of SigningHub Enterprise (e.g. [signinghub user name]@[service\_name])
- 7) Execute command: SQL>@InstallAllOracleASPNETProviders.sql;

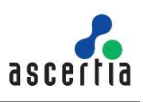

## 5.1.1 SigningHub Enterprise URLs

Use these URLs to access the SigningHub Enterprise web sites:

| Service                                 | URL Format                                                     | Example                             |
|-----------------------------------------|----------------------------------------------------------------|-------------------------------------|
| SigningHub<br>Enterprise Admin          | https:// <machine-<br>name&gt;:PORT</machine-<br>              | https://localhost:443               |
| SigningHub<br>Enterprise<br>Desktop Web | http:// <machine-name>:PORT</machine-name>                     | http://localhost:81                 |
| SigningHub<br>Enterprise API            | http:// <machine-name>:PORT</machine-name>                     | http://localhost:82                 |
| SigningHub<br>Mobile Web                | http:// <machine-name>:PORT</machine-name>                     | http://localhost:83                 |
| SigningHub<br>Enterprise Demo           | http:// <machine-name>:PORT</machine-name>                     | http://localhost:85                 |
| SigningHub Core                         | http:// <machine-name>:PORT</machine-name>                     | http://localhost:86                 |
| ADSS Signing<br>Server                  | https:// <machine-<br>name&gt;:8774/adss/console</machine-<br> | https://localhost:8774/adss/console |

Where necessary (i.e. browsing Admin website or ADSS Signing Server Console) your web browser will prompt you to select the appropriate certificate for authentication purposes. Note the installation process places the necessary certificates into the Windows Security Store, so Internet Explorer, Edge, Chrome and related browsers that rely on the security store can use them as such.

If you wish to use Firefox and similar web browsers that utilise their own respective security stores you will need to import "ads-default-admin.pfx" and "signinghub-default-admin.cer" from "[SigningHub Installation Directory]\setup\certs" directory.

When SigningHub Mobile Web is installed as part of SigningHub installation, the installer adds the redirection URLs for Mobile Web e.g. http://machine-name:83/ in [SigningHub-Installation-Dir]/web/web.config file under rewrite element. This is enough if the SigningHub Mobile Web needs to be accessed only within the organization's internal network.

If the SigningHub Mobile Web needs to be publicly accessible, then it is required to manually update these redirection URLs in the web.config file so that interactive version of SigningHub Mobile Web is launched when accessed from a mobile device e.g. replace all <u>http://machine-name:83/</u> with the configured mobile URL <u>https://mobile.signinghub.com/</u>.

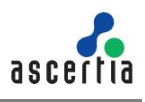

There are two options to set secure binding against each SigningHub site:

- Using standard IIS web server HTTP redirects. This means the basic installation is done with various SigningHub sites, where each site has their respective default port/binding but no hostname. You can then add new sites for each web site and bind this to the desired external public facing hostname and secure port, likely to be 443. Each site can be configured in such a fashion. Each default SigningHub site can then be configured to permanently redirect to the secure version.
- 2. Once the deployment of SigningHub is complete the bindings of each site can be changed to use a secure (443) port. The new binding will include the appropriate public facing hostname.

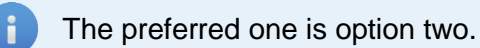

Once the bindings of IIS web sites have been put in place, access the SigningHub administration console and make changes to the general <u>configuration settings</u>. This means changing the public and private URLs for the Desktop Web and API sites accordingly. Once done save the changes and Publish them.

Public addresses should also be updated in the following files:

- Configure the Mobile Web public URL in [SigningHub-Installation-Dir]/web/web.config file e.g. replace http://machine-name:83/ with the configured mobile URL https://mobile.signinghub.com/.
- Configure the API public URL in [SigningHub-Installation-Dir]/mobile/web.config file e.g. replace http://machine-name:82/ with the configured mobile URL https://api.signinghub.com/.

Please note that for securing the websites you have to follow the Appendix B, C and D of this document.

# 5.2 Installing SigningHub Enterprise with a Load-Balanced Configuration

Follow these instructions to install SigningHub Enterprise with a load-balanced configuration.

Launch the installer by right-clicking the file name "[SigningHub Installation Directory]/setup/install.bat" and select Run as administrator.

Follow the installation wizard as described previously until the '**Installation Type**' screen is shown:

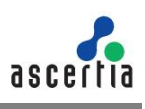

|                                                                             | _    |    | ×     |
|-----------------------------------------------------------------------------|------|----|-------|
| 🗧 💁 SigningHub Enterprise Installer                                         |      |    |       |
| Installation Type                                                           |      |    |       |
| O Install SigningHub for the first time                                     |      |    |       |
| Install SigningHub as another instance within a load-balanced configuration |      |    |       |
| Install SigningHub with an existing database                                |      |    |       |
| O Upgrade an existing SigningHub instance to the latest one                 |      |    |       |
| Change database credentials                                                 |      |    |       |
| Uninstall SigningHub                                                        |      |    |       |
|                                                                             |      |    |       |
|                                                                             |      |    |       |
|                                                                             |      |    |       |
|                                                                             |      |    |       |
|                                                                             |      |    |       |
|                                                                             |      |    |       |
|                                                                             |      |    |       |
|                                                                             |      |    |       |
|                                                                             |      |    |       |
|                                                                             |      |    |       |
|                                                                             |      |    |       |
|                                                                             | Next | Ca | ancel |

## Click the **Next** button to show the License Agreement:

| ASCERTIA SERVER SOFTWARE LICENSE AGREEMENT<br>IMPORTANT - PLEASE READ CAREFULLY:<br>1.0 ACCEPTANCE.<br>Ascertia Limited ("Ascertia") is willing to license this software (the Software) and documentation (together the<br>Product) in this installation package to you as an individual or as an authorised representative of the company or<br>legal entity that will be using the Software only on condition that you accept all of the terms of this license<br>agreement. You or the company or legal entity (referred to as the Licensee) can accept the terms of this License<br>Agreement by clicking on the "I agree" button below, and proceed with the installation. To reject the terms of<br>this License Agreement, click on the "I disagree" button below and exit the installation process and make no<br>further use of the software.<br>BY INSTALLING AND USING THIS ASCERTIA SOFTWARE, YOU AGREE FOR YOU OR YOUR ENTERPRISE TO BE | ^ |                                                                                                    |
|----------------------------------------------------------------------------------------------------|---|----------------------------------------------------------------------------------------------------|
| ASCERTIA SERVER SOFTWARE LICENSE AGREEMENT<br>IMPORTANT - PLEASE READ CAREFULLY:<br>1.0 ACCEPTANCE.<br>Ascertia Limited ("Ascertia") is willing to license this software (the Software) and documentation (together the<br>Product) in this installation package to you as an individual or as an authorised representative of the company or<br>legal entity that will be using the Software only on condition that you accept all of the terms of this license<br>agreement. You or the company or legal entity (referred to as the Licensee) can accept the terms of this License<br>Agreement by clicking on the "I agree" button below, and proceed with the installation. To reject the terms of<br>this License Agreement, click on the "I disagree" button below and exit the installation process and make no<br>further use of the software.<br>BY INSTALLING AND USING THIS ASCERTIA SOFTWARE, YOU AGREE FOR YOU OR YOUR ENTERPRISE TO BE | ^ |                                                                                                    |
| 1.0 ACCEPTANCE.<br>Ascertia Limited ("Ascertia") is willing to license this software (the Software) and documentation (together the<br>Product) in this installation package to you as an individual or as an authorised representative of the company or<br>legal entity that will be using the Software only on condition that you accept all of the terms of this license<br>agreement. You or the company or legal entity (referred to as the Licensee) can accept the terms of this License<br>Agreement by clicking on the "I agree" button below, and proceed with the installation. To reject the terms of<br>this License Agreement, click on the "I disagree" button below and exit the installation process and make no<br>further use of the software.<br>BY INSTALLING AND USING THIS ASCERTIA SOFTWARE, YOU AGREE FOR YOU OR YOUR ENTERPRISE TO BE                                                                                     |   | ASCERTIA SERVER SOFTWARE LICENSE AGREEMENT<br>IMPORTANT - PLEASE READ CAREFULLY:                                                                                                    |
| Ascertia Limited ("Ascertia") is willing to license this software (the Software) and documentation (together the Product) in this installation package to you as an individual or as an authorised representative of the company or legal entity that will be using the Software only on condition that you accept all of the terms of this license agreement. You or the company or legal entity (referred to as the Licensee) can accept the terms of this License Agreement by clicking on the "I agree" button below, and proceed with the installation. To reject the terms of this License Agreement, click on the "I disagree" button below and exit the installation process and make no further use of the software.<br>BY INSTALLING AND USING THIS ASCERTIA SOFTWARE, YOU AGREE FOR YOU OR YOUR ENTERPRISE TO BE                                                                                                    |   | 1.0 ACCEPTANCE.                                                                                                    |
| BOUND BY THE TERMS OF THIS AGREEMENT. IF YOU DO NOT AGREE TO THE TERMS OF THIS AGREEMENT, DO<br>NOT INSTALL OR USE THE ASCERTIA SOFTWARE.                                                                                                    |   | Ascertia Limited ("Ascertia") is willing to license this software (the Software) and documentation (together the<br>Product) in this installation package to you as an individual or as an authorised representative of the company or<br>legal entity that will be using the Software only on condition that you accept all of the terms of this license<br>agreement. You or the company or legal entity (referred to as the Licensee) can accept the terms of this license<br>Agreement by clicking on the "I agree" button below, and proceed with the installation. To reject the terms of<br>this License Agreement, click on the "I disagree" button below and exit the installation process and make no<br>further use of the software.<br>BY INSTALLING AND USING THIS ASCERTIA SOFTWARE, YOU AGREE FOR YOU OR YOUR ENTERPRISE TO BE<br>BOUND BY THE TERMS OF THIS AGREEMENT. IF YOU DO NOT AGREE TO THE TERMS OF THIS AGREEMENT, DO<br>NOT INSTALL OR USE THE ASCERTIA SOFTWARE. |
| electrice and Ascerta may neteriated be referred to as manufadany, a "Party", or, togetier, the "Partes.                                                                                                    |   | Electrice and Ascerta may neterinate be referred to as individually, a "Party", 0, togenici, the "Partes.                                                                                                    |
| 2.0 LICENSE<br>Evaluation Copy. If you acquired the license for the Software on an evaluation basis, you may use the Software<br>without charge until the evaluation limits are reached or for a maximum of 3 months from the day that you<br>limit has Software. After this you must have the appropriate license for the continue to use the Software. To pay                                                                                                    |   | 2.0 LICENSE<br>Evaluation Copy. If you acquired the license for the Software on an evaluation basis, you may use the Software<br>without charge until the evaluation limits are reached or for a maximum of 3 months from the day that you<br>install the Software. After this you must pay the appropriate license fee to continue to use the Software. To pay                                                                                                    |
| INSTAULTIE DOLLWALE, ALTER TO S VOUTOUSLOAVITUE ADDITIONALE TO EUSE TEE TO CONTINUE TO USE THE DOLLWALE. TO DAY                                                                                                    |   | install the solution of the poly the oppropriate recipe to continue to use the solution of the poly                                                                                                    |

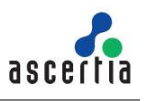

Click the I Agree button to proceed.

The following screen to prompt for database details is displayed:

| – Database Managemen  | : System Type              |  |  |
|-----------------------|----------------------------|--|--|
| Microsoft SQL         | Server Oracle              |  |  |
| Installation Type     |                            |  |  |
| Basic                 | Advanced                   |  |  |
| Database Configuratio | ns                         |  |  |
| Database Server:      | Production                 |  |  |
| Port:                 | 1433                       |  |  |
| Database Name:        | SigningHub                 |  |  |
|                       | Use windows authentication |  |  |
| Username:             | Jhon.clark                 |  |  |
| Password:             | ****                       |  |  |

The information displayed above is an example and you should configure the relevant settings for your own environment.

The SigningHub Enterprise database schema and the version required by the installer must be the same.

If the current SigningHub Enterprise database schema is older than the version required by the installer, and you click Next, the installer will prompt you that SigningHub Enterprise database schema will be upgraded to the latest version. Click **OK** to authorise the schema update.

Click the Next button to select specific modules:

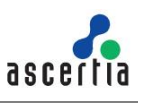

| 5                             |          |       |     |  |
|-------------------------------|----------|-------|-----|--|
| 🗹 SigningHub Admin            |          |       |     |  |
| Website Name                  | admin    | Port: | 443 |  |
| ☑ SigningHub Desktop Web      |          |       |     |  |
| Website Name                  | : web    | Port: | 81  |  |
| SigningHub API (RESTful Web S | ervices) |       |     |  |
| Website Name                  | : api    | Port: | 82  |  |
| 🗹 SigningHub Mobile Web       |          |       |     |  |
| Website Name                  | : mobile | Port: | 83  |  |
| Website Integration Demo      |          |       |     |  |
| Website Name                  | : demo   | Port: | 84  |  |
| SigningHub Core               |          |       |     |  |
| Website Name                  | : core   | Port: | 85  |  |

Select the appropriate modules to install the required features.

Click the  $\ensuremath{\textit{Next}}$  button to show the summary and complete the installation:

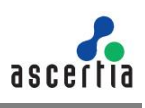

|   |                                                                                                    | 1.000 |     | ×   |
|---|----------------------------------------------------------------------------------------------------|-------|-----|-----|
| ← | SigningHub Enterprise Installer                                                                                                    |       |     |     |
|   | SigningHub Installation Summary                                                                                                    |       |     |     |
|   | The following modules will be installed:<br>- SigningHub Admin<br>- SigningHub Desktop Web<br>- SigningHub API (RESTful Web Services)<br>- SigningHub Mobile Web<br>- Website Integration Demo<br>- SigningHub Core<br>- ADSS Signing Server |       |     |     |
|   |                                                                                                    |       |     |     |
|   |                                                                                                    |       |     |     |
|   |                                                                                                    | Next  | Can | cel |

This screen shows the installation summary by listing the different product modules that will be installed.

If you think any listed item is incorrect then use the **Back** button (arrow towards the top-left of the dialogue box) to correct your choices before proceeding ahead.

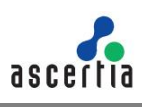

|   |                                                                                                    | 1.000 |     | ×    |
|---|----------------------------------------------------------------------------------------------------|-------|-----|------|
| ← | SigningHub Enterprise Installer                                                                                                    |       |     |      |
|   | SigningHub Installation Summary                                                                                                    |       |     |      |
|   | The following modules will be installed:<br>- SigningHub Admin<br>- SigningHub Desktop Web<br>- SigningHub API (RESTful Web Services)<br>- SigningHub Mobile Web<br>- Website Integration Demo<br>- SigningHub Core<br>- ADSS Signing Server |       |     |      |
|   |                                                                                                    |       |     |      |
|   |                                                                                                    |       |     |      |
|   |                                                                                                    | Next  | Car | ncel |

Click the **Next** button to continue with the installation.

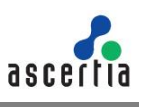

| Installation Progress                                                                                                    |   |  |
|----------------------------------------------------------------------------------------------------|---|--|
|                                                                                                    |   |  |
| Creating website for SigningHub Admin: admin<br>Creating website for SigningHub Desktop Web: web<br>Creating website for SigningHub API: api<br>Creating website for SigningHub Mobile Web: mobile<br>Creating website for SigningHub Integration Demo: demo<br>Creating website for SigningHub Core: core<br>SigningHub installation completed! | ^ |  |
|                                                                                                    |   |  |

Click Finish to complete the installation process.

```
The site IDs of deployed IIS websites should be the same across all the instances in a load balanced environment to run SigningHub Enterprise properly.
```

Please note that Local Signing will not be available in a Load Balanced environment by using sessionState mode "SQLServer". However, if users still require performing Local Signing, then please follow these steps to replace sessionState mode with" InProc":

1) Open the **[SigningHub-Installation-Dir]/web/web.config** file of all deployments of SigningHub:

```
3) Replace:
```

```
"<sessionState mode="SQLServer"
allowCustomSqlDatabase="true"
sqlConnectionString="AdocsEntities" cookieName="SH_ID"
timeout="60" compressionEnabled="true">
        </sessionState>"
```

With:

```
"<sessionState mode="InProc" timeout="60"
cookieName="SH_ID" />"
```

4) Configure sticky session on load balancer server

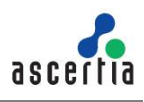

5) Configure an AJP Connector as mentioned in Appendix A

Also note that if someone wants to change email templates in case of a Load Balanced environment, then email templates will have to be replaced manually across all instances.

## 5.3 Installing SigningHub Enterprise with an Existing Database

Follow these instructions to install SigningHub Enterprise with an existing database.

Launch the installer by right-clicking the file name "[SigningHub Installation Directory]/setup/install.bat" and select Run as administrator. Follow the installation wizard as described previously until the 'Installation Type' screen is shown:

| Installation Type                                                                      |  |  |
|----------------------------------------------------------------------------------------|--|--|
| Install SigningHub for the first time                                                  |  |  |
| $\bigcirc$ Install SigningHub as another instance within a load-balanced configuration |  |  |
| Install SigningHub with an existing database                                           |  |  |
| O Upgrade an existing SigningHub instance to the latest one                            |  |  |
| Change database credentials                                                            |  |  |
| O Uninstall SigningHub                                                                 |  |  |
|                                                                                        |  |  |
|                                                                                        |  |  |
|                                                                                        |  |  |
|                                                                                        |  |  |
|                                                                                        |  |  |
|                                                                                        |  |  |
|                                                                                        |  |  |
|                                                                                        |  |  |
|                                                                                        |  |  |
|                                                                                        |  |  |

Click the **Next** button to show the License Agreement:

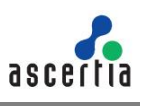

| 🗧 🖾 SigningHub Enterprise Installer                                                                                                    |      |
|----------------------------------------------------------------------------------------------------|------|
|                                                                                                    |      |
| License Agreement                                                                                                    |      |
|                                                                                                    |      |
| ASCERTIA SERVER SOFTWARE LICENSE AGREEMENT                                                                                                    | ^    |
| IMPORTANT - PLEASE READ CAREFULLY:                                                                                                    |      |
|                                                                                                    |      |
| Ascertia Limited ("Ascertia") is willing to license this software (the Software) and documentation (together the                                                                                                    |      |
| Product) in this installation package to you as an individual or as an authorised representative of the company of                                                                                                    | ər 👘 |
| legal entity that will be using the Software only on condition that you accept all of the terms of this license                                                                                                    |      |
| agreement. You or the company or legal entity (referred to as the Licensee) can accept the terms of this License                                                                                                    |      |
| this License Agreement, click on the "I disagree" button below and exit the installation process and make no                                                                                                    |      |
| further use of the software.                                                                                                    |      |
| BY INSTALLING AND USING THIS ASCERTIA SOFTWARE, YOU AGREE FOR YOU OR YOUR ENTERPRISE TO BE                                                                                                    |      |
| BOUND BY THE TERMS OF THIS AGREEMENT. IF YOU DO NOT AGREE TO THE TERMS OF THIS AGREEMENT, DO                                                                                                    | )    |
| Licensee and Ascertia may hereinafter be referred to as individually, a "Party", or, together, the "Parties,"                                                                                                    |      |
|                                                                                                    |      |
| 2.0 LICENSE                                                                                                    |      |
| Evaluation Copy. If you acquired the license for the Software on an evaluation basis, you may use the Software without charge until the evaluation limits are reached or for a maximum of 2 months from the day that you |      |
| install the Software. After this you must pay the appropriate license fee to continue to use the Software. To pay                                                                                                    |      |
| the license fee and register your copy, you should contact an authorised sales agent or email                                                                                                    |      |
| sales@ascertia.com.                                                                                                    | ~    |
|                                                                                                    |      |

Click the I Agree button to proceed.

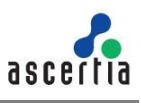

The following screen to prompt for database details is displayed:

| – Database Management Sv | rstem Type                 |  |  |
|--------------------------|----------------------------|--|--|
| Microsoft SQL Ser        | ver Oracle                 |  |  |
| Installation Type        |                            |  |  |
| Basic                    | ○ Advanced                 |  |  |
| Database Configurations  |                            |  |  |
| Database Server:         | Production                 |  |  |
| Port:                    | 1433                       |  |  |
| Database Name:           | SigningHub                 |  |  |
|                          | Use windows authentication |  |  |
| Username:                | Jhon.clark                 |  |  |
| Password:                | ****                       |  |  |

The information displayed above is an example and you should configure the relevant settings for your own environment.

The SigningHub Enterprise database schema and the version required by the installer must be the same.

If the current SigningHub Enterprise database schema is older than the version required by the installer, and you click **Next**, the installer will prompt you that SigningHub Enterprise database schema will be upgraded to the latest version. Click OK to authorise the schema update.

Click the **Next** button to select the SigningHub data storage directory:

Document Storage Configurations screen will not appear if it is already configured in existing database.

On the SigningHub Document Storage Configurations screen you can either choose a **"File System Storage"** or **"Azure Blob Storage"** or **"Database Storage"**.

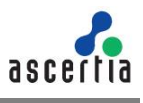

If the Document Storage is either on local file system or on the local network path, then select the option "**File System Storage**".

| Signing Hub Document Storage Configurations                     |  |
|-----------------------------------------------------------------|--|
| Document Storage Type                                           |  |
| File System Storage     Azure Blob Storage     Database Storage |  |
| File System Storage                                             |  |
| Browse the SigningHub documents storage directory:              |  |
| E:\Ascertia Browse                                              |  |
| Documents Storage Path: E:\Ascertia\SigningHub-Data             |  |
|                                                                 |  |
|                                                                 |  |
|                                                                 |  |
|                                                                 |  |
|                                                                 |  |
|                                                                 |  |

The information displayed above is an example and you should configure the relevant settings for your own environment.

Click **Browse** and specify a storage path to store the SigningHub data.

|   | Do<br>pa<br>pe   | becument Storage path can be a local drive, a network drive or an Azure blob. If the th is on a local drive, then the installer will automatically assign the read/write rmissions to the "IIS_IUSRS" user group.                     |
|---|------------------|----------------------------------------------------------------------------------------------------|
| • | lf t<br>ma<br>on | he path is on a network/Azure drive, then the permissions should be assigned<br>anually to a user before continuing the installation process. To add the permissions<br>a network drive, follow these instructions:                   |
| U | 1)               | Create a domain/Azure user with read/write permissions.                                                                                                    |
|   | 2)               | Add the read/write permissions on the directory [Document Storage Path] and complete the installation process.                                                                                                    |
|   | 3)               | Now go to <b>IIS Manager</b> and add the user created in step 1 in Application Pool against all SigningHub websites one by one as shown below (Skip this step if SigningHub Enterprise is installed by using Windows Authentication): |
|   |                  |                                                                                                    |

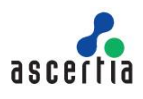

| Connections                                                                                                    | Applic                                | ation Pools                                                                                                    |                                                                                                    |                                                                                                    |                                                                                                    |                                                                                                    |     |   |
|----------------------------------------------------------------------------------------------------|---------------------------------------|----------------------------------------------------------------------------------------------------|----------------------------------------------------------------------------------------------------|----------------------------------------------------------------------------------------------------|----------------------------------------------------------------------------------------------------|----------------------------------------------------------------------------------------------------|-----|---|
| <ul> <li>Start Page</li> <li>QuArc (IASCERTIA/NRIZWAT</li> <li>QuArc (IASCERTIA/NRIZWAT</li> <li>Quarc (IASCERTIA/NRIZWAT</li> <li>Quarc (IASCERTIA/NRIZWAT</li></ul> | This page lets you<br>Filter:<br>Name | view and manage the<br>view and manage the<br>view of the stated<br>Stated view<br>Stated view<br>Stated v | list of application pools on the server.<br>Add Application Pool<br>Set Application Pool Defaults<br>Start<br>Stop<br>Recycle<br>Basic Settings<br>Recycling<br>Advanced Settings<br>Rename<br>Remove<br>View Applications<br>Integrated ASCERTIA | Application poo<br>oolidentity<br>oolidentity<br>oolidentity<br>oolidentity<br>oolidentity<br>oolidentity<br>oolidentity<br>oolidentity<br>oolidentity<br>oolidentity<br>oolidentity | Advanced Settings<br>V (General)<br>.NET CLR Version<br>Enable 32-Bit Applications<br>Managed Pipeline Mode<br>Name<br>Queue Length<br>Start Mode<br>V CPU<br>Limit (percent)<br>Limit Action<br>Limit Interval (minutes)<br>Processor Affinity Mask<br>Processor Affinity Mask<br>Processor Affinity Mask<br>Processor Affinity Mask<br>Processor Affinity Mask<br>Processor Affinity Mask<br>Processor Affinity Mask<br>Processor Affinity Mask<br>Idle Time-out (minutes)<br>Idle Time-out Action<br>Identity<br>[identity/Type, username, passwo<br>as built-in account, i.e. Applicati<br>Service, Local System, Local Serv | v4.0<br>True<br>Integrated<br>web_1<br>1000<br>OnDemand<br>0<br>NoAction<br>5<br>False<br>4294967295<br>it c 4294967295<br>it c 4294967295<br>it c 4294967295<br>it c 4294967295<br>It C 4294967295<br>It C 4294967777<br>It C 4294967777777777777777777777777777777777 | ? X | 4 |

If this is not a File System Storage and you choose the second option to "**Azure Blob Storage**" then the following screen is shown:

| 1E | Document Storage Type  |                                |                    |  |
|----|------------------------|--------------------------------|--------------------|--|
|    | ○ File System Storage  | Azure Blob Storage             | 🔿 Database Storage |  |
| P  | Azure Blob Storage     |                                |                    |  |
|    | Azure blob storage con | figurations:                   |                    |  |
|    |                        |                                |                    |  |
|    | Account Name:          | azure_7a5caeb71testee12346eete | ttteee@azure.com   |  |
|    | Account Key:           | *****                          |                    |  |
|    |                        |                                |                    |  |
|    |                        |                                |                    |  |
|    |                        |                                |                    |  |
|    |                        |                                |                    |  |
|    |                        |                                |                    |  |

The information displayed above is an example and you should configure the relevant settings for your own environment.

| Item         | Description                                                                |
|--------------|----------------------------------------------------------------------------|
| Account Name | Account Name of the Azure. Note this must exist prior to the installation. |
| Account Key  | Account Key of the Azure. Note this must exist prior to the installation.  |

The following table details the configuration options:

If this is not a File System Storage and you choose the third option to "**Database Storage**" then the following screen is shown:

| Signing  | Hub Document St                        | orage Configurations |                  |  |
|----------|----------------------------------------|----------------------|------------------|--|
| Documer  | nt Storage Type<br>File System Storage | Azure Blob Storage   | Database Storage |  |
| Database | Storage                                |                      |                  |  |
|          |                                        |                      | y y t            |  |
|          |                                        |                      |                  |  |

Click the Next button to proceed. The following screen for Redis Server will appear:

Redis Server Configurations screen will not appear if it is already configured in existing database.

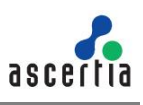

| Installation Type        |                                                                    |  |
|--------------------------|--------------------------------------------------------------------|--|
| New Instance             | O Existing Instance                                                |  |
| Redis Service Configurat | tions                                                              |  |
| You are creating a ne    | w Redis instance, please enter your new Redis server details below |  |
| Server Address:          | LAPTOP-MSHAFIQU                                                    |  |
| Port:                    | 6379                                                               |  |
| Redis App Name:          | Redis Server App                                                   |  |
| Password:                | ******                                                             |  |
| Confirm Password:        | ******                                                             |  |
|                          |                                                                    |  |
|                          |                                                                    |  |

Redis is a light weight server, which works as backplane and message broker for SigningHub application over an HTTP/s port. For further information, https://redis.io/

It is bundled within SigningHub package. SigningHub will communicate with the server on that HTTP/s port. It is like SQL Server you need to have an account on Redis server, password is optional.

- For new instance of Redis Server we create that account with provided details automatically in **New Instance** screen. It will install a new instance of Redis on the current machine and the configurations will be saved in SigningHub database.
- 2) If by any chance you have Redis server installed or you want to use Redis server from Azure or Amazon, you need to know the app name, password and port to connect to that instance. In that case, select **Existing Instance** in the above screen.

On the Redis Server Configurations screen you can either choose a "**New Instance**" or "**Existing Instance**" option.

If this is a new instance, then use the first option i.e. "**New Instance**" and provide the appropriate Redis server configurations.

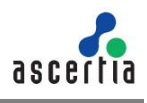

The information displayed above is an example and you should configure the relevant settings for your own environment.

| Item                | Description                                                                                                    |
|---------------------|----------------------------------------------------------------------------------------------------|
| Server Address      | Specify the Redis server address. This server is used to send real-<br>time on-screen notifications for document sharing. In future will be<br>used for cache and message broker. |
| Port                | Specify the service port for the Redis server. It is automatically populated the available port                                                                                   |
| Redis App Name      | Specify the name of Redis App. This can be any random name that will be used to identify this server in Redis console logs for monitoring or debugging.                           |
| Password            | Specify the password to authenticate the Redis server.                                                                                                    |
| Confirm<br>Password | Specify the same password again as provided in the above password field to confirm it.                                                                                            |

The following table details the configuration options:

Redis can enforce password-based security to save or read the key value pairs from the Redis server. To enable password-based security, follow these instructions:

- 1) Go to [SigningHub Installation Directory]/Redis
- 2) Run the Redis command line interface by click on "redis-cli" application in administrator mode
- 3) Run the command "CONFIG SET requirepass "[password]""
- 4) Sign into SigningHub Administrator account
- 5) Go to **Configurations>Redis** and change the password in Redis Server Connection String

#### 6) Update the settings and Restart IIS

Redis can disable asking for password for saving and reading the key value pairs from the Redis server. To turn off the password, follow these instructions:

- 1) Go to [SigningHub Installation Director]/Redis
- Run the Redis command line interface by click on "redis-cli" application in administrator mode
- 3) Run the command "CONFIG SET requirepass """
- 4) Sign into SigningHub Administartor account
- 5) Go to Configurations>Redis and change the password as empty in **Redis Server Connection String**
- 6) Update the settings and Restart IIS

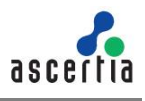

For Load balanced deployments, only one instance of Redis is needed for SigningHub to work with. Rest of the instances of SignignHub will communicate with Redis using HTTP/s address and Port configured in SigningHub Admin.

If this is not a new instance, and you are choosing the second option i.e. "**Existing Instance**" then the following screen will appear:

| 5                         |                                                                      |  |  |
|---------------------------|----------------------------------------------------------------------|--|--|
| Installation Type         |                                                                      |  |  |
| O New Instance            | Existing Instance                                                    |  |  |
| Redis Service Configurati | ons                                                                  |  |  |
| Redis App Name:           | Redis Server App                                                     |  |  |
| Connection String:        | QA-RIP1:6379, password = P@ssword, ssl = False, abortConnect = False |  |  |
|                           |                                                                      |  |  |
|                           |                                                                      |  |  |
|                           |                                                                      |  |  |
|                           |                                                                      |  |  |
|                           |                                                                      |  |  |
|                           |                                                                      |  |  |

The information displayed above is an example and you should configure the relevant settings for your own environment.

The following table details the configuration options:

| Item           | Description                                                                                                    |
|----------------|----------------------------------------------------------------------------------------------------|
| Redis App Name | Specify the name of Redis App. This can be any random name that will be used to identify this server in Redis console logs for monitoring or debugging. |
| Connection     | The following is a sample connection string for a Redis Server:                                                                                         |
| String         | <pre>``[Redis Server Address]: [port], password=[Redis Server Password],ssl=False,abortConnect=False"</pre>                                             |

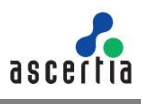

Click the Next button to select specific modules: -

| ningHub Modules                |          |       |     |  |
|--------------------------------|----------|-------|-----|--|
| 7 SigningHub Admin             |          |       |     |  |
| Website Name                   | admin    | Port: | 443 |  |
| SigningHub Desktop Web         |          |       |     |  |
| Website Name                   | web      | Port: | 81  |  |
| SigningHub API (RESTful Web Se | ervices) |       |     |  |
| Website Name                   | api      | Port: | 82  |  |
| SigningHub Mobile Web          |          |       |     |  |
| Website Name                   | mobile   | Port: | 83  |  |
| Website Integration Demo       |          |       |     |  |
| Website Name                   | demo     | Port: | 84  |  |
| SigningHub Core                |          |       |     |  |
| Website Name                   | core     | Port: | 85  |  |

Select the appropriate modules to install the required features.

Click the **Next** button to show the summary and complete the installation:

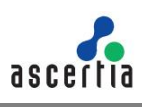

|   |                                                                                                    | 1.00 |     | ×    |
|---|----------------------------------------------------------------------------------------------------|------|-----|------|
| ÷ | 🛐 SigningHub Enterprise Installer                                                                                                    |      |     |      |
|   | SigningHub Installation Summary                                                                                                    |      |     |      |
|   | The following modules will be installed:<br>- SigningHub Admin<br>- SigningHub Desktop Web<br>- SigningHub API (RESTful Web Services)<br>- SigningHub Mobile Web<br>- Website Integration Demo<br>- SigningHub Core<br>- ADSS Signing Server |      |     |      |
|   |                                                                                                    |      |     |      |
|   |                                                                                                    |      |     |      |
|   |                                                                                                    | Next | Car | icel |

This screen shows the installation summary by listing the different product modules that will be installed.

If you think any listed item is incorrect then use the **Back** button (arrow towards the top-left of the dialogue box) to correct your choices before proceeding ahead.

Click the **Next** button to continue with the installation.

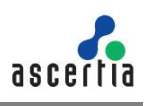

| Installation Progress                                                                                                    |        |
|----------------------------------------------------------------------------------------------------|--------|
|                                                                                                    |        |
| Creating website for SigningHub Admin: admin<br>Creating website for SigningHub Desktop Web: web<br>Creating website for SigningHub API: api<br>Creating website for SigningHub Mobile Web: mobile<br>Creating website for SigningHub Integration Demo: demo<br>Creating website for SigningHub Core: core<br>Undation system settings | ~      |
| SigningHub installation completed!                                                                                                    |        |
|                                                                                                    |        |
|                                                                                                    |        |
|                                                                                                    | $\sim$ |

Click Finish to complete the installation process.

## 5.4 Post Installation Steps

- After installing SigningHub Enterprise, provide read/write access to the IIS\_IUSRS user on Document Storage Directory if it is created on a network path.
- 2) If you have installed ADSS Signing Server with Windows Authentication, then make sure that the following services in Windows Services Panel are running under a domain user, otherwise these services may fail to start:
- 3) Ascertia-ADSS-Console
- 4) Ascertia-ADSS-Core
- 5) Ascertia-ADSS-Service

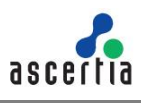

## 5.5 Upgrading SigningHub Enterprise

The upgrade process for SigningHub Enterprise is quick and easy. The existing data files, database schema and database entries are automatically upgraded during the process when the base (current) installation is v6.2 or higher. To upgrade to version 6.2 from version 5.x contact support@ascertia.com.

Read the information in <u>SigningHub-Upgrade-Information.pdf</u> file before proceeding the upgrade.

### 5.5.1 ADSS Signing Server Dependency

ADSS Signing Server should be upgraded to the latest version before upgrading SigningHub Enterprise. The instructions to complete the ADSS Signing Server upgrade are:

- Take a backup of the ADSS Signing Server and SigningHub Enterprise databases.
- Download the latest SigningHub Enterprise package and extract it on the same server machine, where the system is currently deployed but in a different folder.
- Go to the location "[New SigningHub Installation Directory]/tools/adssserver/setup" folder.
- Take a backup of the "install.xml" file by renaming it to a different name, e.g. "install.xml.backup".
- Rename the "install.xml.upgrade" file to "install.xml".
- Run the **install.bat** file with administrative privileges (otherwise ADSS Signing Server services will not be registered in Windows Services Panel) to launch the installer.

| install.   | - | 20 Ame 16 5-14 D           | М |
|------------|---|----------------------------|---|
| install.   |   | Open                       | h |
| install.   |   | Edit                       | И |
| 🔮 install. |   | Print                      | И |
| 📔 memo     | 9 | Run as administrator       | 1 |
| e readm    | 2 | Edit with Notepad++        | h |
| 💿 uninsta  | Ŧ | Scan with Windows Defender | и |

For further details, follow the instructions in the section 3.1.3 of ADSS-Server-Installation-Guide.pdf which can be found in the [SH-Home]/tools/adss-server/docs directory.

Note if you are upgrading from ADSS Signing Server v4.5.7 or an earlier version to the latest version, then you must obtain a new ADSS Signing Server license file.

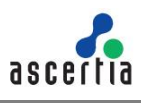

#### 5.5.2 Upgrade Procedure

Follow these instructions to upgrade an older version of SigningHub Enterprise to the latest version.

Launch the installer by right-clicking the file name "[SigningHub Installation Directory]/setup/install.bat" and select Run as administrator.

Follow the installation wizard as described previously until the '**Installation Type**' screen is shown:

|                                                                             | _    |    | ×    |
|-----------------------------------------------------------------------------|------|----|------|
| ← 🔄 SigningHub Enterprise Installer                                         |      |    |      |
| Installation Type                                                           |      |    |      |
| Install SigningHub for the first time                                       |      |    |      |
| Install SigningHub as another instance within a load-balanced configuration |      |    |      |
| Install SigningHub with an existing database                                |      |    |      |
| Upgrade an existing SigningHub instance to the latest one                   |      |    |      |
| Change database credentials                                                 |      |    |      |
| Uninstall SigningHub                                                        |      |    |      |
|                                                                             |      |    |      |
|                                                                             |      |    |      |
|                                                                             |      |    |      |
|                                                                             |      |    |      |
|                                                                             |      |    |      |
|                                                                             |      |    |      |
|                                                                             |      |    |      |
|                                                                             |      |    |      |
|                                                                             |      |    |      |
|                                                                             |      |    |      |
|                                                                             |      |    |      |
|                                                                             | Next | Ca | ncel |

Click the Next button to view and accept the license agreement:

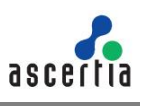

| License Agreement                                                                                                    |   |
|----------------------------------------------------------------------------------------------------|---|
| ASCERTIA SERVER SOFTWARE LICENSE AGREEMENT                                                                                                    | ^ |
| IMPORTANT - PLEASE READ CAREFULLY:                                                                                                    |   |
| 1.0 ACCEPTANCE.                                                                                                    |   |
| Ascertia Limited ("Ascertia") is willing to license this software (the Software) and documentation (together the<br>Product) in this installation package to you as an individual or as an authorised representative of the company or<br>legal entity that will be using the Software only on condition that you accept all of the terms of this license<br>agreement. You or the company or legal entity (referred to as the Licensee) can accept the terms of this License<br>Agreement by clicking on the "I agree" button below, and proceed with the installation. To reject the terms of<br>this License Agreement, click on the "I disagree" button below and exit the installation process and make no<br>further use of the software.<br>BY INSTALLING AND USING THIS ASCERTIA SOFTWARE, YOU AGREE FOR YOU OR YOUR ENTERPRISE TO BE<br>BOUND BY THE TERMS OF THIS AGREEMENT. IF YOU DO NOT AGREE TO THE TERMS OF THIS AGREEMENT, DO<br>NOT INSTALL OR USE THE ASCERTIA SOFTWARE.<br>Licensee and Ascertia may hereinafter be referred to as individually, a "Party", or, together, the "Parties." |   |
|                                                                                                    |   |
| Evolution Copy. If you acquired the license for the Software on an evaluation basis, you may use the Software without charge until the evaluation limits are reached or for a maximum of 3 months from the day that you install the Software. After this you must pay the appropriate license fee to continue to use the Software. To pay the license fee and register your copy, you should contact an authorised sales agent or email sales@ascertia.com.                                                                                                    |   |
| sales@ascertia.com.                                                                                                    | ~ |

## Click the I Agree button to proceed.

| Existing Sig  | gningHub Config      | gurations          |              |      |  |        |   |  |
|---------------|----------------------|--------------------|--------------|------|--|--------|---|--|
| Browse the ex | isting SigningHub in | stallation directo | ory:         |      |  |        |   |  |
| C:\Users\oma  | ar.ahsan\Desktop\Sig | jningHub\Build\    | \SigningHub- | v6.5 |  | Browse | ] |  |
|               |                      |                    |              |      |  |        |   |  |
|               |                      |                    |              |      |  |        |   |  |
|               |                      |                    |              |      |  |        |   |  |
|               |                      |                    |              |      |  |        |   |  |
|               |                      |                    |              |      |  |        |   |  |
|               |                      |                    |              |      |  |        |   |  |
|               |                      |                    |              |      |  |        |   |  |
|               |                      |                    |              |      |  |        |   |  |
|               |                      |                    |              |      |  |        |   |  |
|               |                      |                    |              |      |  |        |   |  |

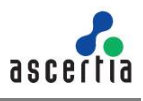

Click **Browse** and define the path to the existing SigningHub Enterprise installation directory.

Click the Next button to select the SigningHub data storage directory:

On the SigningHub Document Storage Configurations screen you can either choose a **"File System Storage"** or **"Azure Blob Storage"** or **"Database Storage"**.

If the Document Storage is either on local file system or on the local network path, then select the option "**File System Storage**".

| SigningHub Document Storage Configurations          |                                                        |  |        |  |  |  |  |  |
|-----------------------------------------------------|--------------------------------------------------------|--|--------|--|--|--|--|--|
| Document Storage Type                               |                                                        |  |        |  |  |  |  |  |
| File System Storage                                 | System Storage O Azure Blob Storage O Database Storage |  |        |  |  |  |  |  |
| File System Storage                                 |                                                        |  |        |  |  |  |  |  |
| Browse the SigningHub documents storage dire        | ctory:                                                 |  |        |  |  |  |  |  |
| E:\Ascertia                                         |                                                        |  | Browse |  |  |  |  |  |
| Documents Storage Path: E:\Ascertia\SigningHub-Data |                                                        |  |        |  |  |  |  |  |
|                                                     |                                                        |  |        |  |  |  |  |  |
|                                                     |                                                        |  |        |  |  |  |  |  |
|                                                     |                                                        |  |        |  |  |  |  |  |
|                                                     |                                                        |  |        |  |  |  |  |  |
|                                                     |                                                        |  |        |  |  |  |  |  |
|                                                     |                                                        |  |        |  |  |  |  |  |

The information displayed above is an example and you should configure the relevant settings for your own environment.

Click **Browse** and specify a storage path to store the SigningHub data.

Document Storage path can be a local drive, a network drive or an Azure blob. If the path is on a local drive, then the installer will automatically assign the read/write permissions to the "IIS\_IUSRS" user group.

If the path is on a network/Azure drive, then the permissions should be assigned manually to a user before continuing the installation process. To add the permissions on a network drive, follow these instructions:

1) Create a domain/Azure user with read/write permissions.

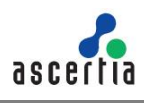

2) Add the read/write permissions on the directory [Document Storage Path] and complete the installation process.

Now go to IIS Manager and add the user created in step 1 in Application Pool against all SigningHub websites one by one as shown below (Skip this step if SigningHub Enterprise is installed by using Windows Authentication):

| Connections                                                                                                    | Applica                | tion Poo                                                                                                    | ls       |                                                                                                    |                                                                                                    |                                       |                 |                                                                                                    |                                          |     |
|----------------------------------------------------------------------------------------------------|------------------------|----------------------------------------------------------------------------------------------------|----------|----------------------------------------------------------------------------------------------------|----------------------------------------------------------------------------------------------------|---------------------------------------|-----------------|----------------------------------------------------------------------------------------------------|------------------------------------------|-----|
| QA-RC1 (ASCERTIA0\Rizwar                                                                                                    | This page lets you vie | w and mana                                                                                                    | ge the l | list of application pools o                                                                                                    | n the server. Application po                                                                                                    | Adv                                   | vanced Settings | · ·                                                                                                    | ? ×                                      | ide |
| <ul> <li>∴ Application Pools</li> <li>∴ Application Pools</li> <li>↓ admin</li> <li>↓ admin</li> <li>↓ application</li> <li>↓ application</li> <li>↓ appli</li></ul> | Vame                   | Status<br>Started<br>Started<br>Started<br>Started<br>Started<br>Started<br>Started<br>Started<br>Started<br>Started |          | Add Application Pool.<br>Set Application Pool D<br>Start<br>Stop<br>Recycle<br>Basic Settings<br>Recycling<br>Advanced Settings<br>Rename<br>Remove<br>View Applications<br>Integrated | -<br>efaults<br>Foolidentity<br>Soolidentity<br>Soolidentity<br>Soolidentity<br>Soolidentity<br>Soolidentity<br>Soolidentity<br>Soolidentity<br>Soolidentity<br>Soolidentity<br>Soolidentity<br>Soolidentity | i i i i i i i i i i i i i i i i i i i |                 | v4.0<br>True<br>Integrated<br>web_1<br>1000<br>OnDemand<br>0<br>NoAction<br>5<br>False<br>4254967295<br>c. 4294967295<br>c. 4294967295<br>L<br>ASCERTIAUsh.qa<br>0<br>Terminate<br>I) Configures the application<br>Pool Identity (recomment<br>e, or as a specific user identity) | on pool to run<br>ded), Network<br>tity. | 4   |

If this is not a File System Storage and you choose the second option to "**Azure Blob Storage**" then the following screen is shown:

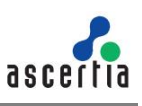

The information displayed above is an example and you should configure the relevant settings for your own environment.

The following table details the configuration options:

| ltem         | Description                                                                |
|--------------|----------------------------------------------------------------------------|
| Account Name | Account Name of the Azure. Note this must exist prior to the installation. |
| Account Key  | Account Key of the Azure. Note this must exist prior to the installation.  |

If this is not a File System Storage and you choose the third option to "**Database Storage**" then the following screen is shown:

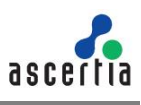

| Signing   | Hub Document St     | torage Configurations            |                  |  |
|-----------|---------------------|----------------------------------|------------------|--|
| - Documen | t Storage Type      |                                  |                  |  |
| 0         | File System Storage | Azure Blob Storage               | Database Storage |  |
| Database  | Storage             |                                  |                  |  |
|           | recommended to inc  | crease the space for database ac | cordingly.       |  |

## Click the Next button to proceed. The following screen for Redis Server will appear:

| Installation Type  |                         |  |
|--------------------|-------------------------|--|
| New Insta          | nce 🔿 Existing Instance |  |
| -Redis Service Cor | ifigurations            |  |
| Server Addres      | s: QA-RIP1              |  |
| Port:              | 6379                    |  |
| Redis App Na       | me: Redis Server App    |  |
| Password:          | **************          |  |
|                    |                         |  |
|                    |                         |  |
|                    |                         |  |
|                    |                         |  |

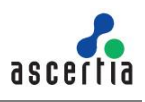

Redis is a light weight server, which works as backplane and message broker for SigningHub application over an HTTP/s port. For further information, https://redis.io/

It is bundled within SigningHub package. SigningHub will communicate with the server on that HTTP/s port. It is like SQL Server you need to have an account on Redis server, password is optional.

- 1) For new instance of Redis Server we create that account with provided details automatically in New Instance screen. It will install a new instance of Redis on the current machine and the configurations will be saved in SigningHub database.
- 2) If by any chance you have Redis server installed or you want to use Redis server from Azure or Amazon, you need to know the app name, password and port to connect to that instance. In that case, select Existing Instance in the above screen.

On the Redis Server Configurations screen you can either choose a "**New Instance**" or "**Existing Instance**" option.

If this is a new instance, then use the first option i.e. "**New Instance**" and provide the appropriate Redis server configurations.

The information displayed above is an example and you should configure the relevant settings for your own environment.

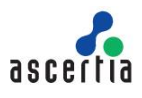

| Item           | Description                                                                                                    |
|----------------|----------------------------------------------------------------------------------------------------|
| Server Address | Specify the Redis server address. This server is used to send real time on screen notifications for document sharing.                                   |
| Port           | Specify the service port for the Redis server.                                                                                                    |
| Redis App Name | Specify the name of Redis App. This can be any random name that will be used to identify this server in Redis console logs for monitoring or debugging. |
| Password       | Specify the password to authenticate the Redis server.                                                                                                  |

The following table details the configuration options:

This is sample text for adding special notes in the document

Redis can enforce password-based security to save or read the key value pairs from the Redis server. To enable password-based security, follow these instructions:

- 1) Go to [SigningHub Installation Directory]/Redis
- 2) Run the Redis command line interface by click on "redis-cli" application in administrator mode
- 3) Run the command "CONFIG SET requirepass "[password]""
- 4) Sign into SigningHub Administrator account
- 5) Go to **Configurations>Redis** and change the password in Redis Server Connection String
- 6) Update the settings and Restart IIS

Redis can disable asking for password for saving and reading the key value pairs from the Redis server. To turn off the password, follow these instructions:

- 1) Go to [SigningHub Installation Director]/Redis
- 2) Run the Redis command line interface by click on "**redis-cli**" application in administrator mode
- 3) Run the command "CONFIG SET requirepass """
- 4) Sign into SigningHub Administartor account
- 5) Go to Configurations>Redis and change the password as empty in **Redis Server Connection String**
- 6) Update the settings and Restart IIS

For Load balanced deployments, only one instance of Redis is needed for SigningHub to work with. Rest of the instances of SignignHub will communicate with Redis using HTTP/s address and Port configured in SigningHub Admin.
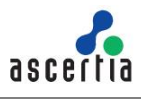

0

If this is not a new instance, and you are choosing the second option i.e. "**Existing Instance**" then the following screen will appear:

| ce<br>ord,ssl=False,abortConnect=False |
|----------------------------------------|
| ord,ssl=False,abortConnect=False       |
| ord,ssl=False,abortConnect=False       |
| ord,ssl=False,abortConnect=False       |
|                                        |
|                                        |
|                                        |
|                                        |
|                                        |
|                                        |
|                                        |

The information displayed above is an example and you should configure the relevant settings for your own environment.

The following table details the configuration options:

| Item           | Description                                                                                                    |
|----------------|----------------------------------------------------------------------------------------------------|
| Redis App Name | Specify the name of Redis App. This can be any random name that will be used to identify this server in Redis console logs for monitoring or debugging. |
| Connection     | The following is a sample connection string for a Redis Server:                                                                                         |
| String         | <pre>``[Redis Server Address]: [port], password=[Redis<br/>Server Password],ssl=False,abortConnect=False"</pre>                                         |

Click the Next button to select specific modules: -

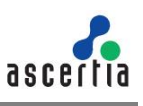

| gningHub Modules                  |        |       |     |
|-----------------------------------|--------|-------|-----|
| 🗹 SigningHub Admin                |        |       |     |
| Website Name:                     | admin  | Port: | 443 |
| ☑ SigningHub Desktop Web          |        |       |     |
| Website Name:                     | web    | Port: | 81  |
| ☑ SigningHub API (RESTful Web Ser | vices) |       |     |
| Website Name:                     | api    | Port: | 82  |
| 🗹 SigningHub Mobile Web           |        |       |     |
| Website Name:                     | mobile | Port: | 83  |
| Website Integration Demo          |        |       |     |
| Website Name:                     | demo   | Port: | 84  |
| SigningHub Core                   |        |       |     |
| Website Name:                     | core   | Port: | 85  |

This screen shows a list of all SigningHub Enterprise modules. Components that are already installed are displayed but 'greyed out', while any SigningHub Enterprise module(s) that have not been installed previously can be selected for installation during the upgrade.

Click the **Next** button to see the upgrade summary:

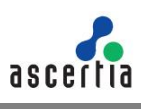

| Existing Installation                                                           |  |  |
|---------------------------------------------------------------------------------|--|--|
| Installation Path: C:\Users\omar.ahsan\Desktop\SigningHub\Build\SigningHub-v6.5 |  |  |
| SigningHub Version: 6508                                                        |  |  |
| SigningHub Database Version: 6500                                               |  |  |
| Database Machine / Port: qa-rip2 / 1433                                         |  |  |
| Database Name: signingHub                                                       |  |  |
| New Installation                                                                |  |  |
| Installation Path: C:\Users\omar.ahsan\Desktop\SigningHub\Build\SigningHub-v7.1 |  |  |
| SigningHub Version: 7100                                                        |  |  |
| SigningHub Database Version: 7100                                               |  |  |
| Database Machine / Port: qa-rip2 / 1433                                         |  |  |
| Database Name: signingHub                                                       |  |  |
|                                                                                 |  |  |
|                                                                                 |  |  |

Click the Next button to start the upgrade progress.

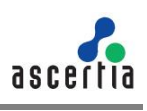

| Lingrade Drogress                                                                                                   |      |  |
|----------------------------------------------------------------------------------------------------|------|--|
|                                                                                                    | <br> |  |
|                                                                                                    |      |  |
| Changing website paths to the new SigningHub directory<br>Updating system settings<br>SigningHub upgrade completed! | ^    |  |
| anginingi nab apgroad compressar                                                                                    |      |  |
|                                                                                                    |      |  |
|                                                                                                    |      |  |
|                                                                                                    |      |  |
|                                                                                                    |      |  |
|                                                                                                    |      |  |
|                                                                                                    |      |  |
|                                                                                                    |      |  |

Click the Finish button to complete the SigningHub Enterprise upgrade process.

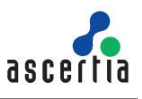

### 5.6 Changing Database Credentials for an Existing Installation

Database credentials stored by SigningHub and ADSS Signing Server are encrypted for security purpose. If you need to make changes in your database server configurations, then these changes must be reflected in the SigningHub and ADSS Signing Server installations for the signing operations to continue.

SigningHub provides an option through the installer to update the following types of database related information:

- 1. Database username and password
- 2. Database name and/or server (in case if database is restored from production database otherwise you need to install with existing database option)
- 3. Authentication types (from SQL Server to Windows authentication and vice versa)

<u>Click here</u> for instructions to change ADSS Signing Server database credentials.

Follow the installation wizard until the **Installation Type** screen is shown:

| - 🖼 SigningHub Enterprise Installer                                         |    |       |     |         |
|-----------------------------------------------------------------------------|----|-------|-----|---------|
|                                                                             |    |       |     |         |
| Installation Type                                                           |    |       |     |         |
|                                                                             |    |       |     |         |
| Install SigningHub for the first time                                       |    |       |     |         |
| Install SigningHub as another instance within a load-balanced configuration |    |       |     |         |
| Install SigningHub with an existing database                                |    |       |     |         |
| Change database credentials                                                 |    |       |     |         |
| O Uninstall SigningHub                                                      |    |       |     |         |
| <u> </u>                                                                    |    |       |     |         |
|                                                                             |    |       |     |         |
|                                                                             |    |       |     |         |
|                                                                             |    |       |     |         |
|                                                                             |    |       |     |         |
|                                                                             |    |       |     |         |
|                                                                             |    |       |     |         |
|                                                                             |    |       |     |         |
|                                                                             |    |       |     |         |
|                                                                             |    |       |     |         |
|                                                                             |    |       |     |         |
|                                                                             | N  | evt   | Can | cel     |
|                                                                             | 14 | LAL . | Car | i c c i |

Click the **Next** button to show the License Agreement:

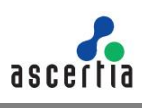

| License Agreement ASCERTIA SERVER SOFTWARE LICENSE AGREEMENT IMPORTANT - PLEASE READ CAREFULLY: 1.0 ACCEPTANCE. Ascertia Limited ("Ascertia") is willing to license this software (the Software) and documentation (together the Product) in this installation package to you as an individual or as an authorised representative of the company or legal entity that will be using the Software only on condition that you accept all of the terms of this license agreement. You or the company or legal entity (referred to as the Licensee) can accept the terms of this License Agreement by clicking on the "I agree" button below, and proceed with the installation. To reject the terms of this License Agreement, click on the "I disagree" button below and exit the installation process and make no further use of the software. BY INSTALLING AND USING THIS ASCERTIA SOFTWARE, YOU AGREE FOR YOU OR YOUR ENTERPRISE TO BE BOUND BY THE TERMS OF THIS AGREEMENT. IF YOU DO NOT AGREE TO THE TERMS OF THIS AGREEMENT, DO NOT INSTALL OR USE THE ASCERTIA SOFTWARE.                   |
|----------------------------------------------------------------------------------------------------|
| ASCERTIA SERVER SOFTWARE LICENSE AGREEMENT<br>IMPORTANT - PLEASE READ CAREFULLY:<br>1.0 ACCEPTANCE.<br>Ascertia Limited ("Ascertia") is willing to license this software (the Software) and documentation (together the<br>Product) in this installation package to you as an individual or as an authorised representative of the company or<br>legal entity that will be using the Software only on condition that you accept all of the terms of this license<br>agreement. You or the company or legal entity (referred to as the Licensee) can accept the terms of this License<br>Agreement by clicking on the "I agree" button below, and proceed with the installation. To reject the terms of<br>this License Agreement, click on the "I disagree" button below and exit the installation process and make no<br>further use of the software.<br>BY INSTALLING AND USING THIS ASCERTIA SOFTWARE, YOU AGREE FOR YOU OR YOUR ENTERPRISE TO BE<br>BOUND BY THE TERMS OF THIS AGREEMENT. IF YOU DO NOT AGREE TO THE TERMS OF THIS AGREEMENT, DO<br>NOT INSTALL OR USE THE ASCERTIA SOFTWARE. |
| IMPORTANT - PLEASE READ CAREFULLY:<br>1.0 ACCEPTANCE.<br>Ascertia Limited ("Ascertia") is willing to license this software (the Software) and documentation (together the<br>Product) in this installation package to you as an individual or as an authorised representative of the company or<br>legal entity that will be using the Software only on condition that you accept all of the terms of this license<br>agreement. You or the company or legal entity (referred to as the Licensee) can accept the terms of this License<br>Agreement by clicking on the "I agree" button below, and proceed with the installation. To reject the terms of<br>this License Agreement, click on the "I disagree" button below and exit the installation process and make no<br>further use of the software.<br>BY INSTALLING AND USING THIS ASCERTIA SOFTWARE, YOU AGREE FOR YOU OR YOUR ENTERPRISE TO BE<br>BOUND BY THE TERMS OF THIS AGREEMENT. IF YOU DO NOT AGREE TO THE TERMS OF THIS AGREEMENT, DO<br>NOT INSTALL OR USE THE ASCERTIA SOFTWARE.                                               |
| 1.0 ACCEPTANCE.<br>Ascertia Limited ("Ascertia") is willing to license this software (the Software) and documentation (together the<br>Product) in this installation package to you as an individual or as an authorised representative of the company or<br>legal entity that will be using the Software only on condition that you accept all of the terms of this license<br>agreement. You or the company or legal entity (referred to as the Licensee) can accept the terms of this License<br>Agreement by clicking on the "I agree" button below, and proceed with the installation. To reject the terms of<br>this License Agreement, click on the "I disagree" button below and exit the installation process and make no<br>further use of the software.<br>BY INSTALLING AND USING THIS ASCERTIA SOFTWARE, YOU AGREE FOR YOU OR YOUR ENTERPRISE TO BE<br>BOUND BY THE TERMS OF THIS AGREEMENT. IF YOU DO NOT AGREE TO THE TERMS OF THIS AGREEMENT, DO<br>NOT INSTALL OR USE THE ASCERTIA SOFTWARE.                                                                                     |
| Ascertia Limited ("Ascertia") is willing to license this software (the Software) and documentation (together the<br>Product) in this installation package to you as an individual or as an authorised representative of the company or<br>legal entity that will be using the Software only on condition that you accept all of the terms of this license<br>agreement. You or the company or legal entity (referred to as the Licensee) can accept the terms of this License<br>Agreement by clicking on the "I agree" button below, and proceed with the installation. To reject the terms of<br>this License Agreement, click on the "I disagree" button below and exit the installation process and make no<br>further use of the software.<br>BY INSTALLING AND USING THIS ASCERTIA SOFTWARE, YOU AGREE FOR YOU OR YOUR ENTERPRISE TO BE<br>BOUND BY THE TERMS OF THIS AGREEMENT. IF YOU DO NOT AGREE TO THE TERMS OF THIS AGREEMENT, DO<br>NOT INSTALL OR USE THE ASCERTIA SOFTWARE.                                                                                                    |
| Licensee and Ascertia may hereinafter be referred to as individually, a "Party", or, together, the "Parties."                                                                                                    |
|                                                                                                    |
| 2.0 LICENSE<br>Evaluation Copy. If you acquired the license for the Software on an evaluation basis, you may use the Software<br>without charge until the evaluation limits are reached or for a maximum of 3 months from the day that you<br>install the Software. After this you must pay the appropriate license fee to continue to use the Software. To pay                                                                                                    |

Click the I Agree button to proceed.

The following screen to prompt for database details is displayed:

| Signinghub Datai       | base configurations        |   |  |  |
|------------------------|----------------------------|---|--|--|
| – Database Managemer   | nt System Type             |   |  |  |
| Microsoft SQL          | Server O Oracle            |   |  |  |
| Installation Type      |                            |   |  |  |
| Basic                  | Advanced                   |   |  |  |
| Database Configuration | ons                        |   |  |  |
| Database Server:       | Production                 | ] |  |  |
| Port:                  | 1433                       |   |  |  |
| Database Name:         | SigningHub                 | ] |  |  |
|                        | Use windows authentication |   |  |  |
| Username:              | Jhon.clark                 | ] |  |  |
| Password:              | ****                       | ] |  |  |
|                        |                            |   |  |  |

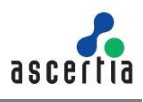

Click the **Next** button to update the database configurations.

| Installation Progress                                                                                                    |   |
|----------------------------------------------------------------------------------------------------|---|
|                                                                                                    |   |
| Changing database crendentials process started<br>SigningHub Admin database crendentials changed<br>SigningHub Desktop Web database crendentials changed<br>SigningHub API database crendentials changed<br>SigningHub Mobile Web configurations changed<br>SigningHub Demo App configurations changed<br>SigningHub Core configurations changed<br>Changing database crendentials process completed | ^ |
|                                                                                                    | ~ |

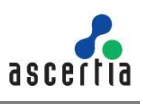

## 5.7 Troubleshooting

1. If SigningHub Enterprise Admin module is installed on Windows 2012 R2, then the HTTP 403.16 error code may occur when you access the SigningHub Admin console from web browser.

Follow these instructions to solve this issue:

- a. Open registry and add the key:
- b. KEY\_LOCAL\_MACHINE\SYSTEM\CurrentControlSet\Control\SecurityProviders\SCHANNEL
- c. Create a new key with Value Type: REG\_DWORD (32-bit)
- d. Set Value Name: ClientAuthTrustMode
- e. Edit the field and set Value Data: 2

If you are interested to know more details about it, browse the following Microsoft KB link: <u>https://support.microsoft.com/en-us/kb/2464556</u>

- 2. If you receive the HTTP error code 500.19 whilst accessing Admin, Web or API then:
  - a. Open IIS Management Console
  - b. Go to Application Pools
  - c. Select a site and click the Advanced Setting
  - d. In General, make sure that Enable 32-Bit Applications is set to False
- 3. If you cannot start ADSS Signing Server from Windows Services panel on Azure, then make sure that you are not starting those services under Windows user that you have created while creating the Azure instance. You must create another Windows user with Administrative rights and start the services under that user.

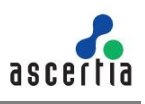

# 6 SigningHub Enterprise Uninstallation

Though we will not be pleased to let you go, but sometimes we have to say goodbye. You may uninstall SigningHub Enterprise anytime. For this:

Right click the "[SigningHub Installation Directory]/setup/install.bat" file and choose Run as administrator.

Follow the installation wizard until the Installation Type screen is shown:

|                                                                                                    | _ | × |
|----------------------------------------------------------------------------------------------------|---|---|
| ← 💿 SigningHub Enterprise Installer                                                                                                    |   |   |
| Installation Type                                                                                                    |   |   |
| <ul> <li>Install SigningHub for the first time</li> <li>Install SigningHub as another instance within a load-balanced configuration</li> <li>Install SigningHub with an existing database</li> <li>Upgrade an existing SigningHub instance to the latest one</li> <li>Change database credentials</li> <li>Uninstall SigningHub</li> <li>✓ Uninstall ADSS Signing Server</li> </ul> |   |   |
|                                                                                                    |   |   |

Select "**Uninstall SigningHub**" to remove all websites from IIS mapped, this directory and from the SigningHub Core. If you select the "**Uninstall ADSS Signing Server**" option as well, then ADSS Signing Server will also be uninstalled, provided it is installed from this installation directory. If it is installed from a different installation directory, then you need to uninstall ADSS Signing Server by executing:

[ADSS-Server-Home]/setup/uninstall.bat script from there.

Click the **Next** button to proceed further.

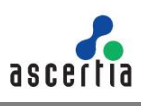

The following screen is shown:

|   |                                                                                                    | 1.005 |     | ×    |
|---|----------------------------------------------------------------------------------------------------|-------|-----|------|
| ÷ | SigningHub Enterprise Installer                                                                                              |       |     |      |
|   | Uninstallation Summary                                                                                                    |       |     |      |
|   | The following modules will be uninstalled:                                                                                   |       |     |      |
|   | - SigningHub Admin<br>- SigningHub Desktop Web<br>- SigningHub Mobile Web<br>- Website Integration Demo<br>- SigningHub Core |       |     |      |
|   |                                                                                                    | Next  | Car | ncel |

Click the **Next** button to proceed with the uninstallation.

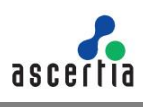

| 🔄 SigningHub Enterprise Installer               |       |
|-------------------------------------------------|-------|
| Uninstallation Progress                         |       |
|                                                 | _     |
| Uninstallation process started                  | -     |
| Uninstalling SigningHub Admin module            |       |
| Uninstalling SigningHub Web Services API module |       |
| Uninstalling SigningHub Demo module             |       |
| Uninstallation process completed                |       |
|                                                 |       |
|                                                 |       |
|                                                 |       |
|                                                 |       |
|                                                 |       |
|                                                 |       |
|                                                 | · · · |
|                                                 | -     |

Click the Finish button to complete the process.

Note this procedure does not remove the system database and its respective contents.

If you intent to uninstall ADSS Signing Server, read ADSS Signing Server Installation Guide which is located at: [ADSS Signing Server installation directory]/docs/.

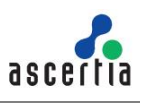

# Appendix A - Configuring AJP Connector for Local Signing

When you need to sign using local smartcards or USB Tokens, then **ADSS Signing Server Go>Sign Service** is required. This relies on proper configuration of an AJP connector on the proxy server (if used).

Consult the following points to configure AJP services.

### A.1 Prepare the Packages

- Retrieve the package "tomcat\_iis\_connector.zip" from the path "[SigningHub Installation Directory]/tools/adss-server/support". It contains the configuration files necessary for the ISAPI filter to run and communicate with ADSS Signing Server.
- Extract the zip file and place the contents in a folder at a convenient location on your server machine. The default and recommended location is **C:\tomcat\_lis\_connector**.
- Copy the 'isapi\_redirect.dll' file from either of the x32 or x64 directories (based on your hardware architecture on the server machine). These folders are in the 'tomcat\_iis\_connector' directory. Place this dll file at the root level of 'tomcat\_iis\_connector' directory.
- If you extracted the AJP Connector to a directory other than the default recommended directory (i.e. C:\tomcat\_iis\_connector), then edit the 'isapi\_redirect.properties' file and ensure that the 'log\_file', 'worker\_file', 'worker\_mount\_file' and 'rewrite\_rule\_file' properties are pointing to the correct locations.

If your ADSS Signing Server is not running on the same server as SigningHub Enterprise, then edit the 'worker.properties.minimal' file in the 'conf' directory so that the 'worker.worker1.host' and 'worker.worker2.host' properties point to the IP address or host name of your ADSS Signing Server installation.

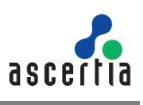

## A.2 Add ISAPI Filter for SigningHub Enterprise

Note if ISAPI Filter element (IIS feature and not SigningHub Enterprise) is not installed on your IIS then <u>click here</u> for help.

- Open Internet Information Services (IIS) Manager.
- In the 'Connections' panel, ensure that the SigningHub Enterprise Desktop Web application (i.e. by default named as 'Web') is selected. Now double-click the 'ISAPI Filters' icon in 'Features View':

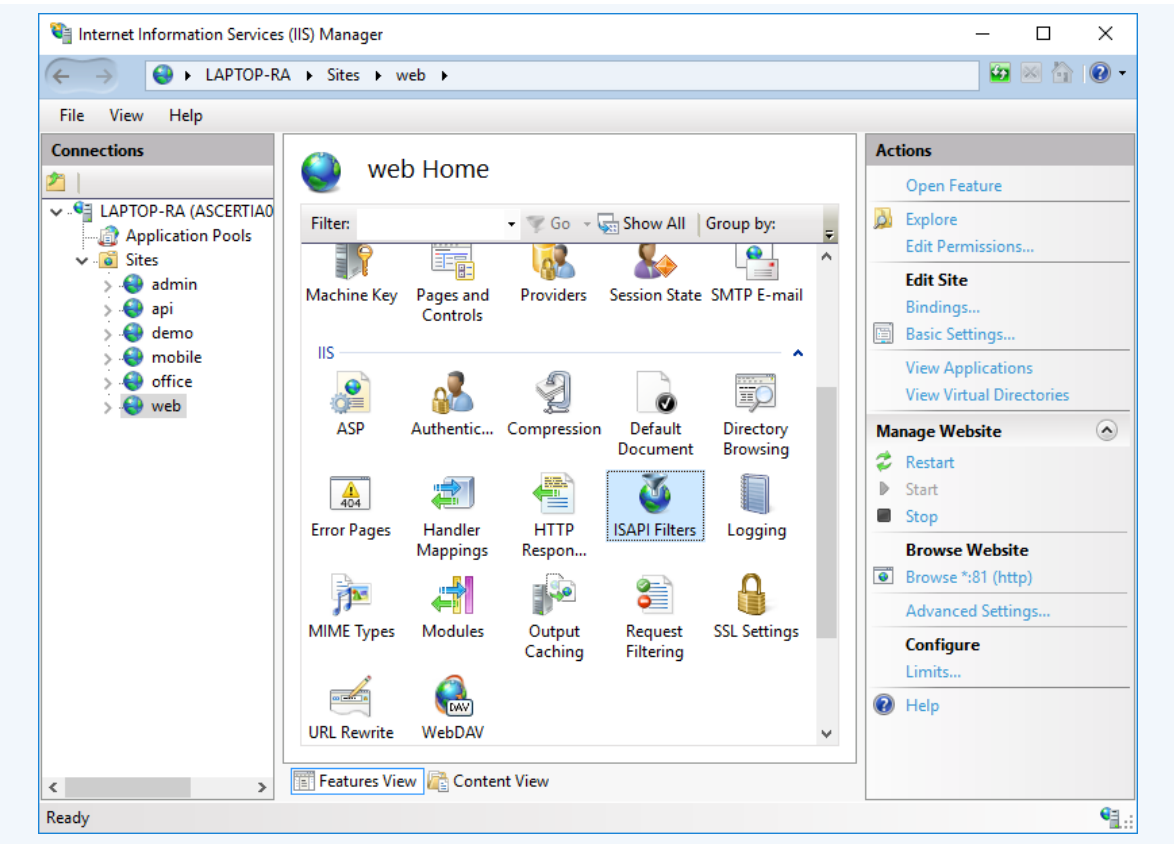

• From the 'Actions' panel on the right, click 'Add'. Set the 'Filter name' to 'tomcat' and set the 'Executable' to point to the 'isapi\_redirect.dll' file that you placed in root level of 'tomcat\_iis\_connector' in the above step:

| <u>F</u> ilter name:                       |        |
|--------------------------------------------|--------|
| tomcat                                     |        |
| Executable:                                |        |
| C:\tomcat_iis_connector\isapi_redirect.dll |        |
|                                            |        |
|                                            |        |
|                                            |        |
| ОК                                         | Cancel |
|                                            |        |

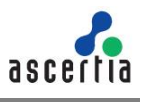

• Click **'OK'**. The new filter should now be listed in the ISAPI Filters list for the website:

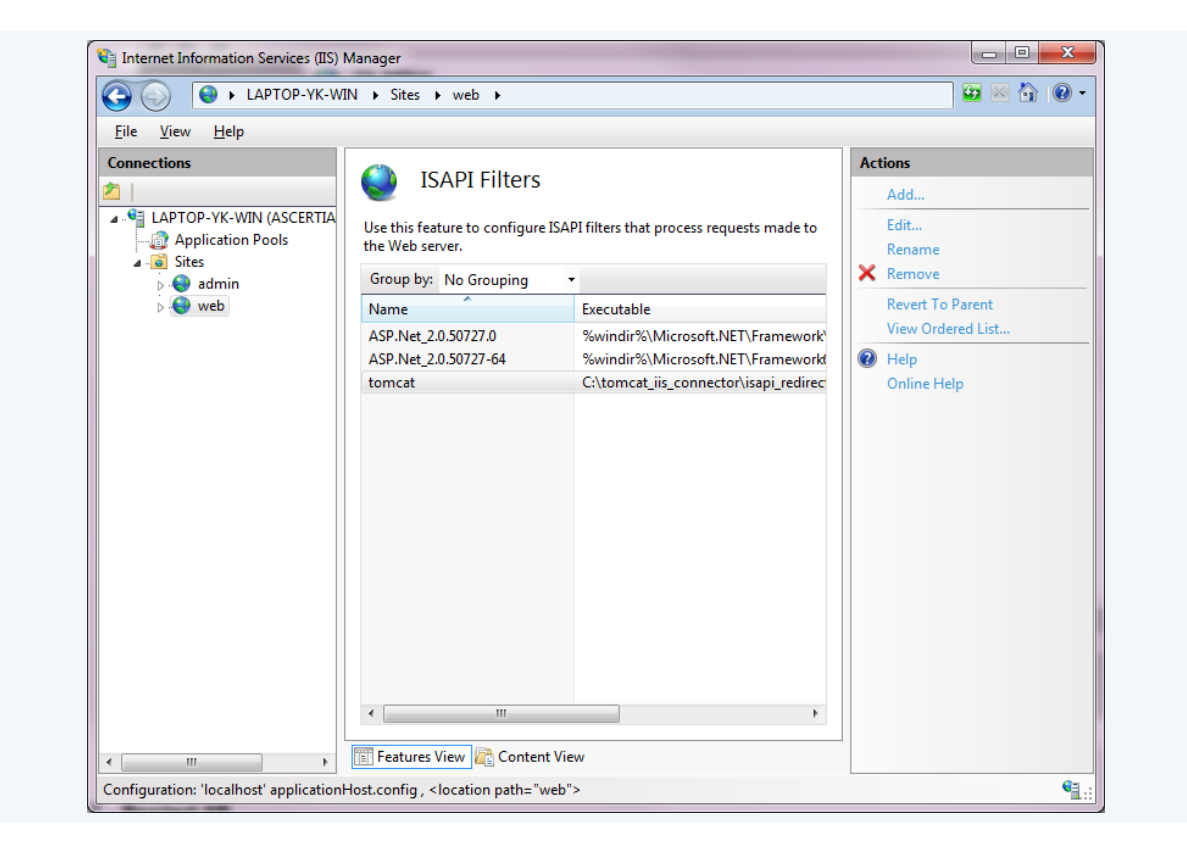

## A.3 Add Virtual Directory

Now add a virtual directory in the SigningHub Enterprise Desktop Web application to host the **ISAPI Filter**.

• In the 'Connections' panel, ensure that the SigningHub Enterprise Desktop Web application (i.e. by default named as 'Web') is selected. Right-click **Web** and select "Add Virtual Directory":

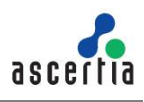

|                      | ► LAPTOP-YK-WI        | N > Sites > web >                  |                          |
|----------------------|-----------------------|------------------------------------|--------------------------|
| File View H          | Help                  |                                    |                          |
| Connections          |                       | 🙆 web Home                         | Actions                  |
| 2                    |                       |                                    | 🔉 Explore                |
| A 🍕 LAPTOP-Y         | /K-WIN (ASCERTIA      | Filter:                            | Edit Permissions         |
| Applic<br>Aur Sites  | ation Pools           | ASP.NET                            | Edit Site                |
| j - Gres<br>⊳ - Gres | min                   |                                    | Bindings                 |
| > 😔 we               | b                     |                                    | Basic Settings           |
|                      | Explore               | T .NET Error .NET                  | View Applications        |
|                      | Edit Permission       | s                                  | View Virtual Directories |
| í.                   | Add Application       | n 👂 🔧 🚺 🗐                          | Manage Web Site 🔗        |
| ł                    | 👏 🛛 Add Virtual Dire  | ectory Roles .NET Trust .NET Users | 🕏 Restart                |
|                      | Edit Bindings         | Levels                             | Start                    |
|                      | Manage Web Si         |                                    | Stop                     |
|                      | Manage Web Si         | tion Machine Key, Pages and        | Browse Web Site          |
|                      | Refresh               | igs Controls                       | Browse *:81 (http)       |
|                      | Kemove                |                                    | Browse ::444 (nttps)     |
|                      | Deploy                |                                    | Advanced Settings        |
| 1                    | 🔗 🛛 Install Applicati | on From Gallery                    | Configure                |
|                      | Rename                |                                    | Limits                   |
|                      | B Switch to Contr     | ant View                           | Deploy 🔿                 |
|                      | Switch to conte       | CGI                                | Gallery                  |
|                      |                       | ASD Authentic CGI Compression      | Export Application       |
| 4                    |                       | Eastures View 🕞 Content View       | Import Application       |

• Set 'Alias' to 'jakarta' and 'Physical Path' to 'tomcat\_iis\_connector' directory (e.g. C:\tomcat\_iis\_connector). Click OK:

| Ad | Id Virtual Directory                                  |
|----|-------------------------------------------------------|
|    | Site name: web<br>Path: /                             |
|    | <u>A</u> lias:<br>jakarta                             |
|    | Example: images Physical path: C\temport is connector |
|    | Pass-through authentication                           |
|    | OK Cancel                                             |

• Verify that the **'jakarta'** virtual directory is now present under the SigningHub Enterprise Desktop Web application:

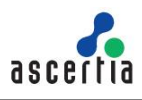

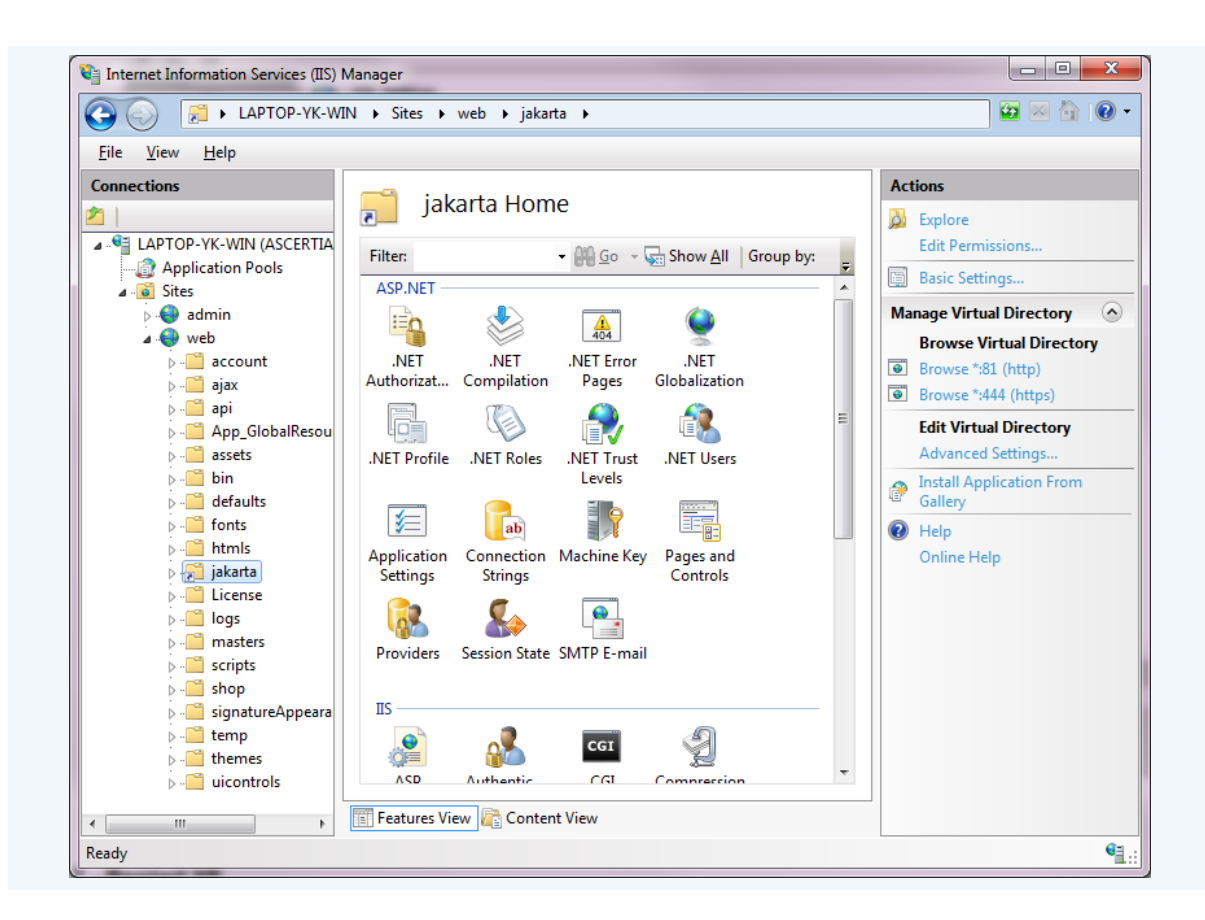

• Now select the 'jakarta' virtual directory from the 'Connections' panel, and double-click the 'Handler Mappings' icon in the 'Features View':

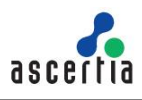

| 🅘 🌍 📔 🕨 LAPTOP-YK-W                                                                                                    | N ▶ Sites ▶ web ▶ jakarta ▶                                                                                                    |                                                                                                    |
|----------------------------------------------------------------------------------------------------|----------------------------------------------------------------------------------------------------|----------------------------------------------------------------------------------------------------|
| <u>File V</u> iew <u>H</u> elp                                                                                                    |                                                                                                    |                                                                                                    |
| Connections LAPTOP-YK-WIN (ASCERTIA Application Pools Connections Contemporation Pools Contemporation Pools Contem | jakarta Home<br>Filter:                                                                                                    | Actions         Open Feature         Explore         Edit Permissions         Basic Settings         Manage Virtual Directory         Browse Virtual Directory         Browse *:81 (http)         Browse *:444 (https)         Edit Virtual Directory         Advanced Settings         Install Application From Gallery         @ Help         Online Help |
| <ul> <li></li></ul>                                                                                                    | Image: Second second second |                                                                                                    |

• Click the 'Edit Feature Permissions' link in the 'Actions' panel. Ensure that the 'Execute' option is selected along with the 'Read' and 'Script' options:

| ( | Edit Feature Permissions |
|---|--------------------------|
|   | Permissions:             |
|   | ▼ <u>R</u> ead           |
|   | Script                   |
|   | ✓ Execute                |
|   | OK Cancel                |

• Click **OK** to close the dialogue message box.

## A.4 Register ISAPI Extension

Next, register 'isapi\_redirect.dll' as an authorised ISAPI Extension.

• In the 'Connections' panel, ensure that the local IIS Server instance is selected:

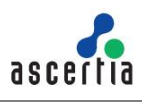

| Elle View Help         Connections         Image: Application Pools       Image: Application Pools       Attons         Image: Application Pools       Image: Application Pools       Image: Application Pools       Image: Application Pools         Image: Application Pools       Image: Application Pools       Image: Application Pools       Image: Application Pools       Image: Application Pools         Image: Application Pools       Image: Application Pools       Image: Application Pools       Image: Application Pools       Image: Application Pools         Image: Application Pools       Image: Application Pools       Image: Application Pools       Image: Application Pools       Image: Application Pools         Image: Application Pools       Image: Application Pools       Image: Application Pools       Image: Application Pools       Image: Application Pools         Image: Application Pools       Image: Application Pools       Image: Application Pools       Image: Application Pools       Image: Application Pools         Image: Application Pools       Image: Application Pools       Image: Application Pools       Image: Application Pools       Image: Application Pools         Image: Application Pools       Image: Application Pools       Image: Application Pools       Image: Application Pools       Image: Application Pools       Image: Application Pools       Image: Application Pools       Im | CO CO I LAPTOP-YK-                     | WIN ►                                                                                                    |                                                                                                    |
|----------------------------------------------------------------------------------------------------|----------------------------------------|----------------------------------------------------------------------------------------------------|----------------------------------------------------------------------------------------------------|
| Connections     ILAPTOP-YK-WIN (ASCERTIA     Application Pools     Filte:     Application Pools     Inttp://localhost/P.NET     Image: Step     NET     NET     NET     NET     NET     NET     NET     NET     NET     NET     NET     NET     NET     NET     NET     NET     NET     NET     NET     NET   NET   NET   NET    NET    NET    NET    NET    NET    NET   NET    NET    NET   NET   NET    NET    NET   NET   NET    NET   NET    NET   NET    NET   NET   NET   NET   NET   NET   NET   NET   NET   NET   NET   NET   NET   NET   NET   NET   Session State <th><u>F</u>ile <u>V</u>iew <u>H</u>elp</th> <th></th> <th></th>                                                                                                    | <u>F</u> ile <u>V</u> iew <u>H</u> elp |                                                                                                    |                                                                                                    |
| Default Directory From Page Fact GI                                                                                                    | Connections                            | Authorizat Compilation<br>NET Trust Application<br>Levels Settings<br>Pages and<br>Controls<br>NET Controls<br>NET Controls<br>Controls<br>Controls | Actions<br>Manage Server<br>Restart<br>Start<br>Stop<br>View Application Pools<br>View Sites<br>Deploy<br>Export Server Package<br>Timport Server or Site Packag<br>Change .NET Framework<br>Version<br>Philp<br>Online Help |
|                                                                                                    |                                        | Default Directory Error Dages FactCG                                                                                                    |                                                                                                    |

• Double-click the 'ISAPI and CGI Restrictions' icon in 'Features View':

| <u>F</u> ile <u>V</u> iew <u>H</u> elp                                                                                          |                                                                       |                                      |                                                                                                    |
|----------------------------------------------------------------------------------------------------|-----------------------------------------------------------------------|--------------------------------------|----------------------------------------------------------------------------------------------------|
| Connections                                                                                                    | LAPTOP-YK-WIN HO                                                      | me                                   | Actions<br>Open Feature                                                                                                    |
| <ul> <li>▲ LAPTOP-YK-WIN (ASCERTIA</li> <li>▲ Application Pools</li> <li>▲ Sites</li> <li>▲ admin</li> <li>▶ ▲ admin</li> </ul> | Filter: • P Go • G<br>IS<br>ASP Authentic CGI                         | Show <u>All</u> Group by:            | Manage Server<br>Restart<br>Start<br>Stop<br>View Application Pools<br>View Sites                                                                                                    |
|                                                                                                    | Default Directory Error Pages<br>Document Browsing                    | FastCGI<br>Settings                  | Deploy         Operation         Operation         O |
|                                                                                                    | Handler<br>Mappings<br>Logging<br>MIME Types<br>Handler<br>MIME Types | ISAPI Filters E<br>Output<br>Caching | Change .NET Framework<br>Version<br>Help<br>Online Help                                                                                                    |
|                                                                                                    | Request Server Worker<br>Filtering Certificates Processes             | Ţ                                    |                                                                                                    |

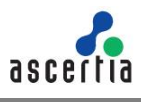

• Click 'Add' in the 'Actions' panel, and set the 'ISAPI or CGI path' to the 'isapi\_redirect.dll' you placed at the root level of directory 'tomcat\_iis\_connector' in the step above. Set the 'Description' to 'tomcat'. Ensure that the 'Allow extension path to execute' option is selected:

| Add ISAPI or CGI restriction               |    |
|--------------------------------------------|----|
| C:\tomcat_iis_connector\isapi_redirect.dll |    |
| Description:                               |    |
| tomcat                                     |    |
| ☑ Allow extension path to execute          |    |
| OK                                         | el |

- Click **OK** to close the dialogue message box.
- Verify that the new ISAPI item (i.e. tomcat) is listed in the table with the 'Allowed' restriction:

| 🏐 💮 🧧 🖣 LAPTOP-YK-W                    | IN 🕨                                                                                                    |                                                                        |                                                                                                    |     |                       |
|----------------------------------------|----------------------------------------------------------------------------------------------------|------------------------------------------------------------------------|----------------------------------------------------------------------------------------------------|-----|-----------------------|
| <u>F</u> ile <u>V</u> iew <u>H</u> elp |                                                                                                    |                                                                        |                                                                                                    |     |                       |
| Connections                            | SAPI ar                                                                                                    | nd CGI Restri                                                          | ctions                                                                                                    | Act | ions                  |
| LAPTOP-YK-WIN (ASCERTIA                | Use this feature to spe<br>the Web server.                                                                            | ecify the ISAPI and (                                                  | CGI extensions that can run on                                                                                                    |     | Add<br>Deny<br>Edit   |
| admin                                  | Group by: No Grou                                                                                                    | ping •                                                                 | <b>D</b> (1)                                                                                                    |     | Edit Feature Settings |
|                                        | Active Server Pages<br>ASP.NET v2.0.50727<br>ASP.NET v2.0.50727<br>ASP.NET v4.0.30319<br>ASP.NET v4.0.30319<br>tomcat | Allowed<br>Allowed<br>Allowed<br>Not Allowed<br>Not Allowed<br>Allowed | Path         %windir%\System32\inetsi         %windir%\Microsoft.NET\         %windir%\Microsoft.NE         C:\Windows\Microsoft.NE         C:\Windows\Microsoft.NE         E\Installations\adocs-v5.5 | Ø   | Help<br>Online Help   |
| 4 111                                  | Features View 🕼                                                                                                    | Content View                                                           |                                                                                                    |     |                       |

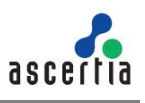

## A.5 Update ADSS Signing Server & SigningHub Enterprise Configuration

ADSS Signing Server Go>Sign Service must be updated to cater for local signing in SigningHub. To do this follow these instructions: -

- Open the ADSS Signing Server console and login.
- Click on Go>Sign Service menu option.
- Click on the **Service Manager** option from the left-hand menu.
- In the Go>Sign Service Address field, paste the URL that points at the AJP connector server. This is the address of the 'web' web site that includes the AJP connector configured in IIS, i.e. <u>https://<your\_domain</u>>. Note no postfix URL settings is required.
- Click on the **Update** button.
- Now go to Go>Sign Profiles and add/edit the profile. (Note that if sample data is added then Go>Sign Profile adss:gosign:profile:001 is configured to work with SigningHub)
- Set the Go>Sign Profile Type as PDF Hash.
- Save the configurations.
- When prompted, click on the **Restart** button.

Next update the ADSS Signing Server connector in SigningHub Enterprise Admin to use the ADSS Signing Server host URL behind AJP connector, e.g. use <a href="http://machine-name/">http://machine-name/</a> instead of the default URL <a href="http://machine-name:8777/">http://machine-name:8777/</a>. To do this, follow these instructions: -

- Open the SigningHub Enterprise admin console and login.
- Select the **Configurations** menu.
- Select the **Connectors** menu from the right-hand side.
- Choose to edit the ADSS Signing Server connector.
- Update the Go>Sign Service Address entry. It should match the entry used directly above in the Go>Sign Service Address field, i.e. the address of the 'web' web site that includes the AJP connector configured in IIS. Ensure that the final '/' character at the end of the URL is not omitted.
- Save the changes.
- Choose the **Publish Changes** option found towards the top right of the browser.

In order to deploy the AJP connector with SigningHub Enterprise x64 bit package, it is recommended to explicitly set the "**Enable 32-Bit Application**" option to "**False**" under the advanced properties in IIS, otherwise AJP connector might not function correctly.

To do this go to **Internet Information Services (IIS)**, then Application Pools, and select the Web Site and click **Advanced Settings**. A small window will appear from there you can set the "**Enable 32-Bit Application**" option to "False". Restart the application pool and web site once this is done.

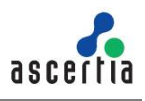

Please note that Local Signing will not be available by using sessionState mode "SQLServer". However, if users still require performing Local Signing, then please follow these steps to replace sessionState mode with "InProc":

- 1) Open the [SigningHub-Installation-Dir]/web/web.config file of all deployments of SigningHub:
- 7) Replace:

```
"<sessionState mode="SQLServer"
allowCustomSqlDatabase="true"
sqlConnectionString="AdocsEntities" cookieName="SH_ID"
timeout="60" compressionEnabled="true"></sessionState>"
With:
    "<sessionState mode="InProc" timeout="60"
    cookieName="SH_ID" />"
```

Restart IIS from the 'Connections' panel. Right-click on the IIS local instance and Restart the IIS Server.

# Appendix B - Securing SigningHub Desktop Web

#### **B.1** Securing cookies

To secure SigningHub cookies, make sure following tag is set to true, under [SigningHub-Installation-Dir]/web/web.config file:

<httpCookies httpOnlyCookies="true" requireSSL="true"/>

Note that it should only be enabled when SigningHub is configured to run over SSL.

#### B.2 'X-XSS-Protection' header

The HTTP X-XSS-Protection response header is a feature of Internet Explorer, Chrome and Safari that stops pages from loading, when they detect reflected crosssite scripting (XSS) attacks. This header is added by default in **web.config**.

#### **B.3 HTTP Strict Transport Security (HSTS) header**

The HTTP Strict-Transport-Security response header (often abbreviated as HSTS) is a security feature that lets a website to tell browsers that it should only be communicated over HTTPS, instead of HTTP.

To enable HSTS, add the following header in HTTP Response Headers of IIS against SigningHub Desktop Web website:

Strict-Transport-Security: max-age=<expire-time>; includeSubDomains

#### max-age

The time, in seconds, that a browser should remember that this site is only to be accessed using HTTPS e.g. 31536000.

```
includeSubDomains [Optional]
```

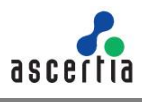

If this **Optional** parameter is specified, this rule applies to all of the site's subdomains as well.

## **B.4 HTTP Public Key Pinning header**

The HTTP Public-Key-Pins response header associates a specific cryptographic public key with a certain web server to decrease the risk of MITM attacks with forged certificates. If one or several keys are pinned and none of them is used by the server, the browser will not accept the response as legitimate, and will not display it. To enable Key Pinning, add the following header in HTTP Response Headers of IIS against SigningHub Desktop Web website:

Public-Key-Pins: pin-sha256="<pin-value>"; max-age=<expire-time>; includeSubDomains

#### pin-sha256

The quoted string is the Base64 encoded Subject Public Key Information (SPKI) fingerprint. It is possible to specify multiple pins for different public keys. Some browsers might allow other hashing algorithms than SHA-256 in future.

#### max-age

The time, in seconds, that a browser should remember that this site is only to be accessed using one of the defined keys e.g. 31536000.

#### includeSubDomains [Optional]

If this **Optional** parameter is specified, this rule applies to all of the site's subdomains as well.

#### B.5 TLS Fallback SCSV

To work around interoperability problems with legacy servers, many TLS client implementations do not rely on the TLS protocol version negotiation mechanism alone. They will intentionally reconnect using a downgraded protocol if initial handshake attempts fail. Such clients may fallback to connections in which they announce a version as low as TLS 1.0 (or even its predecessor, Secure Socket Layer (SSL) 3.0) as the highest supported version. To avoid the TLS Fallback SCSV attacks, it is recommended to disable all TLS protocols except TLS 1.2. <u>Click here</u> for instructions to disable the weak protocols.

#### **B.6 SSL Medium Strength Cipher Suites**

SigningHub does not use the Medium Strength Ciphers (> 64-bit and < 112-bit key, or 3DES), so you can disable them to avoid any misuse. <u>Click here</u> for instructions to disable the weak or medium ciphers.

#### **B.7** Hiding Application Errors and Server Information

Printing of an exception in browser, server OS information, application data or version number can be of great value for an attacker. By default this is turned off to help troubleshooting errors, however when deployed in production then this should be turned on. It can be turned on by setting customErrors="On" in [SigningHub-Installation-Dir]/web/web.config.

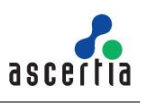

## **B.8 Content Security Policy Header**

This header helps to prevent code injection attacks like cross-site scripting and clickjacking by telling the browser which dynamic resources are allowed to load. The value of the Content-Security-Policy header is made up of x segments separated by a semicolon; **self** translates to the same origin as the HTML resource. With this minimum configuration, your HTML is allowed to fetch JavaScripts, stylesheets etc. from the same domain that served the HTML referencing of the resources. You won't be able to include external scripts from CDNs and similar. This header is added in **web.config and you need to change the SigningHub URLs accordingly:** 

```
<add name="Content-Security-Policy" value="default-src 'self'</pre>
https://client.go-sign-desktop.com:8782/gosign-desktop;connect-src 'self'
https://graph.microsoft.com/v1.0/me?%24select=mvSite
https://dc.services.visualstudio.com/v2/track https://www.facebook.com/tr/
https://client.go-sign-desktop.com:8782/gosign-desktop
https://graph.microsoft.com/v1.0/drive/items/
https://graph.microsoft.com/v1.0/me/drive/items/ https://client.go-sign-
desktop.com:8782 https://web.signinghub.com/adss/gosign/handler
ws<mark>://web.signinghub.com/;</mark> child-src 'self' https://docs.google.com/picker
https://client.go-sign-desktop.com:8782/gosign-desktop
https://accounts.google.com https://www.google.com/; script-src 'self'
'unsafe-inline' 'unsafe-eval'
https://www.googleadservices.com/pagead/conversion.js
https://bat.bing.com/bat.js http://apis.google.com
https://apis.google.com/js/api.js https://docs.google.com/picker
https://js.live.net https://www.google-analytics.com https://client.go-
sign-desktop.com:8782/gosign-desktop https://web.signinghub.com
https://api.taxamo.com/js/v1/taxamo.all.js
https://graph.microsoft.com/v1.0/me/drive/items/
https://www.gstatic.com/recaptcha/api2/; style-src 'self' 'unsafe-inline';
img-src 'self' * data: blob:;frame-src 'self' *;" />
```

This is sample text for adding special notes in the document

Add the following URLs in connect-src for Belgian eID Card, in addition to the above CSP headers:

```
https://client.localmiddleware.be:20202/version
https://client.localmiddleware.be:20202/status
https://client.localmiddleware.be:20202/events
https://client.localmiddleware.be:20202/eID/signingSession
https://client.localmiddleware.be:20202/eID/id
https://client.localmiddleware.be:20202/eID/nonRepudiationCertif
icate
https://client.localmiddleware.be:20202/eID/citizenCertificate
https://client.localmiddleware.be:20202/eID/rootCertificate
https://client.localmiddleware.be:20202/eID/rootCertificate
https://client.localmiddleware.be:20202/eID/rootCertificate
```

Add the following URLs in child-src and the last one in script-src for Stripe, in addition to the above CSP headers:

```
https://api.taxamo.com/
https://c.taxamo.com/
```

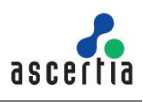

```
https://p.taxamo.com/
https://api.taxamo.com/js/v1/taxamo.all.js
```

Add the following URLs in **connect-src** for T1C Signing, in addition to the above CSP headers:

```
https://accapim.tlt.be:443 https://localhost:10443/v2/
```

This configuration lets your web application to load resources and styles from its own domain plus scripts from <a href="http://apis.google.com">http://apis.google.com</a>, <a href="https://js.live.net">https://js.live.net</a>, and <a href="https://www.google.com">https://www.google.com</a>, <a href="https://js.live.net">https://js.live.net</a>, and <a href="https://www.google.com">https://www.google.com</a>, <a href="https://js.live.net">https://js.live.net</a>, and <a href="https://www.google.com">https://www.google.com</a>, <a href="https://js.live.net">https://js.live.net</a>, and <a href="https://www.google.com">https://www.google.com</a>, <a href="https://www.google.com">https://www.google.com</a>, <a href="https://www.google.com">https://www.google.com</a>, <a href="https://www.google.com">https://www.google.com</a>)

#### **B.9 Referrer Policy Header**

Browsers automatically add the Referrer header, when a user clicks a link on your site. This means that a linked website will be able to see where the users are coming from. While this is a great feature for Analytics, you may have sensitive information in your URLs which you don't want to forward to other domains. To remove the referrer entirely, add the following header in **web.config**:

<add name="Referrer-Policy" value=" origin" />

#### **B.10 'X-FRAME-OPTIONS' Response Header**

To restrict frameable response vulnerability. X-FRAME\_OPTIONS can be set to 'DENY' in **web.config**. However, it is not recommended when SigningHub has to be used within IFrame.

<add name="X-Frame-Options" value="DENY" />

#### **B.11 Cacheable HTTPS Response**

To prevent sensitive information to be stored in browsers local cache, set no-cache option by adding following header under **web.config.** 

<add name="Cache-Control" value="no-cache" />

## **B.12 CAPTCHA Configurations**

Google CAPTCHA must be configured in SigningHub application to prevent brute force attack. This can be configured in SigningHub admin console under connectors and has to be set as default Google CAPTCHA under Global Settings.

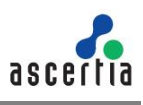

# Appendix C - Securing SigningHub API

### C.1 'X-XSS-Protection' header

The HTTP X-XSS-Protection response header is a feature of Internet Explorer, Chrome and Safari that stops pages from loading, when they detect reflected crosssite scripting (XSS) attacks. This header is added by default in **web.config**.

## C.2 Content Security Policy Header

This header helps to prevent code injection attacks like cross-site scripting and clickjacking by telling the browser which dynamic resources are allowed to load. The value of the Content-Security-Policy header is made up of x segments separated by a semicolon; **self** translates to the same origin as the HTML resource. With this minimum configuration, your HTML is allowed to fetch JavaScripts, stylesheets etc. from the same domain that served the HTML referencing of the resources. You won't be able to include external scripts from CDNs and similar. This header is added in **web.config and you need to change the SigningHub URLs accordingly:** 

```
<add name="Content-Security-Policy" value="default-src 'self'
https://client.go-sign-desktop.com:8782/gosign-desktop ;connect-src 'self'
https://dc.services.visualstudio.com/v2/track https://www.facebook.com/tr/
https://client.go-sign-desktop.com:8782/gosign-desktop
https://graph.microsoft.com/v1.0/drive/items/
https://graph.microsoft.com/v1.0/me/drive/items/ https://client.go-sign-
desktop.com:8782 https://web.signinghub.com/adss/gosign/handler
ws<mark>://web.signinghub.com/;</mark> child-src 'self' https://docs.google.com/picker
https://client.go-sign-desktop.com:8782/gosign-desktop
https://accounts.google.com https://www.google.com/ ; script-src 'self'
'unsafe-inline' 'unsafe-eval'
https://www.googleadservices.com/pagead/conversion.js
https://bat.bing.com/bat.js http://apis.google.com
https://apis.google.com/js/api.js https://docs.google.com/picker
https://js.live.net https://www.google-analytics.com https://client.go-
sign-desktop.com:8782/gosign-desktop https://web.signinghub.com
https://api.taxamo.com/js/v1/taxamo.all.js
https://graph.microsoft.com/v1.0/me/drive/items/
https://www.gstatic.com/recaptcha/api2/; style-src 'self' 'unsafe-inline';
img-src 'self' * data: blob:;frame-src 'self' *;" />
```

This configuration lets your web application to load resources and styles from its own domain plus scripts from <a href="http://apis.google.com">http://apis.google.com</a>, <a href="https://js.live.net">https://js.live.net</a> and <a href="https://www.google.com">https://www.google.com</a>, <a href="https://js.live.net">https://js.live.net</a> and <a href="https://www.google.com">https://www.google.com</a>, <a href="https://js.live.net">https://js.live.net</a> and <a href="https://www.google.com">https://www.google.com</a>, <a href="https://js.live.net">https://js.live.net</a> and <a href="https://www.google.com">https://www.google.com</a>, <a href="https://www.google.com">https://www.google.com</a>, <a href="https://wwww.google.com"/>https://www.google.c

# C.3 'X-FRAME-OPTIONS' Response Header

To restrict frameable response vulnerability. X-FRAME\_OPTIONS can be set to 'DENY' in **web.config**. However, it is not recommended when SigningHub has to be used within IFrame.

<add name="X-Frame-Options" value="DENY" />

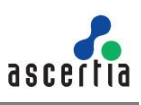

# C.4 Cacheable HTTPS Response

To prevent sensitive information to be stored in browsers local cache, set no-cache option by adding following header under **web.config.** 

```
<add name="Cache-Control" value="no-cache" />
```

# Appendix D - Application Settings

The Application Settings is an <appSettings> tag in the "web.config" file of SigningHub application that includes multiple <add> tags. Each <add> tag is uniquely identified by its "key" attribute.

The setting of these <add> tags affect how the relevant SigningHub features would work. By default, these settings are pre-configured with the installation; however, you may modify them as per your requirements.

The following sections illustrate the features that you can configure in App Settings for Desktop Web, Mobile Web, API and SigningHub Admin.

## D.1 Desktop Web

Make the following changes in the "web.config" file to configure Application Settings for SigningHub Desktop Web.

#### To display Global Sign Logo under system tray:

<add key="ShowGlobalSignLogo" value="false" />

For the tag with the "ShowGlobalSignLogo" key, set the value to "True".

#### To perform client-side signing using Applet option:

<add key="SupportApplet" value="False" />

For the tag with the "SupportApplet" key, set the value to "**True**". This enables to download the JS file for performing client-side signing using the applet.

#### To display an error if no RUT value found in user identity table:

<add key="ValidateRUT" value="False" />

For the tag with the "ValidateRUT" key, set the value to "**True**", else system will work as of today and will let user sign the document.

To add signature policy information while performing signatures:

```
<add key="SignaturePolicyURI" value=""/>
<add key="SignaturePolicyName" value=""/>
```

- 1) For the tag with the "SignaturePolicyURI" key, set the value to a valid downloadable link of the signature policy document.
- 2) For the tag with the "SignaturePolicyURI" key, set the value to a name of a signature policy document with extension, which is placed under default directory in SigningHub deployment directory at the following path:

[SigningHub Deployment Directory]\default\signaturepolicydocuments

There is a workaround needed to be done at ADSS end for verification of EPES signatures as ADSS is unable to download the document from the provided URI in signature due to which the policy document needs to be placed under policy folder at the following path:

[ADSS Installation Directory]/service/policy

Moreover, OID and path in the 'policy.properties' file must be added at the following path:

[ADSS Installation Directory]/service

#### Example:

```
Sample-OID = D:/Deployments/ADSS-Server/service/policy/Sample-Policy-
Document.pdf
```

#### To add signature policy information while performing signature

<add key="SignaturePolicyOID" value=""/>

For the tag with the "SignaturePolicyOID" key, set the value to the signature policy OID according to the policy document.

To add the '00' IDD prefix (if not already present) in the mobile number:

<add key="MODIFY MOBILE NUMBER FOR SAM" value=""/>

For the tag with the "MODIFY\_MOBILE\_NUMBER\_FOR\_SAM" key, set the value "**True**" SigningHub work as of today by adding the '00' prefix (if not already present) in the mobile number before sending it to the ADSS Server's SAM.

If it's "**False**", SigningHub will send the mobile number to the ADSS's SAM without any modifications.

#### D.2 Mobile Web

Make the following changes in the "web.config" file to configure Application Settings for SigningHub Mobile Web.

#### To open SigningHub Application for iOS or Android from Mobile Web Interface:

These are smart banner app settings attributes 'apple-itunes-app', 'google-play-app'. Remove these attributes if a banner is not desired.

```
<add key="apple-itunes-app" value="app-id=1546086577" /> <add key="google-play-app" value="app-id=com.shub779app" />
```

#### Android app parameters to open from browser.

```
<add key="andriod_intent_filter" value="mobile.shub779app.com" />
<add key="andriod_scheme" value="shub779app" />
<add key="andriod_package" value="com.shub779app" />
<add key="ios app url" value="https://t5u47.app.goo.gl/31dv" />
```

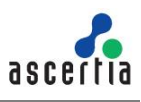

## D.3 API

Make the following changes in the "web.config" file to configure Application Settings for SigningHub API.

#### To add signature policy information while performing signatures:

```
<add key="SignaturePolicyURI" value=""/> <add key="SignaturePolicyName" value=""/>
```

- 1) For the tag with the "SignaturePolicyURI" key, set the value to a valid downloadable link of the signature policy document.
- 2) For the tag with the "SignaturePolicyURI" key, set the value to a name of a signature policy document with extension, which is placed under default directory in SigningHub deployment directory at the following path:

[SigningHub Deployment Directory]\default\signaturepolicydocuments

There is a workaround needed to be done at ADSS end for verification of EPES signatures as ADSS is unable to download the document from the provided URI in signature due to which the policy document needs to be placed under policy folder at the following path:

[ADSS Installation Directory]/service/policy

Moreover, OID and path in the 'policy.properties' file must be added at the following path:

[ADSS Installation Directory]/service

Example:

```
Sample-OID = D:/Deployments/ADSS-Server/service/policy/Sample-Policy-
Document.pdf
```

#### To add signature policy information while performing signature

<add key="SignaturePolicyOID" value=""/>

For the tag with the "SignaturePolicyOID" key, set the value to the signature policy OID according to the policy document.

#### To display an error if no RUT value found in user identity table:

<add key="ValidateRUT" value="False" />

For the tag with the "ValidateRUT" key, set the value to "True", else system will work as of today and will let user sign the document.

#### To add the '00' IDD prefix (if not already present) in the mobile number:

<add key="MODIFY\_MOBILE\_NUMBER\_FOR\_SAM" value=""/>

For the tag with the "MODIFY\_MOBILE\_NUMBER\_FOR\_SAM" key, set the value "**True**" SigningHub work as of today by adding the '00' prefix (if not already present) in the mobile number before sending it to the ADSS Server's SAM.

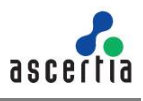

If it's "**False**", SigningHub will send the mobile number to the ADSS's SAM without any modifications.

#### D.4 Admin

Make the following changes in the "web.config" file to configure Application Settings for SigningHub Admin.

To add the '00' IDD prefix (if not already present) in the mobile number:

<add key="MODIFY MOBILE NUMBER FOR SAM" value=""/>

For the tag with the "MODIFY\_MOBILE\_NUMBER\_FOR\_SAM" key, set the value "**True**" SigningHub work as of today by adding the '00' prefix (if not already present) in the mobile number before sending it to the ADSS Server's SAM.

If it's "**False**", SigningHub will send the mobile number to the ADSS's SAM without any modifications.

# Appendix E - Securing SigningHub Mobile Web

### E.1 Securing cookies

To secure SigningHub cookies, make sure following tag is set to true, under [SigningHub-Installation-Dir]/mobile/web.config file:

<httpCookies httpOnlyCookies="true" requireSSL="true"/>

Note that it should only be enabled when SigningHub is configured to run over SSL.

#### E.2 'X-XSS-Protection' header

The HTTP X-XSS-Protection response header is a feature of Internet Explorer, Chrome and Safari that stops pages from loading, when they detect reflected crosssite scripting (XSS) attacks. This header is added by default in **web.config**.

## E.3 Content Security Policy Header

This header helps to prevent code injection attacks like cross-site scripting and clickjacking by telling the browser which dynamic resources are allowed to load. The value of the Content-Security-Policy header is made up of x segments separated by a semicolon; **self** translates to the same origin as the HTML resource. With this minimum configuration, your HTML is allowed to fetch JavaScripts, stylesheets etc. from the same domain that served the HTML referencing of the resources. You won't be able to include external scripts from CDNs and similar. This header is added in **web.config and you need to change the SigningHub URLs accordingly:** 

```
<add name="Content-Security-Policy" value="default-src 'self'
https://client.go-sign-desktop.com:8782/gosign-desktop ;connect-src 'self'
https://dc.services.visualstudio.com/v2/track https://www.facebook.com/tr/
https://client.go-sign-desktop.com:8782/gosign-desktop
https://graph.microsoft.com/v1.0/drive/items/
https://graph.microsoft.com/v1.0/me/drive/items/ https://client.go-sign-
desktop.com:8782 https://web.signinghub.com/adss/gosign/handler
ws://web.signinghub.com/; child-src 'self' https://docs.google.com/picker
https://client.go-sign-desktop.com:8782/gosign-desktop
https://client.go-sign-desktop.com:8782/gosign-desktop
https://client.go-sign-desktop.com:8782/gosign-desktop
https://client.go-sign-desktop.com:8782/gosign-desktop
https://accounts.google.com
https://www.google.com/; script-src 'self'
'unsafe-inline' 'unsafe-eval'</pre>
```

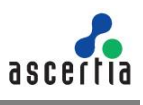

https://www.googleadservices.com/pagead/conversion.js
https://bat.bing.com/bat.js http://apis.google.com
https://apis.google.com/js/api.js https://docs.google.com/picker
https://js.live.net https://www.google-analytics.com https://client.gosign-desktop.com:8782/gosign-desktop https://web.signinghub.com
https://api.taxamo.com/js/v1/taxamo.all.js
https://graph.microsoft.com/v1.0/me/drive/items/
https://www.gstatic.com/recaptcha/api2/; style-src 'self' 'unsafe-inline';
img-src 'self' \* data: blob:;frame-src 'self' \*;" />

This configuration lets your web application to load resources and styles from its own domain plus scripts from <a href="http://apis.google.com">http://apis.google.com</a>, <a href="https://js.live.net">https://js.live.net</a> and <a href="https://www.google.com">https://www.google.com</a>, <a href="https://js.live.net">https://js.live.net</a> and <a href="https://www.google.com">https://www.google.com</a>, <a href="https://js.live.net">https://js.live.net</a> and <a href="https://www.google.com">https://js.live.net</a> and <a href="https://www.google.com">https://www.google.com</a>, <a href="https://www.google.com">https://www.google.com</a>, <a href="https://www.google.com">https://www.google.com</a>, <a href="https://www.google.com">https://www.google.com</a>, <a href="https://www.google.com">https://www.google.com</a>, <a href="https://www.google.com">https://www.google.com</a>, <a href="https://www.google.com">https://www.google.com</a>, <a href="https://www.google.com">https://www.google.com</a>)

## E.4 'X-FRAME-OPTIONS' Response Header

To restrict frameable response vulnerability. X-FRAME\_OPTIONS can be set to 'DENY' in **web.config**. However, it is not recommended when SigningHub has to be used within IFrame.

<add name="X-Frame-Options" value="DENY" />

## E.5 Cacheable HTTPS Response

To prevent sensitive information to be stored in browsers local cache, set no-cache option by adding following header under **web.config.** 

<add name="Cache-Control" value="no-cache" />

# Appendix F - Configuring SigningHub Demo Site

To configure SigningHub Integration Demo to work in your environment, follow these instructions:

- 1. Log into SigningHub Desktop Web.
- 2. Set a **Client ID** and generate the **Client Secret** from **Enterprise Settings** > **Integrations**. <u>Click here</u> for more details.
- 3. Create a template in **Enterprise Settings > Templates**. Add an enterprise user, add a signature field and save the template. <u>Click here</u> for more details.
- 4. Upload the same document in **Enterprise Settings > Library**. <u>Click here</u> for more details.
- 5. Open the **demo\web.config** file and set the parameters as explained below:
  - a. **INTEGRATION\_HOST\_URL** is the address of the SigningHub web services deployment e.g. <u>https://api.signinghub.com</u>
  - b. **VIEWER\_URL** is the SigningHub Desktop Web address of document viewer e.g. <u>https://web.signinghub.com/Integration</u>
  - c. Set **CLIENT\_ID** and **CLIENT\_SECRET** that are generated in step 2. These parameters are used to communicate with SigningHub web services.
  - d. USER\_NAME / DESKTOP\_USER\_NAME is the email address of the user used in step 1.

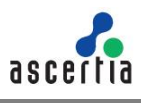

- e. USER\_PASSWORD / DESKTOP\_USER\_PASSWORD is the password of the user used in step 1.
- f. DEMO\_WORKFLOW\_TEMPLATE / DESKTOP\_DEMO\_WORKFLOW\_TEMPLATE is the template name created in step 3.
- g. SERVER\_SIGN\_DOC\_ID and CLIENT\_ID\_DOC\_ID is the document ID created in step 4.

Parameters starting with DESKTOP/CLIENT are used for client side signing while the rest ones are used for server-side signing. You can skip the parameters that are not required in your environment.

# Appendix G - Proxy Settings in Internet Explorer

To use SigningHub application while using a proxy server, can be configured in IE browser. To configure proxy settings, follow these instructions:

- 1. Open Internet Explorer.
- 2. Select *Tools* from top menu bar of your Internet Explorer window.
- 3. Select Internet Options.
- 4. Select the *Connections* tab.
- 5. Select LAN settings.
- 6. Tick checkbox under '*Proxy server*' (Address and Port will now turn to be editable).
- 7. Enter your proxy server name and port number in their respective text boxes.
- 8. Click on Ok to all opened windows.
- 9. Relaunch your Internet Explorer and your configurations must be working.

# Appendix H - Installing Redis Server

#### H.1 Issues in Existing Redis Installation

SigningHub installs Redis 3.0 by default with its installer. This distribution of Redis is ported specially to work with Windows operating systems. Following are the issues identified in the ported version of Redis 3.0

- Vulnerabilities were reported in Redis v3.0 so it is recommended to upgrade on latest stable version.
- This specialized ported version do not support upgrade to any latest version of Redis

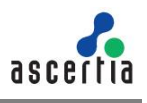

• If Redis is already installed for your SigningHub instance then first uninstall the existing version of Redis 3.0 using the following steps.

### H.2 Uninstall Redis Service

• Launch windows command prompt as an Administrator and stop the installed Redis services by typing following command. **redis-server - -service-stop** 

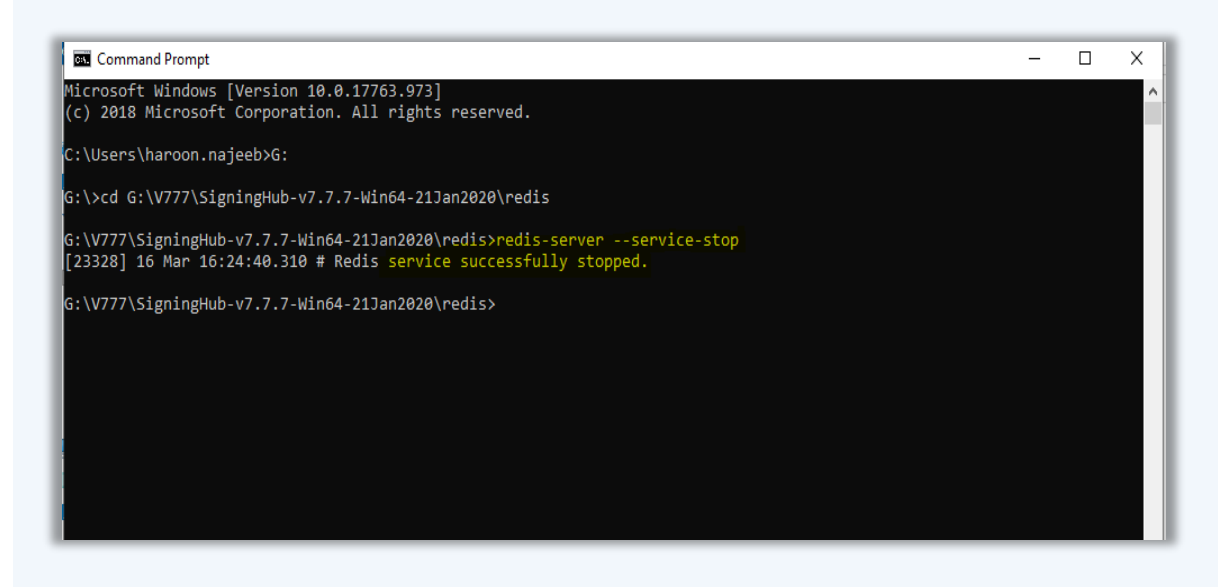

• Now uninstall the service by using the following command redis-server - - service-uninstall

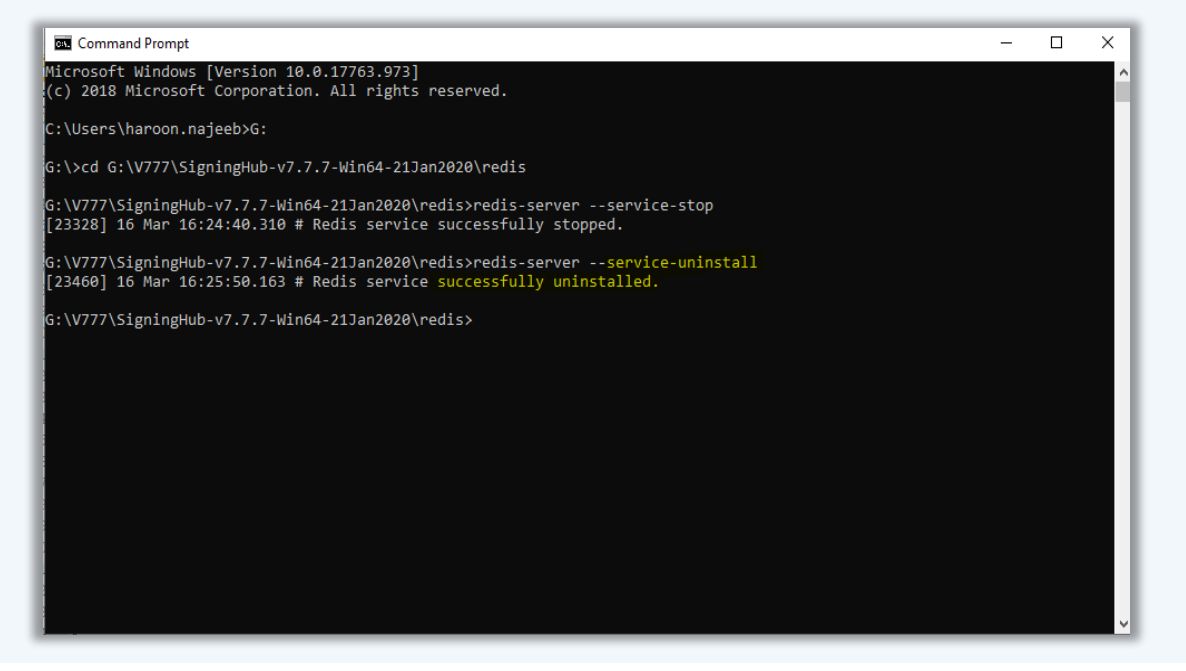

Existing version of Redis 3.0 will be uninstalled from the system. If you have more then one instances of Redis server installed in your environment, uninstall all of these versions using the above steps.

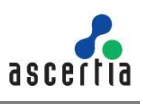

#### H.3 Installation of Latest Redis Server

Redis server instances are not available for windows operating systems by default. SigningHub application is usually installed on windows operating systems with IIS. To install latest Redis server on windows operating systems, we first need to enable windows sub system for Linux.

#### Installing Redis on Linux distribution using Windows 10 Bash

To enable 'Windows Subsystem for Linux', run 'Windows PowerShell' as an administrator

• Run following command to enable Windows Subsystem for Linux (WSL). Enable-WindowsOptionalFeature -Online -FeatureName Microsoft-Windows-Subsystem-Linux

| - | ø | ×   |
|---|---|-----|
|   |   | Ŷ.  |
|   |   |     |
|   |   |     |
|   |   |     |
|   |   |     |
|   |   | - 0 |

- Reboot Windows after making changes.
- Once system has rebooted, go to the Microsoft Store and search for "Ubuntu". Install Ubuntu.
- In current case **Ubuntu 20.04 LTS** has been installed, which have **Redis v6.2.3** (Redis v6.2.3 is currently the latest stable release, for reference on latest Redis version info see following link: https://redis.io/download)

| This produce is installed.                                                | Launch ··· |
|---------------------------------------------------------------------------|------------|
| Ubuntu 20.04 LTS<br>Canonical Group Limited • Developer tools > Utilities | Wish list  |

• Once the Ubuntu installed on machine, launch Ubuntu by running it as an Administrator.

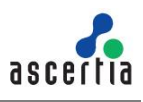

| Search work and web             |   |                         |
|---------------------------------|---|-------------------------|
| 𝒫 ub - See work and web results | > | Ubuntu 20.04 LTS<br>App |
| Folders (2+)                    |   |                         |
|                                 |   | 📑 Open                  |
|                                 |   | Run as administrator    |
|                                 |   | Pin to Start            |
|                                 |   | - Pin to taskbar        |
|                                 |   | App settings            |
|                                 |   | ☆ Rate and review       |
|                                 |   | 🔄 Share                 |
|                                 |   | -                       |

When installing Redis on Linux environment but not using Windows environment, then five steps are not required and Linux commands from here onwards needs to be executed only.

• Advanced Package Tool (APT) package manager use to install Redis from the official Ubuntu repositories. If you want to have more recent version of Redis Server, you may opt to use Personal Package Archives (PPA) repository maintained by Redis Development, using following command.

sudo add-apt-repository ppa:redislabs/redis

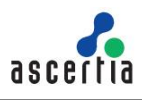

|                                                                                                    | $\times$ |  |
|----------------------------------------------------------------------------------------------------|----------|--|
| 1 update can be installed immediately.<br>0 of these updates are security updates.<br>To see these additional updates run: apt listupgradable                                                                                                    | ^        |  |
| The list of available updates is more than a week old.<br>To check for new updates run: sudo apt update                                                                                                    |          |  |
| This message is shown once a day. To disable it please create the<br>/homme/haroon/.hushlogin file.<br>haroon@DotNet-Haroon:~≸ sudo add-apt-repository ppa:redislabs/redis<br>[sudo] password for haroon:<br>Redis is an open source (BSD licensed), in-memory data structure store, used as a database, cache and message broker                                                                                                    | r.       |  |
| It supports data structures such as strings, hashes, lists, sets, sorted sets with range queries, bitmaps, hyperlogic<br>geospatial indexes with radius queries and streams.                                                                                                    | ogs,     |  |
| Redis has built-in replication, Lua scripting, LRU eviction, transactions and different levels of on-disk persistence<br>nd provides high availability via Redis Sentinel and automatic partitioning with Redis Cluster.<br>More info: https://launchpad.net/~redislabs/+archive/ubuntu/redis<br>Press [ENTER] to continue or Ctrl-c to cancel adding it.                                                                                                    | e, a     |  |
| Hit:1 http://archive.ubuntu.com/ubuntu focal InRelease<br>Get:2 http://archive.ubuntu.com/ubuntu focal-updates InRelease [114 kB]<br>Get:3 http://ppa.launchpad.net/redislabs/redis/ubuntu focal InRelease [18.0 kB]<br>Get:4 http://security.ubuntu.com/ubuntu focal-security InRelease [109 kB]<br>Get:5 http://archive.ubuntu.com/ubuntu focal-backports InRelease [101 kB]<br>Get:6 http://archive.ubuntu.com/ubuntu focal/universe amd64 Packages [8628 kB]<br>Get:7 http://archive.ubuntu.com/ubuntu focal/universe amd64 Packages [1016 B] |          |  |

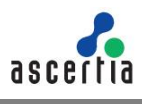

|                                                                                                 | _ | $\times$ |
|-------------------------------------------------------------------------------------------------|---|----------|
| Get:18 http://security.ubuntu.com/ubuntu focal-security/main amd64 c-n-f Metadata [7508 B]      |   | ~        |
| Get:19 http://archive.ubuntu.com/ubuntu focal-updates/main amd64 c-n-f Metadata [13.3 kB]       |   |          |
| Get:20 http://archive.ubuntu.com/ubuntu focal-updates/restricted amd64 Packages [226 kB]        |   |          |
| Get:21 http://security.ubuntu.com/ubuntu focal-security/restricted amd64 Packages [203 kB]      |   |          |
| Get:22 http://archive.ubuntu.com/ubuntu focal-updates/restricted Translation-en [33.3 kB]       |   |          |
| Get:23 http://archive.ubuntu.com/ubuntu focal-updates/restricted amd64 c-n-f Metadata [436 B]   |   |          |
| Get:24 http://archive.ubuntu.com/ubuntu focal-updates/universe amd64 Packages [777 kB]          |   |          |
| Get:25 http://archive.ubuntu.com/ubuntu focal-updates/universe Translation-en [167 kB]          |   |          |
| Get:26 http://archive.ubuntu.com/ubuntu focal-updates/universe amd64 c-n-f Metadata [17.5 kB]   |   |          |
| Get:27 http://archive.ubuntu.com/ubuntu focal-updates/multiverse amd64 Packages [21.7 kB]       |   |          |
| Get:28 http://archive.ubuntu.com/ubuntu focal-updates/multiverse Translation-en [5508 B]        |   |          |
| Get:29 http://archive.ubuntu.com/ubuntu focal-updates/multiverse amd64 c-n-f Metadata [600 B]   |   |          |
| Get:30 http://security.ubuntu.com/ubuntu focal-security/restricted Translation-en [29.7 kB]     |   |          |
| Get:31 http://archive.ubuntu.com/ubuntu focal-backports/main amd64 c-n-f Metadata [112 B]       |   |          |
| Get:32 http://security.ubuntu.com/ubuntu focal-security/restricted amd64 c-n-f Metadata [392 B] |   |          |
| Get:33 http://archive.ubuntu.com/ubuntu focal-backports/restricted amd64 c-n-f Metadata [116 B] |   |          |
| Get:34 http://archive.ubuntu.com/ubuntu focal-backports/universe amd64 Packages [4032 B]        |   |          |
| Get:35 http://security.ubuntu.com/ubuntu focal-security/universe amd64 Packages [568 kB]        |   |          |
| Get:36 http://archive.ubuntu.com/ubuntu focal-backports/universe Translation-en [1448 B]        |   |          |
| Get:37 http://archive.ubuntu.com/ubuntu focal-backports/universe amd64 c-n-f Metadata [224 B]   |   |          |
| Get:38 http://archive.ubuntu.com/ubuntu focal-backports/multiverse amd64 c-n-f Metadata [116 B] |   |          |
| Get:39 http://security.ubuntu.com/ubuntu focal-security/universe Translation-en [85.5 kB]       |   |          |
| Get:40 http://security.ubuntu.com/ubuntu focal-security/universe amd64 c-n-f Metadata [11.1 kB] |   |          |
| Get:41 http://security.ubuntu.com/ubuntu focal-security/multiverse amd64 Packages [14.9 kB]     |   |          |
| Get:42 http://security.ubuntu.com/ubuntu focal-security/multiverse Translation-en [3160 B]      |   |          |
| Get:43 http://security.ubuntu.com/ubuntu focal-security/multiverse amd64 c-n-f Metadata [340 B] |   |          |
| Fetched 18.8 MB in 14s (1374 kB/s)                                                              |   |          |
| Reading package lists Done                                                                      |   |          |
| haroon@DotNet-Haroon:~\$                                                                        |   |          |
|                                                                                                 |   | $\sim$   |

• Now that Ubuntu is running in Windows 10 environment, type following command to update newly installed ubuntu. **sudo apt-get update** 

|                                                                                                | — | × |
|------------------------------------------------------------------------------------------------|---|---|
| aroon@DotNet-Haroon:∾\$ sudo apt-get update                                                    |   | - |
| it:1 http://archive.ubuntu.com/ubuntu focal InRelease                                          |   |   |
| it:2 http://ppa.launchpad.net/redislabs/redis/ubuntu focal InRelease                           |   |   |
| et:3 http://archive.ubuntu.com/ubuntu focal-updates InRelease [114 kB]                         |   |   |
| et:4 http://security.ubuntu.com/ubuntu focal-security InRelease [114 kB]                       |   |   |
| et:5 http://archive.ubuntu.com/ubuntu focal-backports InRelease [101 kB]                       |   |   |
| et:6 http://archive.ubuntu.com/ubuntu focal-updates/main amd64 Packages [988 kB]               |   |   |
| et:7 http://archive.ubuntu.com/ubuntu focal-updates/main Translation-en [224 kB]               |   |   |
| et:8 http://archive.ubuntu.com/ubuntu focal-updates/main amd64 c-n-f Metadata [13.4 kB]        |   |   |
| et:9 http://archive.ubuntu.com/ubuntu focal-updates/restricted amd64 Packages [226 kB]         |   |   |
| et:10 http://archive.ubuntu.com/ubuntu focal-updates/restricted amd64 c-n-f Metadata [436 B]   |   |   |
| et:11 http://security.ubuntu.com/ubuntu focal-security/main amd64 Packages [664 kB]            |   |   |
| et:12 http://archive.ubuntu.com/ubuntu focal-updates/universe amd64 Packages [777 kB]          |   |   |
| et:13 http://archive.ubuntu.com/ubuntu focal-updates/universe amd64 c-n-f Metadata [17.5 kB]   |   |   |
| et:14 http://archive.ubuntu.com/ubuntu focal-updates/multiverse amd64 Packages [21.7 kB]       |   |   |
| et:15 http://security.ubuntu.com/ubuntu focal-security/main Translation-en [134 kB]            |   |   |
| et:16 http://archive.ubuntu.com/ubuntu focal-updates/multiverse Translation-en [5564 B]        |   |   |
| et:17 http://archive.ubuntu.com/ubuntu focal-updates/multiverse amd64 c-n-f Metadata [604 B]   |   |   |
| et:18 http://security.ubuntu.com/ubuntu focal-security/main amd64 c-n-f Metadata [7668 B]      |   |   |
| et:19 http://security.ubuntu.com/ubuntu focal-security/restricted amd64 Packages [207 kB]      |   |   |
| et:20 http://security.ubuntu.com/ubuntu focal-security/restricted Translation-en [30.7 kB]     |   |   |
| et:21 http://security.ubuntu.com/ubuntu focal-security/restricted amd64 c-n-f Metadata [440 B] |   |   |
| et:22 http://security.ubuntu.com/ubuntu focal-security/universe amd64 Packages [578 kB]        |   |   |
| et:23 http://security.ubuntu.com/ubuntu focal-security/universe Translation-en [90.1 kB]       |   |   |
| et:24 http://security.ubuntu.com/ubuntu focal-security/universe amd64 c-n-f Metadata [11.3 kB] |   |   |
| et:25 http://security.ubuntu.com/ubuntu focal-security/multiverse amd64 Packages [19.9 kB]     |   |   |
| et:26 http://security.ubuntu.com/ubuntu focal-security/multiverse Translation-en [4316 B]      |   |   |
| et:27 http://security.ubuntu.com/ubuntu focal-security/multiverse amd64 c-n-f Metadata [528 B] |   |   |
| etched 4350 kB in 17s (261 kB/s)                                                               |   |   |
| eading package lists Done                                                                      |   |   |

• After update, type upgrade command to upgrade the ubuntu instance. **sudo aptget upgrade**
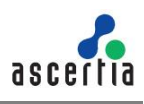

|                                                                                                    | <u> </u> |       | × |
|----------------------------------------------------------------------------------------------------|----------|-------|---|
| haroon@DotNet-Haroon:~\$ sudo apt-get upgrade                                                                                                  |          |       |   |
| Reading package lists Done                                                                                                    |          |       |   |
| Building dependency tree                                                                                                    |          |       |   |
| Reading state information Done                                                                                                    |          |       |   |
| Calculating upgrade Done                                                                                                    |          |       |   |
| The following packages have been kept back:                                                                                                    |          |       |   |
| ubuntu-advantage-tools                                                                                                    |          |       |   |
| ine tollowing packages will be upgraded:                                                                                                    |          |       |   |
| initramts-tools initramts-tools-bin initramts-tools-core ilbssil.i openssi sosreport                                                           |          |       |   |
| o upgraded, o newly installed, o to remove and i not upgraded.                                                                                 |          |       |   |
| Need to get 2232 kb of archives.                                                                                                    |          |       |   |
| Anter this operation, 4000 B of additional disk space will be used.                                                                            |          |       |   |
| oo you want to continue: [7/n] 1<br>Gatil http://archive.ukuntu.com/ukuntu.focal.undates/main amd64 lihssl1 1 amd64 1 1 1f.1ukuntu2 4 [1210 ki | 81       |       |   |
| Set: http://archive.ubuntu.com/ubuntu foral-updates/main amdo4 fibssif.i amdo4 fi.if-lubuntu2.4 [1519 K                                        | • 1      |       |   |
| Get: a http://archive.ubuntu.com/ubuntu focal-updates/main amode initramfe_tools all 0 136ubuntu6 5 [0208 ]                                    | 81       |       |   |
| Get: 4 http://archive.ubuntu.com/ubuntu focal-updates/main amd64 initramf5-tools-core all 0.136ubuntu6.5 (                                     | 47.7     | cB1   |   |
| Get:5 http://archive.ubuntu.com/ubuntu focal-updates/main_amd64 initramf5-tools-bin_amd64 0.136ubuntu6.5                                       | [11.0    | kB1   |   |
| Get:6 http://archive.ubuntu.com/ubuntu focal-updates/main amd64 sosreport amd64 4.1-1ubuntu0.20.04.2 [245]                                     | kB1      | 1.001 |   |
| Fetched 2252 kB in 45 (568 kB/s)                                                                                                    |          |       |   |
| Preconfiguring packages                                                                                                    |          |       |   |
| (Reading database 32253 files and directories currently installed.)                                                                            |          |       |   |
| Preparing to unpack/0-libssl1.1 1.1.1f-1ubuntu2.4 amd64.deb                                                                                    |          |       |   |
| Unpacking libss11.1:amd64 (1.1.1f-1ubuntu2.4) over (1.1.1f-1ubuntu2.3)                                                                         |          |       |   |
| Preparing to unpack/1-openssl_1.1.1f-1ubuntu2.4_amd64.deb                                                                                      |          |       |   |
| Unpacking openssl (1.1.1f-1ubuntu2.4) over (1.1.1f-1ubuntu2.3)                                                                                 |          |       |   |
| Preparing to unpack/2-initramfs-tools_0.136ubuntu6.5_all.deb                                                                                   |          |       |   |
| Unpacking initramfs-tools (0.136ubuntu6.5) over (0.136ubuntu6.4)                                                                               |          |       |   |
| Preparing to unpack/3-initramfs-tools-core_0.136ubuntu6.5_all.deb                                                                              |          |       |   |
| Unpacking initramfs-tools-core (0.136ubuntu6.5) over (0.136ubuntu6.4)                                                                          |          |       |   |
| Preparing to unpack/4-initramfs-tools-bin_0.136ubuntu6.5_amd64.deb                                                                             |          |       |   |
| Unpacking initramfs-tools-bin (0.136ubuntu6.5) over (0.136ubuntu6.4)                                                                           |          |       |   |
| Preparing to unpack/5-sosreport_4.1-lubuntu0.20.04.2_amd64.deb                                                                                 |          |       |   |
| Unpacking sosreport (4.1-lubuntub.20.04.2) over (4.1-lubuntu0.20.04.1)                                                                         |          |       |   |
| Setting up 11055111:amoo4 (1.1.17-lubuntu2.4)                                                                                                  |          |       |   |
| Setting up sosreport (4.1-fubuntus.20.04.2)                                                                                                    |          |       |   |
| Setting up opensor (1.1.1-1ubunduz.+)                                                                                                    |          |       |   |
| Setting up initram(s-tools-core (0.136)) (0.15)                                                                                                |          |       |   |
| Setting up initramfs-tools (0.1360buntu6.5)                                                                                                    |          |       |   |
| update_initramfs: deferring update (trigger activated)                                                                                         |          |       |   |
| Processing triggers for man-db (2.9.1-1)                                                                                                    |          |       |   |
| Processing triggers for libc-bin (2.31-0ubuntu9.2)                                                                                             |          |       |   |
| Processing triggers for initramfs-tools (0.136ubuntu6.5)                                                                                       |          |       |   |
| haroon@DotNet-Haroon:~\$                                                                                                    |          |       |   |
|                                                                                                    |          |       |   |
|                                                                                                    |          |       |   |

 Now we are ready to install Redis server using the following command. sudo apt-get install redis-server

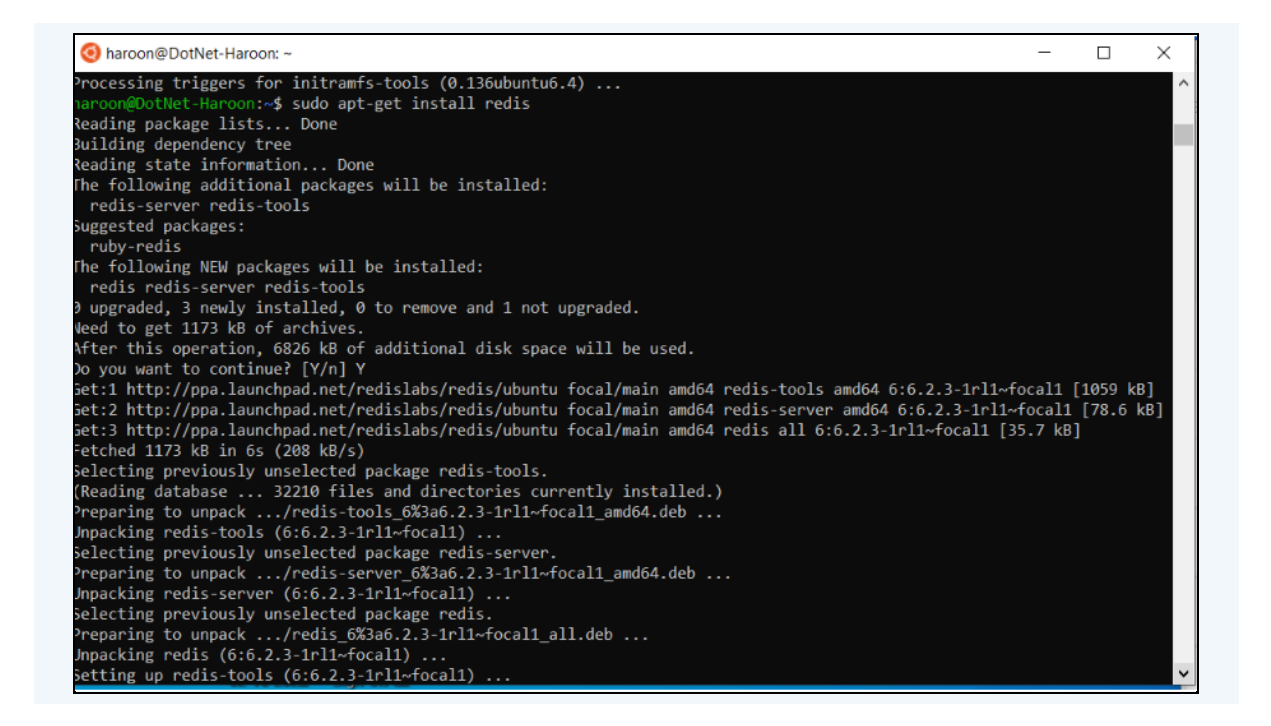

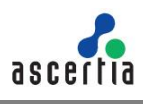

• After installation Redis server can be reached with the following command to check if installation is properly done. **redis-cli –v** 

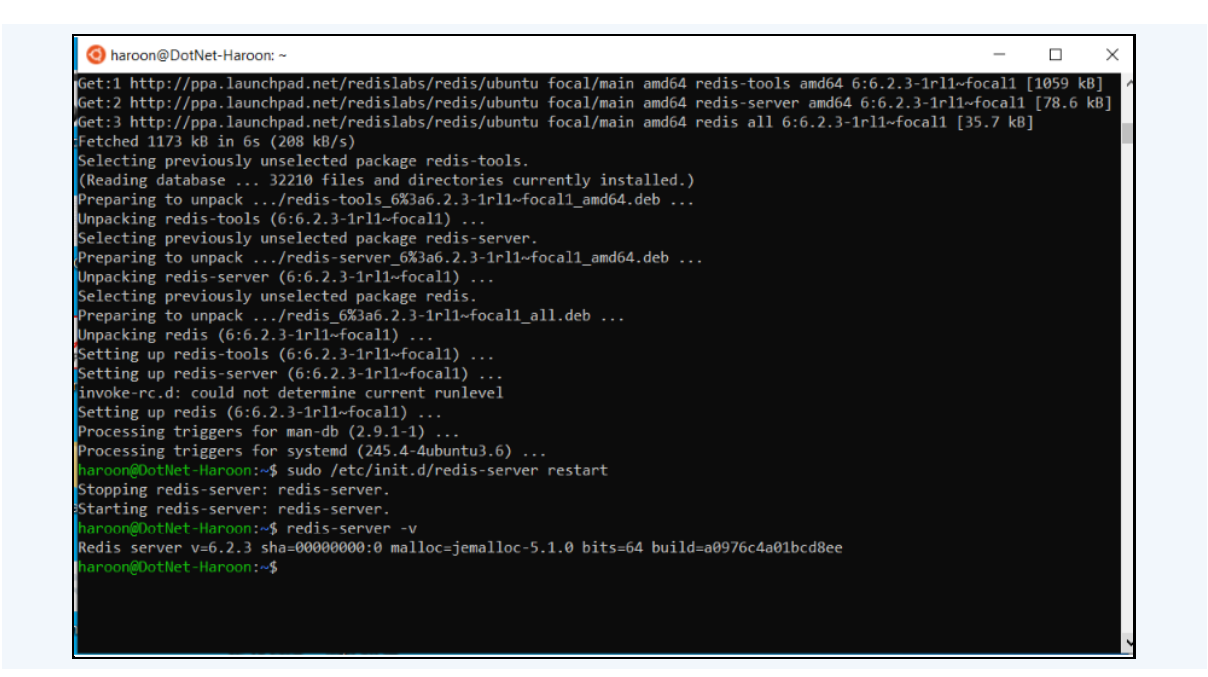

• To 'restart' the Redis Server and to ensure it is running, type following command. **sudo service redis-server restart** 

| Get:1 http://ppa.launchpad.net/redislabs/redis/ubuntu focal/main amd64 redis-tools amd64 6:6.2.3-1rll~focal1 [1059 kB]<br>Get:2 http://ppa.launchpad.net/redislabs/redis/ubuntu focal/main amd64 redis-server amd64 6:6.2.3-1rll~focal1 [78.6 kB]<br>Get:3 http://ppa.launchpad.net/redislabs/redis/ubuntu focal/main amd64 redis all 6:6.2.3-1rll~focal1 [78.6 kB]<br>Fetched 1173 kB in 6s (208 kB/s)<br>Selecting previously unselected package redis-tools.<br>(Reading database 32210 files and directories currently installed.)<br>Preparing to unpack/redis-tools_6%3a6.2.3-1rll~focal1_amd64.deb<br>Unpacking redis-tools (6:6.2.3-1rll~focal1)<br>Selecting previously unselected package redis-server.<br>Preparing to unpack/redis-server_6%3a6.2.3-1rll~focal1_amd64.deb<br>Unpacking redis-server (6:6.2.3-1rll~focal1)<br>Selecting previously unselected package redis.<br>Preparing to unpack/redis_6%3a6.2.3-1rll~focal1_amd64.deb<br>Unpacking redis-server (6:6.2.3-1rll~focal1)<br>Selecting previously unselected package redis.<br>Selecting previously unselected package redis.<br>Preparing to unpack/redis_6%3a6.2.3-1rll~focal1_amd64.deb<br>Unpacking redis-server (6:6.2.3-1rll~focal1)<br>Seletting up redis-tools (6:6.2.3-1rll~focal1)<br>Setting up redis-tools (6:6.2.3-1rll~focal1)<br>Setting up redis-server (6:6.2.3-1rll~focal1)<br>Setting up redis (6:6.2.3-1rll~focal1)<br>Setting up redis (6:6.2.3-1rll~focal1)<br>Setting up redis (6:6.2.3-1rll~focal1) | V naroon@Douvet-Haroon: ~                                                                                                    | - 0                                       | $\times$              |
|----------------------------------------------------------------------------------------------------|----------------------------------------------------------------------------------------------------|-------------------------------------------|-----------------------|
| Processing triggers for man-db (2.9.1-1)<br>Processing triggers for systemd (245.4-4ubuntu3.6)<br>haroon@DotNet-Haroon:~\$ sudo /etc/init.d/redis-server restart<br>Stopping redis-server: redis-server.<br>Starting redis-server: redis-server.<br>haroon@DotNet-Haroon:~\$                                                                                                    | <pre>Getil http://ppa.launchpad.net/redislabs/redis/ubuntu focal/main amd64 redis-tools amd64 6:6.2.3-1nl1-<br/>Get:2 http://ppa.launchpad.net/redislabs/redis/ubuntu focal/main amd64 redis-server amd64 6:6.2.3-1nl1-<br/>Get:3 http://ppa.launchpad.net/redislabs/redis/ubuntu focal/main amd64 redis-server amd64 6:6.2.3-1nl1-<br/>fetched 1173 kB in 6s (208 kB/s)<br/>Selecting previously unselected package redis-tools.<br/>(Reading database 32210 files and directories currently installed.)<br/>Preparing to unpack/redis-tools_6%3a6.2.3-1nl1-focal1_amd64.deb<br/>Unpacking redis-tools (6:6.2.3-1nl1-focal1)<br/>Selecting previously unselected package redis-server.<br/>Preparing to unpack/redis-server_6%3a6.2.3-1nl1-focal1_amd64.deb<br/>Unpacking redis-server (6:6.2.3-1nl1-focal1)<br/>Selecting previously unselected package redis.<br/>Preparing to unpack/redis_6%3a6.2.3-1nl1-focal1_amd64.deb<br/>Unpacking redis-tools (6:6.2.3-1nl1-focal1)<br/>Selecting previously unselected package redis.<br/>Preparing to unpack/redis_6%3a6.2.3-1nl1-focal1_all.deb<br/>Unpacking redis (6:6.2.3-1nl1-focal1)<br/>Setting up redis-tools (6:6.2.3-1nl1-focal1)<br/>Setting up redis-server (6:6.2.3-1nl1-focal1)<br/>Setting up redis (6:6.2.3-1nl1-focal1)<br/>Processing triggers for man-db (2.9.1-1)<br/>Processing triggers for systemd (245.4-4ubuntu3.6)<br/>harcoom@DotNet-Harcoon:-\$ sudo /etc/init.d/redis-server restart<br/>Stopping redis-server.<br/>harcoom@DotNet-Harcoon:-\$</pre> | <br>pcall [1059<br>focall [78.<br>5.7 kB] | ×<br>6 kB] ^<br>6 kB] |

• After restart, ping Redis service using following command. redis-cli and ping.

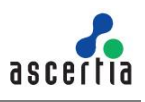

To Install Redis on Linux Distribution using Windows Server environment same commands are applicable but 'Windows Subsystem for Linux' not supported in all versions of Windows Server, see Limitations section at the end.

#### Update Redis Server Configurations for SigningHub

To update Redis server connection string in SigningHub, login to SigningHub admin and navigate to 'Configurations -> Redis'. Redis Server connection string can be updated, as shown in below screenshot.

Click on 'Save' to keep changes and restart IIS where SigningHub is deployed.

|                         | REDIS                                                                                            |
|-------------------------|--------------------------------------------------------------------------------------------------|
| Global Settings         |                                                                                                  |
| Connectors              | Redis App Name                                                                                   |
| Authentication Profiles | beta                                                                                             |
| Certification Profiles  | Name that will be used to identify this server in Redis console logs for monitoring or debugging |
| a Signing Profiles      | Padia Saruar Connection String                                                                   |
| Verification Profiles   |                                                                                                  |
| Virtual ID Profiles     | deployment_machine:6379,password=*********ssl=False,abortConnect=False                           |
| Workflow Evidence       |                                                                                                  |
| Report                  | Connection String Format: [SERVER URL] [PORT] password=[P4SSW0RD] ssl=Ealse abortConnect=Ealse   |
| Service Agreements      |                                                                                                  |
| Document Settings       |                                                                                                  |
| Billing                 |                                                                                                  |
| License                 |                                                                                                  |
| Branding                |                                                                                                  |
| Instances               |                                                                                                  |
| Redis                   |                                                                                                  |
|                         |                                                                                                  |
|                         |                                                                                                  |
|                         |                                                                                                  |
|                         |                                                                                                  |
|                         |                                                                                                  |

#### Security

It is recommended to set a strong password for the Redis Service. Redis password can be set using following steps:

#### How to Set Redis Service Password?

• By default Redis password will not be set

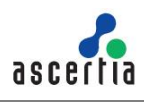

- Open Redis windows config file from package and edit 'requirepass foobared' by omitting # and set custom password e.g. requirepass password
- After updating the file, restart Redis service from windows services

```
🔚 redis.windows.conf 🗵
    # By default min-slaves-to-write is set to 0 (feature disabled) and
371
    # min-slaves-max-lag is set to 10.
    SECURITY INTERNAL SECURITY
374
375
     # Require clients to issue AUTH <PASSWORD> before processing any other
     # commands. This might be useful in environments in which you do not trust
376
     # others with access to the host running redis-server.
378
    # This should stay commented out for backward compatibility and because most
379
    # people do not need auth (e.g. they run their own servers).
381
    # Warning: since Redis is pretty fast an outside user can try up to
383
    # 150k passwords per second against a good box. This means that you should
384
    # use a very strong password otherwise it will be very easy to break.
    # requirepass foobared
386
388 # Command renaming.
389
390
    # It is possible to change the name of dangerous commands in a shared
    # environment. For instance the CONFIG command may be renamed into something
    # hard to guess so that it will still be available for internal-use tools
    # but not available for general clients.
394
    ±
395
    # Example:
396
    # rename-command CONFIG b840fc02d524045429941cc15f59e41cb7be6c52
```

```
🔚 redis.windows.conf 🗵
370 # By default min-slaves-to-write is set to 0 (feature disabled) and
    # min-slaves-max-lag is set to 10.
374
375 # Require clients to issue AUTH <PASSWORD> before processing any other
376
    # commands. This might be useful in environments in which you do not trust
    # others with access to the host running redis-server.
378
    #
379
    # This should stay commented out for backward compatibility and because most
380
    # people do not need auth (e.g. they run their own servers).
381
382
    # Warning: since Redis is pretty fast an outside user can try up to
    # 150k passwords per second against a good box. This means that you should
384
    # use a very strong password otherwise it will be very easy to break.
385
    ±
386
    requirepass password
387
388
    # Command renaming.
389
    # It is possible to change the name of dangerous commands in a shared
    # environment. For instance the CONFIG command may be renamed into something
    # hard to guess so that it will still be available for internal-use tools
                milable for general glion
```

- Now again Access command prompt and ping Redis. System will ask for the password
- Enter set password by typing AUTH {set password}

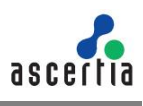

| 🔤 Administrator: Command Prompt - redis-cli               | - | Х |
|-----------------------------------------------------------|---|---|
| G:\V777\SigningHub-v7.7.7-Win64-21Jan2020\redis≻redis-cli |   | 1 |
| 27.0.0.1:6379> ping                                       |   |   |
| ONG                                                       |   |   |
| 27.0.0.1:6379> ping                                       |   |   |
| error) NOAUTH Authentication required.                    |   |   |
| 27.0.0.1:6379> AUTH password                              |   |   |
|                                                           |   |   |
| 27.0.0.1:6379> ping                                       |   |   |
| PONG                                                      |   |   |
| 127.0.0.1:6379>                                           |   |   |
|                                                           |   |   |
|                                                           |   |   |
|                                                           |   |   |
|                                                           |   |   |
|                                                           |   |   |
|                                                           |   |   |
|                                                           |   |   |
|                                                           |   |   |
|                                                           |   |   |
|                                                           |   |   |
|                                                           |   |   |
|                                                           |   |   |
|                                                           |   |   |

#### Limitations

Windows sub system for Linux is supported from Windows Server 2016 (build 1709) and onwards. All previous versions do not support "Windows sub system for Linux"

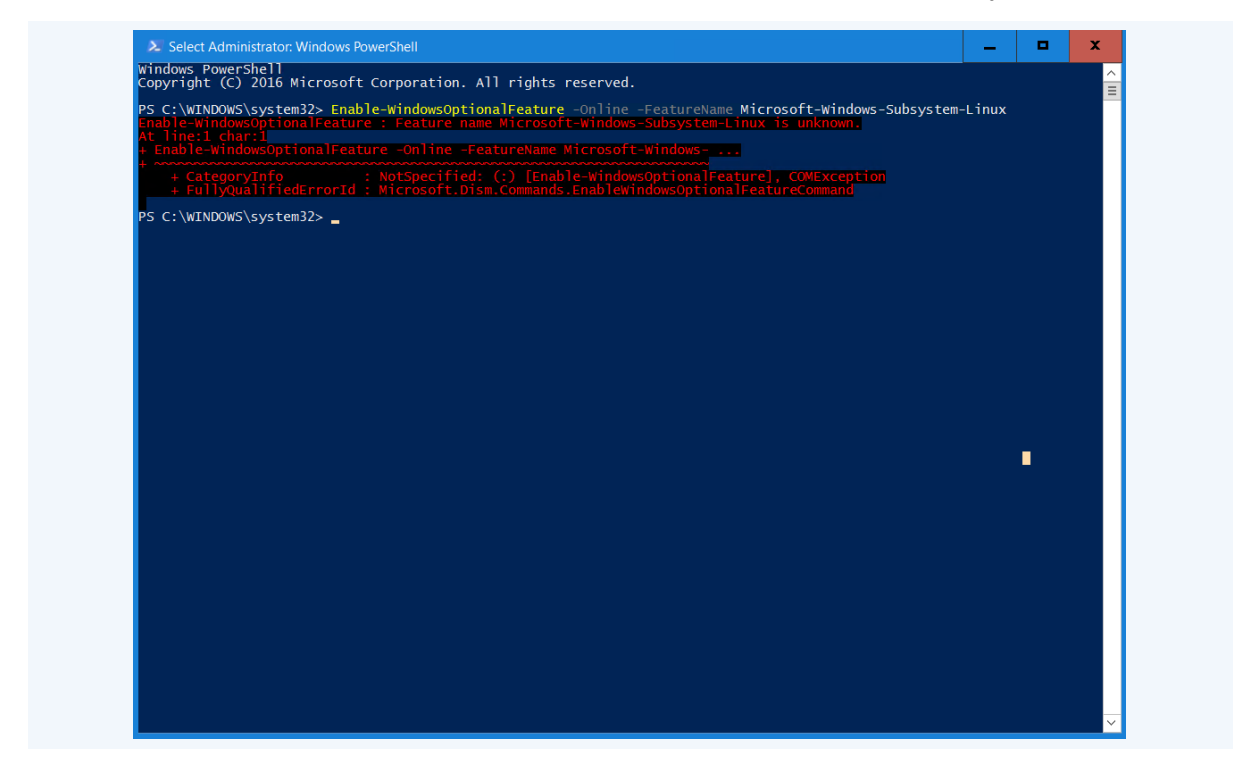

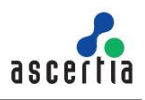

For More Information about Redis go to the following link: <u>https://redis.io/topics/quickstart</u>

For further details contact us on sales@ascertia.com or visit www.ascertia.com

# Appendix I - Enable Transparent Data Encryption (TDE)

#### I.1 1 Introduction

Transparent Data Encryption can be configured for SigningHub, so that the data will be encrypted at rest for SigningHub database, which means the data and log files are protected from any potential threat of hacking or misusing of data.

Transparent Data Encryption (TDE) encrypts SQL Server data files, which are commonly known as encrypting data at rest. The user can take several precautions to help secure the database such as designing a secure system, encrypting confidential assets, and building a firewall around the database servers. However, in a scenario where the physical media (such as drives or backup tapes) are stolen, a malicious party can just restore or attach the database and browse the data. One solution is to encrypt the sensitive data in the database and protect the keys that are used to encrypt the data with a certificate. This prevents anyone without the keys from using the data, but this kind of protection must be planned.

TDE performs real-time I/O encryption and decryption of the data and log files. The encryption uses a database encryption key (DEK), which is stored in the database boot record for availability during recovery. The DEK is a symmetric key secured by using a certificate stored in the master database of the server or an asymmetric key protected by an EKM module.

It provides the ability to comply with many laws, regulations, and guidelines established in various industries. This enables software developers to encrypt data by using AES and 3DES encryption algorithms without changing existing applications.

#### I.2 How It Works?

To configure TDE, following are the high level steps that need to done.

- **Create master key**. The Server Master Key is created at the time of the initial SQL Server instance setup. The Service Master Key encrypts the database Master Key for the master database.
- Create certificate protected by master key. The database master key creates a certificate in the master database. Keep in mind that you must create a backup of this certificate. Not only for environmental refreshes but disaster recovery purposes.
- **Enable database encryption**. Once Transparent Data Encryption is enabled on the database, you won't be able to restore or move it to another server unless this same certificate has been installed.
- **Take a backup of certificate**. Keep good (and secure records) of the certificate and password.
- Verify the TLS configurations by executing queries on SQL Server, which are mentioned in upcoming sections.

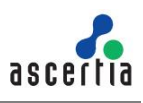

## I.3 Create Master Key

We must first create the master key. It must be created in the master database, so as a precautionary measure, begin this statement with the USE MASTER command. The syntax of the command is:

```
USE Master;
GO
CREATE MASTER KEY ENCRYPTION
BY PASSWORD='ProvideStringPassword';
GO
```

## I.4 Create Certificate Protected by Master Key

Once the master key is created along with the strong password (that you should remember or save in a secure location), we will go ahead and create the actual certificate. The syntax of command is:

```
CREATE CERTIFICATE TDE_Cert
WITH
SUBJECT='Database_Encryption';
GO
```

# I.5 Create Database Encryption Key

Now, we must utilize our USE command to switch to the database that we wish to encrypt. So, that we can create a connection or association between the certificate that we just created and the actual database. Then, we indicate the type of encryption algorithm we are going to use. In this case it will be AES\_256 encryption. The syntax of command is:

```
USE TDE_TestDB
GO
CREATE DATABASE ENCRYPTION KEY
WITH ALGORITHM = AES_256
ENCRYPTION BY SERVER CERTIFICATE TDE_Cert;
GO
```

# I.6 Enable Encryption

Finally, we can enable encryption on our database by using the ALTER DATABASE command. The syntax of command is:

```
ALTER DATABASE TDE_TestDB
SET ENCRYPTION ON;
GO
```

Once the encryption is turned on, depending on the size of the database, it may take some time to complete. You can monitor the status by querying the sys.dm\_database\_encryption\_keys

## I.7 Backup Certificate

It's important to backup the certificate you created and store it in a secure location. If the server ever goes down and you need to restore it elsewhere, you will have to import the certificate to the server. In certain environments, the DR servers are already stood

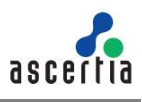

up and on warm/hot standby, so it's a good idea to just preemptively import the saved certificate to these servers. The syntax of command is:

```
BACKUP CERTIFICATE TDE_Cert
TO FILE = 'C:\temp\TDE_Cert'
WITH PRIVATE KEY (file='C:\temp\TDE_CertKey.pvk',
ENCRYPTION BY PASSWORD='ProvideStrongPasswordHere')
```

Backup files of databases that have TDE enabled are also encrypted by using the database encryption key. As a result, when you restore these backups, the certificate protecting the database encryption key must be available. This means that in addition to backing up the database, you have to make sure that you maintain backups of the server certificates to prevent data loss. Data loss will result if the certificate is no longer available.

## I.8 Restoring Certificate

In order to restore the certificate, you will once again have to create a service master key on the secondary server.

```
USE Master;
GO
CREATE MASTER KEY ENCRYPTION
BY PASSWORD='ProvideStrongPasswordHere';
GO
```

Once that is done, you must remember where you backed up the certificate and the encryption/decryption password.

```
USE MASTER

GO

CREATE CERTIFICATE TDECert

FROM FILE = 'C:\Temp\TDE_Cert'

WITH PRIVATE KEY (FILE = 'C:\TDECert_Key.pvk',

DECRYPTION BY PASSWORD = 'InsertStrongPasswordHere' );
```

Something to note before applying TDE are its drawbacks which Transparent Data Encryption encrypts the underlying database files including the backups. You can't just take the files and dump them onto another SQL Server without the appropriate encryption keys and certificates. It does NOT allow for granular user level encryption.

## I.9 Restoring Certificate

In order to verify if the TDE has been implemented on a specific database, use following queries:

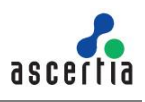

1. Following query will return the databases list and 'encryption\_state =3 shows the database is actually TDE enabled.

```
Select * from sys.databases
```

2. Following query will return the list of certificates and the one that was created above can be looked in the table.

Select \* from sys.certificates

3. Following query will return the databases encryption keys details.

```
Select * from sys.dm database encryption keys
```

#### I.10 Limitations and Restrictions on TDE

The following operations are not allowed during initial database encryption, key change, or database decryption:

- Dropping a file from a filegroup in the database
- Dropping the database
- Taking the database offline
- Detaching a database
- Transitioning a database or filegroup into a READ ONLY state

The operations which are not allowed while performing the processes like CREATE DATABASE ENCRYPTION KEY, ALTER DATABASE ENCRYPTION KEY, OR ALTER DATABASE...SET ENCRYPTION Statements are:

- Dropping a file from a filegroup in the database
- Dropping the database
- Taking the database offline
- Detaching a database
- Transitioning a database or filegroup into a READ ONLY state
- Using an ALTER DATABASE command
- Starting a database or database file backup
- Starting a database or database file restore
- Creating a snapshot

The following operations or conditions will prevent the CREATE DATABASE ENCRYPTION KEY, ALTER DATABASE ENCRYPTION KEY, OR ALTER DATABASE...SET ENCRYPTION Statements:

- The database is read-only or has any read-only file groups.
- An ALTER DATABASE command is executing.
- Any data backup is running.
- The database is in an offline or restore condition.
- A snapshot is in progress.
- Database maintenance tasks.

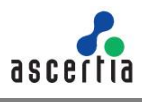

 When creating database files, instant file initialization is not available when TDE is enabled.

In order to encrypt the database encryption key with an asymmetric key, the asymmetric key must reside on an extensible key management provider.

All these configurations are verified on SQL Server 2019 Standard Edition for now. TDE is only supported to specific SQL Server versions.

# Appendix J - Enable Transport Security Layer (TLS)

#### J.1 Introduction

SigningHub application must be configured over TLS (Transport Layer Security) to connect it with the SQL Server database over the secure connection.

The reason behind incorporation of TLS into the SigningHub is because it provides the data encryption while using the SQL Server. The SQL Server can use Transport Layer Security (TLS) in order to encrypt the data which will be transmitted across the network between an instance of SQL Server and the client application. The basic reason to configure TLS into the SQL server is:

- Enabling TLS encryption increases the security of data transmitted across networks between instances of SQL Server and applications.
- TLS performs server validation, for instance, when a client connection will request the encryption, then following procedure will run: If the instance of SQL Server is running on a computer that has been assigned a certificate from a public certification authority, identity of the computer and the instance of SQL Server is guaranteed by the chain of certificates that lead to the trusted root authority. Such server validation will be going to require that the computer on which the client application is running should be configured to trust the root authority of the certificate that is used by the server.

#### J.2 How It Works?

To enable TLS configurations for SigningHub following are high level steps that need to be done.

- **Configure a certificate** (where Common Name (CN) must have Fully Qualified Domain Name (FQDN), Enhanced Key Usage must have Server authentication, Subject Alternative Name (SAN) property must have FQDN under DNS)
- Import this certificate under Microsoft Management Console (MMC)
   > Trusted Certificates, on machine where SQL Server is running.
- Set Force Encryption to true under SQL Configuration Manager.
- Select Certificate from certificate tab under SQL Server Configuration Manager.
- Restart SQL Service

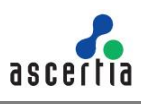

- Add required parameters under connection string.
- Run the application after **restarting IIS**.

#### J.3 Configuration for Certificate Enrollment

To setup TLS configuration Certificate, following are requirements which must be done.

A Certificate is required initially (which can be created under ADSS or any third party CA). There are certain requirements that a certificate needs to have in order to work seamlessly with the SQL Server. Some important information which must be known while creating a certificate is as follows:

**CN (Common Name)** under Subject property of certificate must have Fully Qualified Domain Name (FQDN) as a parameter, of your SQL Server. (For instance SQLDB.ascertia.com.pk).

CN can be defined as the Subject property on the certificate which must specify a Common Name (CN) that should be same as the host name or fully qualified domain name (FQDN) of the SQL Server.

In order to perform **Server Authentication** without any error, FQDN for SQL Server must be known.

To verify these parameters, double click on certificate and following dialog will appear.

| Do you v | vant to open | this file?                                     |
|----------|--------------|------------------------------------------------|
| -        | Name:        | \muhammad.shafique\Downloads\QA-RC1-Server.cer |
| - 6      | Publisher:   | Unknown Publisher                              |
|          | Type:        | Security Certificate                           |
|          | From:        | C:\Users\muhammad.shafique\Downloads\QA-RC1-S  |
|          |              | Open Cancel                                    |

Click 'Open' and go to the 'Details' Tab and select Subject field. CN must contains FQDN as a parameter value.

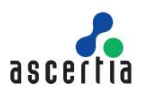

| Show: <ae></ae>              |                               |  |
|------------------------------|-------------------------------|--|
|                              | -                             |  |
| Pield                        | Value                         |  |
| Valid from                   | Tuesday, February 25, 2020 1  |  |
| Valid to                     | Thursday, February 25, 2021   |  |
| Subject                      | qa-rc2.ascertia.com.pk        |  |
| Public key                   | RSA (2048 Bits)               |  |
| Public key parameters        | 05 00                         |  |
| (a) Subject Alternative Name | DNS Name=qa-rc2.ascertia.co   |  |
| (a) Enhanced Key Usage       | Server Authentication (1.3.6  |  |
| Norw Literary                | Dinital Sinsature Non-Repudia |  |
|                              |                               |  |

**DNS** (Domain Name System) under the **Subject Alternative Name** (SAN) property must contain **FQDN**. As shown in the image below.

|         | < 441 >                 | ~                              |      |
|---------|-------------------------|--------------------------------|------|
|         | Senie                   |                                |      |
| Field   | Ň                       | Value                          | ^    |
| P       | ublic key               | RSA (2048 Bits)                |      |
| P       | ublic key parameters    | 05 00                          |      |
| an S    | ubject Alternative Name | DNS Name=qa-rc2.ascertia.co    |      |
| (I) E   | nhanced Key Usage       | Server Authentication (1.3.6   | 1001 |
| K       | ey Usage                | Digital Signature, Non-Repudia |      |
| 5       | asic Constraints        | Subject Type=End Entity, Pat   |      |
| T (III) | humbprint               | d3ca0f63f905a7f567af6e10df     | ~    |
| POINT I |                         |                                |      |
|         |                         |                                |      |

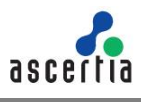

The certificate must be meant for server authentication. Select **Enhanced Key Usage** field. The value under this property must contain **Server Authentication** (1.3.6.1.5.5.7.3.1).

| Show:  | <all></all>         | ~                             |   |
|--------|---------------------|-------------------------------|---|
| Field  |                     | Value                         | ^ |
| [] Va  | lid from            | Tuesday, February 25, 2020 1  |   |
| Va     | lid to              | Thursday, February 25, 2021   | _ |
| Su     | bject               | ga-rc2.ascertia.com.pk        |   |
| Pu     | blic key            | RSA (2048 Bits)               |   |
| Pu     | blic key parameters | 05 00                         |   |
| (A) SU | barced Key Usage    | Server Authentication (1.3.6  |   |
| W.Ke   | v Lieana            | Digital Signature Non-Regudia | ~ |
| Server |                     |                               |   |
| Server |                     |                               |   |

The current system time must be after the **Valid from** property of the certificate and before the **Valid to** property of the certificate, to make sure that the Certificate must be valid i.e. valid from and valid to values are within current date.

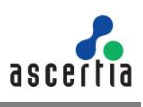

| IOW. <aii></aii>    | ~                            |
|---------------------|------------------------------|
| Field               | Value                        |
| Version             | V3                           |
| Serial number       | 04b40efc92d76b04d7363c964    |
| 🔄 Signature algorit | hm sha256RSA                 |
| Signature hash a    | algorithm sha256             |
| Issuer              | ADSS Samples Test CA, Ascert |
| 🛅 Valid from        | Tuesday, February 25, 2020 1 |
| Valid to            | Thursday, February 25, 2021  |
| Suhiert             | na-rc? ascertia com nk       |
|                     |                              |

Once a certificate with above pre-requisites is generated, then certificate needs to import under certificate store of machine where the SQL Server is running.

## J.4 Installation of SQL Server Certificate Using Microsoft Management Console

If you obtained a certificate which fulfils the above requirements then, you are now able to import it to the certificate store on your database server, while following the steps mentioned below.

First click on the Start menu and write MMC in the search box and then Open the Microsoft Management Console (MMC). Press Open button, as shown below.

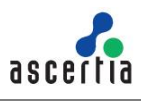

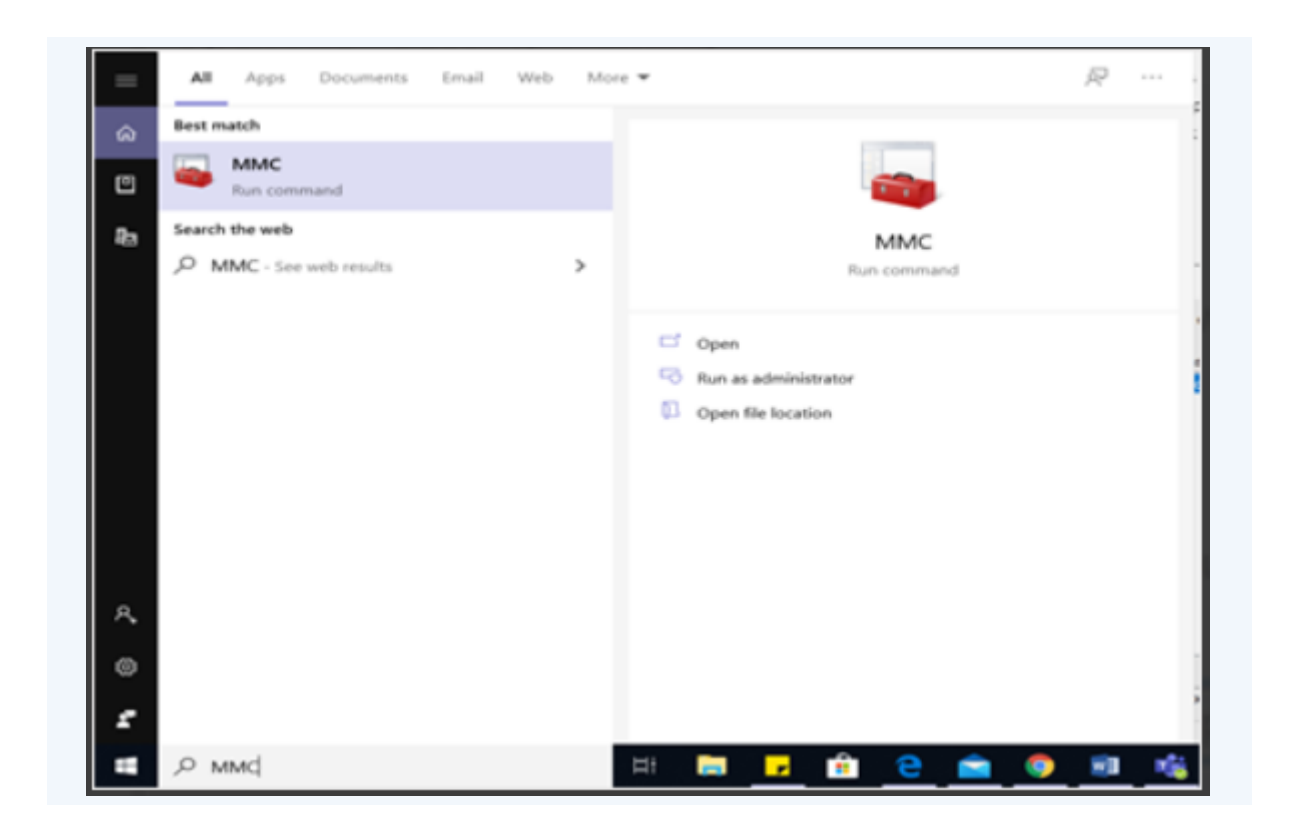

On the File menu, click Add/Remove Snap-in, as shown below.

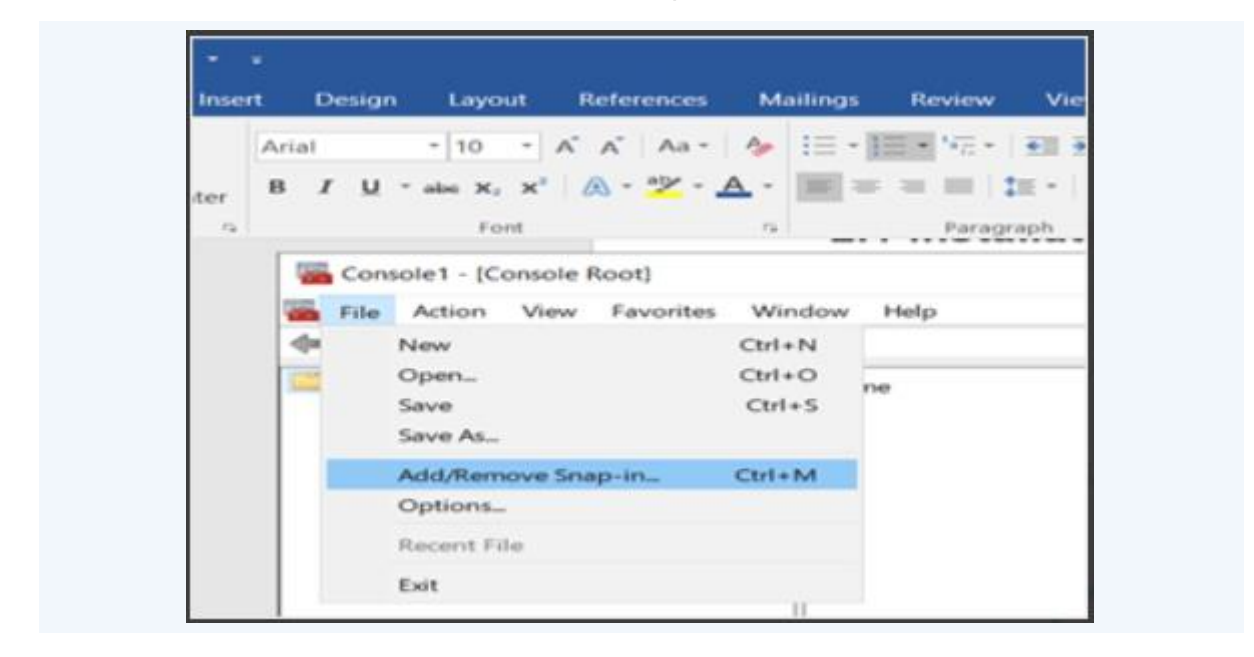

Select Certificates, click on Add button.

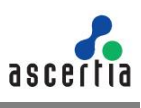

| vallable gnap-ins:                                                                                                    |               |   |               | Selected snap-ins: |                 |
|----------------------------------------------------------------------------------------------------|---------------|---|---------------|--------------------|-----------------|
| Snap-in                                                                                                    | Vendor        | ^ |               | Console Root       | Edit Extensions |
| ActiveX Control                                                                                                    | Microsoft Cor |   |               |                    | Database        |
| Authorization Manager                                                                                                    | Microsoft Cor |   |               |                    | Demere          |
| Certificates                                                                                                    | Microsoft Cor |   |               |                    |                 |
| Component Services                                                                                                    | Microsoft Cor |   |               |                    | Move <u>Up</u>  |
| Computer Managem                                                                                                    | Microsoft Cor |   |               |                    | Marca David     |
| Device Manager                                                                                                    | Microsoft Cor | - | Add >         | 1                  | Nove Bonu       |
| Disk Management                                                                                                    | Microsoft and |   | Market .      |                    |                 |
| Event Viewer                                                                                                    | Microsoft Cor |   |               |                    |                 |
| Folder                                                                                                    | Microsoft Cor |   |               |                    |                 |
| Group Policy Object                                                                                                    | Microsoft Cor |   |               |                    |                 |
| Internet Informatio                                                                                                    | Microsoft Cor |   |               |                    |                 |
| Internet Informatio                                                                                                    | Microsoft Cor |   |               |                    |                 |
| P Security Monitor                                                                                                    | Mcrosoft Cor  | ~ |               |                    | Adganced        |
| escription:                                                                                                    |               |   |               |                    |                 |
| a state of the state of the sta |               |   | This can be a |                    | i ala           |

Now you are prompted to open the certificates snap-in, select computer account and click Next.

|                                                   | of snap-ins. For     |
|---------------------------------------------------|----------------------|
| This snap-in will always manage certificates for: |                      |
| O My user account                                 |                      |
| O Service account                                 | Edit Extensions      |
| Computer account                                  | Bemove               |
|                                                   | Move <u>U</u> p      |
|                                                   | Move Down            |
|                                                   | Adyanced             |
| < Back Next >                                     | Cancel r a computer. |

The certificate must be located in either the local computer certificate store or the current user certificate store, thus, select Local computer, and then click Finish, as shown below.

| Select the computer you w  | vant this snap-in to manage.                                      |    |
|----------------------------|-------------------------------------------------------------------|----|
| This snap-in will always n | manage:                                                           |    |
| Local computer: (the       | e computer this console is running on)                            |    |
| O Another computer:        | Browse                                                            | 11 |
| Allow the selected of      | computer to be changed when launching from the command line. This |    |
| only applies if you sa     | ave the console.                                                  |    |
| only applies if you su     | ave the console.                                                  |    |
| only applies if you su     | ave the console.                                                  |    |
| only applies if you su     | ave the console.                                                  |    |
| only applies if you su     | ave the console.                                                  |    |
| only applies if you su     | ave the console.                                                  |    |

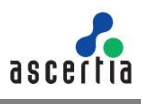

Click OK in the Add/Remove Snap-in dialog box. After that click, select the **Trusted Root Certification Authorities** folder in the left pane.

| 1.14 | and first                                                                                                    | loast to                                | mant by                             | Pagewine Task | manifed Program.    | Transfer Name             | line. | Contrast Ser           |  |
|------|----------------------------------------------------------------------------------------------------|-----------------------------------------|-------------------------------------|---------------|---------------------|---------------------------|-------|------------------------|--|
|      | Carefulder Scool Consultation                                                                                                    | California Cal                          | 20 Autor                            | 8190304       | 100                 | -final-                   |       | Residuelland.          |  |
| -    | Parallel and the second second                                                                                                    | Without Automation Part 12              | Adds Automation Base (3)            | 10.00         | lose interioris.    | Drive Automican.          |       |                        |  |
| -    | Toplat Roat California Autor                                                                                                    | in the Post Report of Post              | Additional Or Boat                  | 10000         | Serve Subsections.  | Service Indifficult       |       |                        |  |
|      | CONTRACTOR OF                                                                                                    | Control Particul Front City             | ATTRIBUTER NAME AND                 | 1104          |                     | HITS Dehult Form -        |       |                        |  |
|      | manufactory of the later of the                                                                                                    | Common Rade ( p. 1                      | -invasion/Book (2011                | 11008         | lana tuhantum.      | Amazola Roser (26-1       |       |                        |  |
|      | Annual Automatic                                                                                                    | in months.                              | worthe                              | 10171-0008    | 1000                | -femb                     |       | National Action (1997) |  |
|      | and the second second                                                                                                    | a manta (A)                             | Assetta Cit 1                       | 0.01071       | 1.000               | - Periodi                 |       | Rest (althout)         |  |
|      | Barris Rath, Root Carlthousan &                                                                                                    | Concernencial Sector Carette            | Accession Continuent (1988)         | 1716-0114     |                     | chines.                   |       | Real Later and         |  |
|      | Russee Perspire                                                                                                    | Torreste Ret 121                        | Acorta Role 1811                    | 10111-010     |                     | Number Road ( (a.)        |       |                        |  |
|      | Care Automotivation Income                                                                                                    | Turnsens her 1A                         | rhumta fiel CN                      | 217,016       |                     | -100                      |       | Rectarban.             |  |
|      | C Rever Bally have                                                                                                    | Taxantia ADD MONY UK                    | monte 4010-74039-1-2                | 104/007       | 1000                | - Nervel                  |       | Rectation.             |  |
|      | li kerkon                                                                                                    | anata WeNELE CE                         | water and which the                 | #100          | 1.000               | these .                   |       | Rest (prelicat         |  |
|      | AND TRANSPORT                                                                                                    | managine which which UA                 | second inhold into CA               | 10.00         |                     | (Annual)                  |       | Rest Cardinas          |  |
|      | Citie Fright                                                                                                    | when hated at 211                       | An Youndfor 211                     | 11.000        | ine breton.         | New Yosterflord ().       |       |                        |  |
|      | E etimote lubulte                                                                                                    | Address ( dog had had                   | Addresses (sale from host           | 110.000       | lesi kenerah.       | figlier februie -         |       |                        |  |
| 1.1  | monagong Herbiel (ablicat)                                                                                                    | Wagens (Inc.) Book (A                   | Brangerse (See 2 Hours (A           | 10.04.048     | Seine Automation.   | Regime Class (Ac.,        |       |                        |  |
|      | Manual Managing April                                                                                                    | Cartodow-CR                             | Center (In                          | 815.007       | lana kaharinan.     | Cenue:                    |       |                        |  |
|      | R States to                                                                                                    | Colorise Subscriptions (A               | Cartan Pueled Network UA            | 10.010.004    | Seine Automational. | Cellus Turnettel.         |       |                        |  |
|      | Renate Indian                                                                                                    | Carlos Phillippine Carlline.            | Case (Hath) Prevay Calification     | 80.008        | bie hdoline.        | include Class (Phys.      |       |                        |  |
|      | Cardinate Continent Property                                                                                                    | Call Statements.                        | CONTROL NO. 1449-404-148-           | 1/16/008      | less luberture.     | India Annah C.            |       |                        |  |
|      | a bran ( and based from                                                                                                    | Tarringshafe in 1607 Mexical L.         | Camight 12 Web Manual Deep.         | 10/10/1008    | free Strengtong     | Manual Treater.           |       |                        |  |
|      | Renter Participations in press                                                                                                    | Turket III.                             | Bell IX                             | 101010807     | -                   | -Termi                    |       | Not Lathan-            |  |
|      | Automation and a second                                                                                                    | Latin a                                 | Trail-she                           | web gast      |                     | - American                |       | Rest Carefusi.         |  |
|      | Station of the local division of the local division of the local d | a Taylor Assess 2 Aur 14                | Regilian Assessed III Asses (in     | 11,100,000    | less hereiten.      | ing/un                    |       |                        |  |
|      |                                                                                                    | Compliant Name (in                      | Highan Inna Rose Cit.               | 11/16/2011    | find futures.       | light .                   |       |                        |  |
|      |                                                                                                    | Contract on States Parcel 42            | (high pit (higher from 12)          | 115,008       | Serve Automatical.  | Inglish theorem.          |       |                        |  |
|      |                                                                                                    | Callenter Base from U                   | StarLatt State Nam 101              | 1010-008      | here takenings.     | logi at Inita has.        |       |                        |  |
|      |                                                                                                    | Calify and High Insurance (1) No.       | Digital making meaning hit Real     | 11,192,200    | Seine Sutherstood.  | Inglat                    |       |                        |  |
|      |                                                                                                    | Control GALIE                           | BUT Basel ( A. H)                   | 1000          | investigation.      | Difference of             |       |                        |  |
|      |                                                                                                    | "Thread from Lythic store that          | Genue Road Cantillumous Autourty    | 11/06/2008    | late tubeloat.      | Sec.4                     |       |                        |  |
|      |                                                                                                    | Contrast Real Cardination Auto-         | Genue Rod Catellusium Autom         | 107.008       | Serve Suthantical.  | interaction in the second |       |                        |  |
|      |                                                                                                    | Opposition (anti-anni-tumo)             | Desugned Carefulation Autombu-      | TOACHINE.     | lana Automation     | Desug (248)               |       |                        |  |
|      |                                                                                                    | Colorie Inco Inthesides                 | Startin Incon Certifican Automy     | 4.0.04        | Securiture beau.    | the had                   |       |                        |  |
|      |                                                                                                    | Contract Name of Street of Street       | time Proof Victor 1.4               | 10100         | Serve Automation    | the but there in          |       |                        |  |
|      |                                                                                                    | Carline Russ Roman Carefronteen         | the first Forest Contractor No.     | 11000         | Tend futbellists.   | Sector Inner L.           |       |                        |  |
|      |                                                                                                    | California California                   | Includi Privas Cattination No.      | 1000007       | Serve Sufferences.  | Sector Investories        |       |                        |  |
|      |                                                                                                    | Carlotter .                             | (Interfage                          | 115/00        | International.      | United up how Cit.        |       |                        |  |
|      |                                                                                                    | Carlinson Sugar                         | Oxford Spr.                         | tions delt    | large ballantical.  | Bangit Red Spring         |       |                        |  |
|      |                                                                                                    | Contracting Area Lt.                    | Oxford Service                      | 10000         | less have been      | Statutings from 121-      |       |                        |  |
|      |                                                                                                    | Califier Banking Views 2 Campituation - | In Design Lines / LawReamont Aug.   | with the      | fand Automotic      | Sellinity Case J.C.       |       |                        |  |
|      |                                                                                                    | The bala, Non-Land, and say itals.      | die Dente Ause Carefulge Autor.     | 1-1208        | Serve Automote.     | Arben Aurila.             |       |                        |  |
|      |                                                                                                    | Company of Part Asso (1-10)             | resigned (1) Name Roam (14-16)      | 1216-0540     | have instantion.    | interact 12 hour &        |       |                        |  |
|      |                                                                                                    | Charles Minduatempla                    | with breaks her i.t.                | 20400         | Selial Automations  | -fane                     |       |                        |  |
|      |                                                                                                    | Contract industrial for                 | Manual Advancements                 | 101000        | Name and Address    | Manuff Auffahl            |       |                        |  |
|      |                                                                                                    | Contract by Number Status               | Minister of the Association Carto   | 1000          | - 189               | Married \$12 Peed.        |       |                        |  |
|      |                                                                                                    | Advantation Product Name (in.           | Minimal ICC Product Name Laws.      | 10000         | - 484               | Manual ICC Need.          |       |                        |  |
|      |                                                                                                    | Continuent and The Read Contains        | Wenned State To Barrier Carolinants | 208-040       | 100                 | Manufall R.A.             |       |                        |  |
| _    |                                                                                                    |                                         | The second distance in the second   | 10.00         |                     | 10                        |       |                        |  |

Click on **Certificates** and right click to select **All Tasks->Import**.

| Console1 - (Console Root)        | dow He | la in latinic l             | PROBLE II CORRANNE REPORTS OF REACH             | - 0                           | X<br>8 x |
|----------------------------------|--------|-----------------------------|-------------------------------------------------|-------------------------------|----------|
| Console Root                     | Name   |                             |                                                 | Actions                       |          |
| > 2 Cetificates (Local Computer) | 9      | Connect to another computer |                                                 | Console Root                  |          |
|                                  |        | Find Certificates.          |                                                 | More Actions                  | ,        |
|                                  |        | All Tasks                   | Find Certificates.                              | Certificates (Local Computer) |          |
|                                  |        | New Window from Here        | Connect to another computer                     | More Actions                  | ,        |
|                                  |        | Refresh                     | Automatically Enroll and Retrieve Certificates. |                               |          |
|                                  |        | Help                        |                                                 |                               |          |
|                                  |        |                             |                                                 |                               |          |

Import required certificate, that was created using above steps.

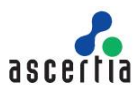

|                                                                        | 15 (A) [] []                                                                                                    | 1                                |                      |                                                                   |                                 |                          |                                                    |      |                    |
|------------------------------------------------------------------------|----------------------------------------------------------------------------------------------------|----------------------------------|----------------------|-------------------------------------------------------------------|---------------------------------|--------------------------|----------------------------------------------------|------|--------------------|
| Conste Root                                                            |                                                                                                    | based To                         |                      | tourily.                                                          | Signatur Date                   | Interded Purposes        | Frankly Name                                       | Set. | Cathlada Ben.,     |
| <ul> <li>Greenwiczow</li> <li>Resonal</li> <li>Turbed floot</li> </ul> | (anthonian Author                                                                                                    | Gill Annia Annia<br>Glanda Annia | encourse front CA    | 223 RootCA<br>Analis Autoentication Root CA<br>And Lanced CA Root | 816/316<br>9/32/318<br>5/32/318 | -Ab<br>SeverAubertrature | chines<br>Antolic Automation<br>Sectors (2005).edi |      | Rost Cathloniu     |
| Cett.                                                                  | ab Sets                                                                                                    | and a second second second       | import_              | B Default Root CA                                                 | 11000                           | 1.20                     | ADD Date & Root -                                  |      |                    |
| · C Deprin                                                             |                                                                                                    |                                  | EAT                  | Advance Root (A.1                                                 | 5-1712038                       | Server Sutherstroot      | Amazon Root CA 1                                   |      |                    |
| 1 Description                                                          |                                                                                                    |                                  |                      | acota                                                             | \$21/88                         | +.40×                    | -Norm-                                             |      | Rost Carifical.    |
| Company of the                                                         | New Working In                                                                                                    |                                  |                      | Accentia CA 1                                                     | 405/09/2                        | + Alle                   | chiangi-                                           |      | Root Cartification |
| - Dobfor                                                               | New Taripad Vo                                                                                                    |                                  | ANY CARD             | Aucentia CA Smart CARD                                            | 216/276                         | - Addre                  | vitare-                                            |      | Root Cartification |
| 1 Dated Pr                                                             | and the second second sec |                                  | CA1                  | Accerta Rout Cit 1                                                | 1011206                         | +38+                     | Autoria Rost CK.3                                  |      |                    |
| ) 🖾 Det Au                                                             | tenen.                                                                                                    |                                  | A                    | Accertia Test CA                                                  | 211014                          | 1.601                    | cherer                                             |      | Red Certificat     |
| ) C Parise E                                                           | Report List.                                                                                                    |                                  | PROID-CA             | accenter ADIS-PROVIN-CA                                           | 4040004                         | AMPA .                   | «None»                                             |      | Auer Cartificati   |
| s 😂 Set Aven                                                           | The later                                                                                                    |                                  | MCA-CA               | excerta VM MSCA CA                                                | 47/205                          | 1.821                    | «Nietar»                                           |      | Roat Certificati   |
| > 🛄 642 346-m                                                          |                                                                                                    |                                  | 343-14555-CA         | examine Which Which GA                                            | 10.10.2019                      | 1401                     | -Distan                                            |      | Rost Cartificati   |
| ) 🖾 Other Progra                                                       |                                                                                                    | Lakes Puted                      | Revet 2013           | Atta Twite/Fact 2011                                              | 5/5/2801                        | Service Advention        | Also Turnelfont 1                                  |      |                    |
| ) 🔤 eliki Cambo                                                        | ation Authorities                                                                                                    | Gilletinins ()                   | bar hust Root.       | Batteriore CyberFust Rost                                         | \$10,953                        | Seve Automation          | OgCut faiturus                                     |      |                    |
| <ul> <li>C Honegoug</li> </ul>                                         | Machine Certificat                                                                                                    | Gillegree De                     | a 2 Root CA          | Ropper Caro 2 Root CA                                             | 10.05.0545                      | Sever Authentical        | Bupper Cass 7 An                                   |      |                    |
| y Chrospit Ma                                                          | rotoring Agent                                                                                                    | Callani, en CA                   |                      | Carture CA                                                        | 4/1/307                         | Seile Automice           | Catum                                              |      |                    |
| PC Owner, N                                                            |                                                                                                    | Gillenin Tue                     | nd Network Cill      | Certurn Truthel Network CA                                        | 12/21/2028                      | Serve Authentical        | Callum Rubel Ref.                                  |      |                    |
| <ul> <li>Contraction Department</li> </ul>                             | in the second second                                                                                                    | Call Case 3 Public               | Primary Cathloak.    | Cass 3 Public Firmary Cardification.                              | 82/008                          | Serve Authentical-       | NetSay-Cass I Fa-                                  |      |                    |
| Seet (ad )                                                             | and from                                                                                                    | COMODO 45                        | A Certification Inc. | CONDOD ISA Cartification Auth.                                    | 119338                          | Serve Authention         | Section (Sciencely C.,                             |      |                    |
| a Department                                                           | and has been det                                                                                                    | Copyright 31                     | THE Manual C.        | Copyright (c) 1877 Mercurit Corp.                                 | 12.51/1886                      | <b>Sine banying</b>      | Mccouth Tenaite                                    |      |                    |
| hand have                                                              |                                                                                                    | 24 Det-DC                        |                      | 04600                                                             | 545287                          | <80+                     | «Name»                                             |      | Rost Centrum.      |
| · C Mak Institut                                                       | -                                                                                                    | GOM AL                           |                      | Detrai                                                            | 1/15/08/7                       | 14884                    | (Baner                                             |      | Red Calification   |
|                                                                        |                                                                                                    | College and Asso                 | and E Roat CA        | DigCart Annual @ Root CA                                          | 11110-0004                      | Serve Authentical.       | <b>DisCat</b>                                      |      |                    |

Now, you must be able to see the certificate in the folder with the fully qualified domain name of your SQL Server.

#### J.5 Configuration of SQL Server to Use Encrypted Connections

Once you've successfully installed the certificate, it needs binding to the database engine service in SQL Server Configuration Manager.

To configure TLS using the SQL Server Configuration Manager. First run SQL Server Configuration Manager under the SQL Server service account. The only exception is if the service is running as Local System, Network Service, or Local Service, in this case you can use an administrative account.

Expand SQL Server Network Configuration and right-click on **Protocols for <YourMSSQLServer>**, select Properties.

On the Certificate tab, select the certificate you would like to use and click 'OK'.

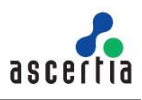

| aga concorte                                               | HUVBINGEO |                                                                 |                                      |                         |
|------------------------------------------------------------|-----------|-----------------------------------------------------------------|--------------------------------------|-------------------------|
| rtificate:                                                 |           | View                                                            | 8 - D                                | Clear                   |
| a-rc2.ascertia.com                                         | .pk       |                                                                 |                                      | ~                       |
| Expiration Date<br>Friendly Name<br>Issued By<br>Issued To |           | 2/25/2021<br>qa-rc2.ascerti<br>GB, Ascertia L<br>qa-rc2.ascerti | ia.com.pk<br>limited, A<br>la.com.pk | c<br>Ascertia Soft<br>C |
|                                                            |           |                                                                 |                                      |                         |
| xpiration Date                                             |           |                                                                 |                                      |                         |

On the Flags tab, select 'Yes' in the **Force Encryption** box, then click OK.

| Hide Instance | No |  |
|---------------|----|--|
|               |    |  |
|               |    |  |
|               |    |  |
|               |    |  |
|               |    |  |
|               |    |  |
|               |    |  |
|               |    |  |
|               |    |  |
|               |    |  |
|               |    |  |
|               |    |  |

Restart the SQL Server service.

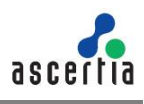

Right click to certificate under MMC, and under properties select **Enable only the following purposes** option. Select **Server Authentication** option, as shown below.

| General    | Cross-Certificate                      | s OCSP              | Extended V    | alidation     |          |     |
|------------|----------------------------------------|---------------------|---------------|---------------|----------|-----|
| Friendly r | hame:                                  |                     |               |               |          |     |
| Descriptio | in:                                    |                     |               |               |          | -11 |
| Certific   | ate purposes                           |                     |               |               |          |     |
| OEna       | ble all purposes f                     | for this cert       | uficate       |               |          |     |
| Disa       | ble all purposes                       | for this cer        | tificate      |               |          |     |
| Enal       | ble only the follo                     | wing purpo          | ses           |               |          |     |
| e No       | ote: You may onl<br>e certification pa | y edit certi<br>th. | ficate purpos | es that are a | lowed by |     |
|            | ✓ Server Auther                        | ntication           |               |               |          |     |
|            | ¢                                      |                     |               |               | >        |     |
| -          |                                        |                     |               | Add P         | urpose   |     |
| 4          |                                        |                     |               |               |          |     |
|            |                                        |                     |               |               |          |     |

## J.6 Post Configurations Steps

If certificate is not available in the list, then following steps are required.

Click Start and write Run and now write **Regedit** in the field and then open it.

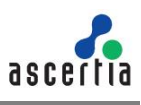

| Microsoft Operations Manager             | <ul> <li>Name</li> </ul> | Type         | Deta                                     |
|------------------------------------------|--------------------------|--------------|------------------------------------------|
| > Microsoft SDKs                         | (Default)                | REG SZ       | (value not set)                          |
| <ul> <li>Microsoft SQL Server</li> </ul> | Accepted Phil            | REG MURTH SZ | served states.                           |
| > 100                                    | - Certificate            | REG SZ       | 3bfb3d62ae7aac37df742e794aelc13c378abbcc |
| > 110                                    | ab Disela-Marrie         | 866.52       | SOL Server Network Configuration         |
| > 129                                    | III Extended Protection  | REG DWORD    | 0-00000000 (0)                           |
| >130                                     | St Envelopmention        | REG DWORD    | 0-0000001 (1)                            |
| > 140                                    | The second second second | REG DWORD    | 6-5000000 (II)                           |
| > Client SDK                             | redenstance              | Reg privato  | 0400000000 [0]                           |
| - ExceptionMessageBox                    |                          |              |                                          |
| > Instance Names                         |                          |              |                                          |
| > Microsoft Analysis Services            |                          |              |                                          |
| > MSAS13.MSHAFIQUE                       |                          |              |                                          |
| > MSHAFIQUE                              |                          |              |                                          |
| > MSODBCSQL13                            |                          |              |                                          |
| MSRS13.MSHARIQUE                         |                          |              |                                          |
| MSSQL13.MSHAFIQUE                        |                          |              |                                          |
| ClusterState                             |                          |              |                                          |
| - ConfigurationState                     |                          |              |                                          |
| - CPI                                    |                          |              |                                          |
| <ul> <li>MSSQLServer</li> </ul>          |                          |              |                                          |
| CurrentVersion                           |                          |              |                                          |
| - Filestream                             |                          |              |                                          |
| HADR                                     |                          |              |                                          |
| Parameters                               |                          |              |                                          |
| SuperSocketNetLib                        |                          |              |                                          |
| > AdminConnection                        |                          |              |                                          |
| - Np                                     |                          |              |                                          |
| - Sm                                     |                          |              |                                          |
| > Rp                                     |                          |              |                                          |
| Vie                                      |                          |              |                                          |

Add **Thumbprint** property value under registry (Thumbprint value can be obtained from the certificate details.

Following path which will be used to find the Certificate Key.

```
HKEY_LOCAL_MACHINE -> Software -> Microsoft -> Microsoft SQL Server -
> MSSQL13.MSSQLSERVER->MSSQLServer->SueperSocketNetLib->Certificate
(Key)
```

#### **Example Value for Thumbprint:**

d3 ca 0f 63 f9 05 a7 f5 67 af 6e 10 df 6f be ab 3f 72 14 4e (lt must be without spaces).

| AND A REAL PROPERTY AND A REAL PROPERTY AND A REAL | ~                              |
|----------------------------------------------------------------------------------------------------|--------------------------------|
| - market                                                                                                    | Not as                         |
| Field                                                                                                    | Value                          |
| Public key                                                                                                    | RSA (2048 Bits)                |
| Public key parameters                                                                                                    |                                |
| Construction of Key Linese                                                                                                    | E Dris Name=ga+c2.ascerba.co   |
| Key Usage                                                                                                    | Digital Signature, Non-Repudia |
| Basic Constraints                                                                                                    | Subject Type =End Entity, Pat  |
| Thumbprint                                                                                                    | d3ca0f63f905a7f567af6e10df     |
|                                                                                                    | v                              |
|                                                                                                    |                                |

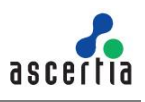

Also add the PFX under personal store under MMC of SQL DB Server, as illustrated below.

| Console Root     Console Root     C | Insued To<br>Constraint Admin<br>ADSS Default Admin<br>ADSS Default Root CA<br>Constraint<br>ADSS Semples Fet CA<br>Calored CA<br>Calored CA<br>Muchammad Shafoye<br>Calored Calored Calored<br>Calored Calored Calored<br>Calored Calored<br>Calored Calored Calored<br>Calored Calored<br>Calored C | Issued By<br>ADSS Default Root CA<br>ADSS Default Root CA<br>ADSS Samples Test CA<br>Iocahoot<br>ADSS samples Test CA<br>Accetta Internal CA3<br>ADSS Samples Test CA<br>Accetta Internal CA3<br>ADSS Samples Test CA<br>ADSS Default Root CA | Expiration Date<br>9/14/2030<br>7/7/2036<br>9/9/2030<br>2/94/2021<br>10/26/2023<br>3/11/20/2038<br>5/7/2019<br>5/7/2019<br>2/25/2030<br>10/20/2030 | Intended Purposes<br>Client Authentication<br>«Alt»<br>«Alt»<br>Server Authentication<br>Server Authentication<br>Server Authentication<br>Server Authentication<br>Client Authentication | Friendly Name<br>ADSS Default Admin<br>ADSS Default Admin<br>ADSS serialit Root GA<br>ADSS Semples Test GA<br>Laptop-MDefique<br>IS Express Develop<br>Muhammed Shafique<br>qa +c2.anortis.aomgik<br>Signingikub<br>+Nores- | 54 |
|----------------------------------------------------------------------------------------------------|----------------------------------------------------------------------------------------------------|----------------------------------------------------------------------------------------------------|----------------------------------------------------------------------------------------------------|----------------------------------------------------------------------------------------------------|----------------------------------------------------------------------------------------------------|----|
| AD Sisken Issuer     Other People     edit Certification Authonities     Homegroup Machine Certificate     Microsoft Munitoring Agent     PC-Doctor, Inc.     Remote Desktop     Centificate Enrofment Requests     Smart Cartificate Trusted Roots     Trusted Packaged App Installatic     Distant Devices     Web Histing     White Histing                                                                                                    |                                                                                                    |                                                                                                    |                                                                                                    |                                                                                                    |                                                                                                    |    |

SQL Server Service Account must have the Read permissions to access the TLS certificate by SQL Server Configuration Manager.

## J.7 Configurations Required for SigningHub Connection String

To setup SigningHub application to run over TLS connection with SQL Server, connections string for SigningHub must be set as per following recommendations.

1. Two parameters that are required to add under connection string to setup TLS connection for SigningHub with SQL Server.

Encrypt=true;TrustServerCertificate=false

2. Add these parameters under web config of application in following format:

```
connectionString="data source={%FQDN_SQLSERVER%},1433;initial
catalog={%DB_NAME%};user
id=sa;password={%PASSWORD%};MultipleActiveResultSets=True;Pooling=true
;Encrypt=true;TrustServerCertificate=false"
```

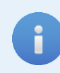

Remember to use FQDN of your SQL Server in data source under connection string in order to make TLS work.

3. Restart IIS after changes in web configuration.

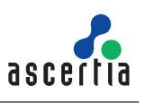

# J.8 Verification of TLS Configurations

In order to verify if the connections are being encrypted with SQL Server DB, execute following query on SQL Server.

```
SELECT session_id, connect_time, net_transport, encrypt_option,
auth_scheme, client_net_address
FROM sys.dm exec connections where encrypt option = 'true'
```

It will return all the encrypted connections for the DB Server.

To verify whether all the connections are encrypted or not, execute following query. This has set three levels i.e. RED means no encrypted connections, GREEN means all the connections are encrypted and AMBER shows there were some connections that are not encrypted.

#### Here is the SQL Query:

```
WITH CTE_Summary AS
(
SELECT encrypt_option, COUNT(*) cnt
FROM sys.dm_exec_connections
GROUP BY encrypt_option
)
SELECT @@ServerName AS [Server Name],
CASE WHEN COUNT(*)=1 AND MIN(encrypt_option) = 'FALSE' THEN 'RED - no
connections are encrypted'
WHEN COUNT(*)=1 AND MIN(encrypt_option) = 'TRUE' THEN 'GREEN - all
connections are encrypted'
ELSE 'AMBER - some connections are encrypted'
END AS [Connection Encryption RAG Status]
FROM CTE Summary
```

# J.9 Update Existing SigningHub Instance Connection String Over TLS

If an existing SigningHub instance has to be configured over the TLS then connection string has to be updated, and it can be done using SigningHub installer using update database credentials option.

Just simply execute **install.bat** file (Run as Administrator), which is present in 'Setup' folder under the package installation directory. Select **Change DB Credentials** option and provide connection string as follows.

Click **Next** and the database credentials will update. Click on finish to complete the process.

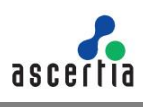

| Microsoft SQL Server     Oracle  Installation Type Basic Database Configurations                                                                                                    |           |
|----------------------------------------------------------------------------------------------------|-----------|
| Installation Type<br>O Basic   Advanced  Database Configurations                                                                                                    |           |
| O Basic   Advanced  Database Configurations                                                                                                    |           |
| Database Configurations                                                                                                    |           |
|                                                                                                    |           |
| Connection String:<br>data source=[DB Server],1433;initial catalog=[DB Name];user<br>id=sa;password=<br>[Password];MultipleActiveResultSets=True;Pooling=true;Encrypt=true;Tru<br>Certificate=true | istServer |
|                                                                                                    |           |
|                                                                                                    |           |

For further details contact us at sales@ascertia.com or visit www.ascertia.com

\*\*\* End of Document \*\*\*